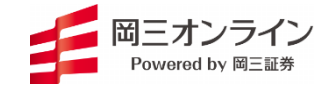

岡三ネットトレーダー シリーズ -特殊注文-

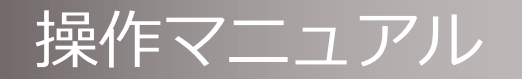

2024年11月版

※当サービスは、岡三オンライン(以下、「当社」という)または情報提供元が信頼できると判断した情報に基づき構成されておりますが、その情報の正確性、完全性、適時性を当社および 情報提供元が保証するものではありません。「特殊注文に関する確認事項」に従ってご利用ください。

※これらの情報によって生じたいかなる損害についても、当社は一切責任を負いかねます。本資料掲載の銘柄について、当社が一切推奨するものではありません。投資に関する最終決定は、 必ずお客様ご自身の判断で行ってください。

※当サービスは、いかなる目的であれ当社の許可なく転用・販売することを禁じます。

※本資料で使用されている画面はマニュアル用に作成されたものであり、実際お客様がご覧になる画面と異なる場合がございます。また、画面構成につきましても事前の連絡なく変更することがありますのでご了承ください。

#### <特殊注文に関する確認事項>

「逆指値注文」以外の特殊注文に関する確認事項特殊注文機能のご利用には、PC上で岡三ネットトレーダーシリーズを起動していることが必要です。 「逆指値注文」以外の特殊注文は、当該 注文条件が達成されるまで、岡三ネットトレーダーシリーズによりお客様のコンピュータ内に待機されます。注文条件の達成をトリガーとして、お客様のコンピュータから当社サーバーへ当 該特殊注文が転送されます。当社は、当社サーバーの受信完了を以って特殊注文を受託します。したがって、通信回線の事情又はお客様のコンピュータの故障若しくはアプリケーションの異 常その他の事由により、当社サーバーが注文を受信できず特殊注文が執行されない場合があります。これらお客様と当社との間の通信回線又はお客様側の機器環境等の事情によってお客様又 は第三者が被った損害又は損失等について、当社は一切の責任を負いません。

#### <特殊注文のご利用にあたって>

※特殊注文は、SS(スピードショット)注文1~3でご利用が可能です。
※「逆指値注文」以外の特殊注文をご利用の際は、予め日本株取引サイトより事前にお申込が必要です。
※取引→取引ツール→岡三ネットトレーダーシリーズ「特殊注文機能」よりお申込ください。

#### <特殊注文ご利用時の注意事項>

※特殊注文入力画面での確認省略欄にチェックを入れない場合、ご指定いただきました価格に達した後、注文確認画面が表示されます。注文入力時に、確認省略欄にチェックを入れない場合は、注文確認画面にて注文ボタンを押す必要がありますので、ご注意ください。
※取引パスワードは、指定した条件に達した後、市場に発注される際にパスワードチェックを行うため、誤ったパスワードを入力された場合、当該注文は発注されませんので、ご注意ください。

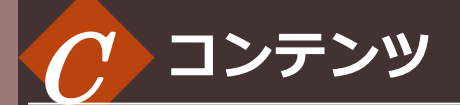

| はじめ  | りに                    | 2  |
|------|-----------------------|----|
| 特殊法  | 主文の設定                 | 4  |
| 特殊法  | 主文の有効期間               | 5  |
| 特殊法  | 主文の達成可能な条件            | 6  |
| 1.逆措 | 旨値注文                  |    |
| 1-1  | 逆指値(現物)注文 – 執行後成行 –   | 7  |
| 1-2  | 逆指値(現物)注文-執行後指値-      | 9  |
| 1-3  | 逆指値(信用新規)注文-執行後成行-    | 10 |
| 1-4  | 逆指値(信用新規)注文-執行後指値-    | 11 |
| 1-5  | 逆指値(信用返済)注文 – 執行後成行 – | 12 |
| 1-6  | 逆指値(信用返済)注文 – 執行後指値 – | 13 |
| 1-7  | 逆指値の即時達成              | 14 |
| 1-8  | 逆指値注文エラー時の表示          | 15 |
| 1-9  | 逆指値注文の訂正と取消           | 17 |
| 2.トレ | ノール注文                 |    |
| 2-1  | トレール(現物)注文<即時開始>      | 20 |
| 2-2  | トリガートレール(現物)注文        | 23 |
| 2-3  | トレール(信用新規)注文<即時開始>    | 25 |
| 2-4  | トリガートレール(信用新規)注文      | 27 |
| 2-5  | トレール(信用返済)注文 <即時開始>   | 29 |
| 2-6  | トリガートレール(信用返済)注文      | 31 |

### 2-6 トリカートレール(信用返済)注义 31 2-7 トレール開始値の即時達成 33

2-8 トレール注文エラー時の表示 34

| 2-9 トレール注文の訂正と取消 | 35 |
|------------------|----|
|------------------|----|

### 3.IFDONE注文

| 3-1  | IFDONE(現物成行)注文                                      | 40 |
|------|-----------------------------------------------------|----|
| 3-2  | IFDONE(現物指値)注文 ···································· | 41 |
| 3-3  | IFDONE(信用成行)注文                                      | 42 |
| 3-4  | IFDONE(信用指値)注文                                      | 43 |
| 3-5  | IFDONE注文と逆指値注文の組み合わせ                                | 44 |
| 3-6  | IFDONE注文とトレール注文の組み合わせ                               | 45 |
| 3-7  | IFDONE注文の注文執行契機について                                 | 46 |
| 3-8  | IFDONE注文エラー時の表示                                     | 52 |
| 3-9  | IFDONE注文がエラーとなるケース                                  | 53 |
| 3-10 | IFDONE注文の訂正と取消                                      | 57 |

### 4.0CO注文

| 4-1 利確と損切りを同時に設定 |  |
|------------------|--|
|------------------|--|

### 5.特殊注文の注文状況

| 5-1 | 日本株注文照会画面の表示     | 63 |
|-----|------------------|----|
| 5-2 | 特殊注文の注文状況 <待機中>  | 64 |
| 5-3 | 特殊注文の注文状況 <注文完了> | 65 |
| 5-4 | 特殊注文の注文状況 <取消完了> | 66 |
| 5-5 | 特殊注文の注文状況<注文エラー> | 67 |
| 5-6 | 特殊注文注文状況の遷移      | 68 |
| 5-7 | 特殊注文エラーの内容       | 70 |
| 5-8 | 特殊注文 残特殊注文一覧     | 71 |

### はじめに

- ▶ ·特殊注文には、「逆指値注文」、「トレール注文」、「IFDONE注文」、「OCO注文」があります。
  - ・「逆指値注文」以外の特殊注文は、トレーディングツール内(クライアント型)で監視を行っているため、余力・保 有株を拘束しません。現物売注文・信用返済注文は、注文可能数量内でのみ特殊注文の設定が可能です。
  - ・「逆指値注文」はサーバー型となっているため、余力・保有株を拘束します。

|                      |                           |            | ツ 指 個 に   | 汪又                     |                   |                                               |
|----------------------|---------------------------|------------|-----------|------------------------|-------------------|-----------------------------------------------|
|                      |                           |            |           |                        |                   |                                               |
| ssi±☆1               |                           |            |           |                        |                   | ×                                             |
| 1357                 | (東証                       | → 日経ダブルイン  | バース       |                        |                   | _ <b>1</b> ∽ ⊠                                |
| 岡三                   | みずほ                       | <br>日経ダブ…  | 三菱UFJ     | 三井住友                   | ファースト             | 東電力HD 🔁                                       |
|                      | 倉                         |            |           |                        |                   | 全 現在値                                         |
| 山東高                  | 「追」憲注文                    | 教 一志気配     | (而格       | 電気配して                  | ±∀‡⊎ [ <u>4</u> ] |                                               |
|                      |                           |            | 成行        |                        |                   | +74(+2 60%)                                   |
|                      |                           | 1,319,233  | OVER      |                        |                   | 前日終値                                          |
| 585884               |                           | 19,600     | 2,937     |                        |                   | 2,851                                         |
| 459360               |                           | 34,454     |           |                        |                   | 出来高                                           |
| 396998               |                           | 21,467     | 2,935     |                        |                   |                                               |
| 389607               |                           | 34,504     |           |                        |                   | 42,103,661,006                                |
| 410208               |                           | 20,643     | 2,933     |                        |                   | 始値                                            |
| 33883 <mark>9</mark> |                           | 20,388     |           |                        |                   | 2,878                                         |
| 467657               |                           | 5,209      | 2,931     |                        |                   | 高旭                                            |
| 542454               |                           | 9,111      | 2,930     |                        |                   | ▼ 安値                                          |
| 406671               |                           |            | 2,929     |                        | -                 | 2,874                                         |
| 288859               |                           |            | 2,928     |                        |                   | VWAP                                          |
| 368310               |                           |            | 2,827     |                        |                   | 2,925.3567                                    |
| 371938               |                           |            | 2,820     | 10.110                 |                   | 一 元月申12 1                                     |
| 442393               |                           |            | 2,920     | 12,112                 |                   | - 概管代金                                        |
| 327019               |                           |            | 2,324     | 91,040                 |                   | 0                                             |
| 941998               |                           | -          | 2,020     | 32,60                  |                   | 買付余力                                          |
| 202050               |                           |            | 2,921     | 35.000                 |                   | 41,093,821                                    |
| 394679               |                           |            | 2,920     | 11 108                 |                   | 新規建元/J<br>156 304 060                         |
| 174344               |                           |            | 2.919     | 8 820                  |                   | 信用維持率                                         |
| 105360               |                           |            |           | 6,705                  |                   | 5,327.33%                                     |
|                      | 1                         |            | UNDER     | 922,000                |                   | ✓ 信用貸借区分                                      |
| 現物(                  | 自用新規 信用                   | 目返済        | 11        | ✓ 全呼値                  | 呼値固定              | 」<br>資借・制度信用<br>                              |
| 数量                   | 全相の設定の                    | T Gitter   | i v       |                        | E I               | <br>東E                                        |
| 全株                   |                           |            | (值)[-10][ |                        | 10                |                                               |
|                      | ~10 1 ~100                |            |           |                        |                   |                                               |
|                      | ×10 ×100                  |            |           | 30                     | -                 |                                               |
|                      |                           |            |           | <u>-      +      +</u> |                   |                                               |
|                      |                           |            |           |                        |                   |                                               |
| 現/信   予              | 御」  売買                    | 可能株数   取得! | 単価 評価損    | 益 明細                   |                   |                                               |
| 現物特                  | 掟                         | 1 3,05     | 4 –       | 129                    |                   |                                               |
|                      |                           |            |           |                        |                   |                                               |
| 取引バスワ                | ノード <mark>*****</mark> ** | 👘 🔽 保科     | 7         |                        | 注文                | <ul> <li>▲ 確認省略</li> <li>▲ 逆指値チェック</li> </ul> |

|                      |              |                                       |                    |                      |                                                                                             |   | ×                           |
|----------------------|--------------|---------------------------------------|--------------------|----------------------|---------------------------------------------------------------------------------------------|---|-----------------------------|
| 357                  | ②東証~         | 日経ダブルイ                                | ンバース               |                      |                                                                                             |   |                             |
| a=                   | <u>メギ</u> ヨ  | 日経ダブ                                  | 三莽UFu              | 三井住友                 | ファースト                                                                                       | Ē | 雷力HD 🔄                      |
|                      | 合            |                                       |                    |                      | â                                                                                           | P | 現在値                         |
| 山金室                  |              | 1 本生取                                 | ↓ 1<br>(無約2)       |                      | 1<br>1<br>1<br>1<br>1<br>1<br>1<br>1<br>1<br>1<br>1<br>1<br>1<br>1<br>1<br>1<br>1<br>1<br>1 |   | 2,925 C                     |
| 山米向                  |              | (   70748L                            | 1111日<br>成行        |                      | (土义) [1月]                                                                                   |   | 前日比(半)                      |
|                      |              | 1 3 1 9 2 3 3                         | OVER               |                      |                                                                                             |   | 前日終値                        |
| 85884                |              | 19 600                                | 2.937              |                      |                                                                                             |   | 2,851                       |
| 59360                |              | 34,454                                |                    |                      |                                                                                             |   | 出来高                         |
| 96998                |              | 21,467                                | 2,935              |                      |                                                                                             |   | 14,392,659                  |
| 89607                |              | 34,504                                |                    |                      |                                                                                             |   | 売具代金<br>42,103,661,006      |
| 10208                |              | 20,643                                | 2,933              |                      |                                                                                             | 1 | 始值                          |
| 38839                |              | 20,388                                | 2,932              |                      | •                                                                                           | Ľ | 2,878                       |
| 67657                |              | 5,209                                 |                    |                      |                                                                                             |   | 高値                          |
| 42454                | -            | 9,111                                 |                    |                      |                                                                                             |   | 2,954                       |
| 06671                |              |                                       |                    |                      |                                                                                             |   | 女1世                         |
| 888 <mark>59</mark>  |              |                                       |                    |                      |                                                                                             |   | VWAP                        |
| 68310                |              | -                                     |                    |                      | -                                                                                           |   | 2,925.3567                  |
| 71938                |              |                                       |                    |                      |                                                                                             |   | 売買単位                        |
| 42393                |              |                                       | 2,925              | 12,11 <mark>2</mark> |                                                                                             |   | 1                           |
| 2751 <mark>9</mark>  |              |                                       |                    | 41,64 <mark>0</mark> |                                                                                             |   | 「横真代金」                      |
| 61498                | •            | -                                     | 2,923              | 38,65                |                                                                                             |   | <br>                        |
| 41223                | -            |                                       |                    | 32,60 <mark>6</mark> |                                                                                             |   | 41,093,821                  |
| 08969                |              |                                       | 2,921              | 35,990               |                                                                                             |   | 新規建余力                       |
| 94679                |              |                                       |                    | 11,10 <mark>2</mark> |                                                                                             |   | 156,394,960                 |
| 4344                 |              |                                       | 2,919              | 8,82                 |                                                                                             |   | 1副用維持率                      |
| 05360                |              |                                       | 2,918              | 6,708                |                                                                                             |   | 0,327.33%<br>信用貸借区 <u>分</u> |
|                      |              |                                       | UNDER              | 922,000              |                                                                                             | × | 貸借·制度信用                     |
| 見物(                  | :用新規 信用:     | 返済                                    | 1                  | ✓ 全呼値                | 呼値固定                                                                                        |   | 部名                          |
| 数量                   | 金額 設定 🎽      | 1 指値                                  | <b>~</b>           | - 即(+10              | ))                                                                                          |   | 東E                          |
| 全株                   |              | + 現                                   | 主値 -10             | ومشوفها              |                                                                                             |   |                             |
| x1 [                 | x10 x100     | ×1000 条件                              | なし                 |                      |                                                                                             |   |                             |
|                      |              | 当日                                    | 中~特~               | IFDONE 10 TH         |                                                                                             |   |                             |
|                      |              |                                       |                    |                      | -                                                                                           |   |                             |
| 폐 // 는 그것            |              | 〒4ビナナ光石 │ 田田公用                        | ₩/ <b>≖</b>  =π/π: | +=+←  88%m           |                                                                                             |   |                             |
| 3兄/1言(1<br>6月秋年 - 41 | 「別」<br>「売具」。 | 1 1 1 1 1 1 1 1 1 1 1 1 1 1 1 1 1 1 1 | 車1曲   計1曲<br>√     | 俱益(四細)<br>           |                                                                                             |   |                             |
| ন তিন্দ্ৰ            | J.E          | 1 3,03                                | 4                  | -128                 |                                                                                             |   |                             |
|                      |              |                                       |                    |                      |                                                                                             |   |                             |

### はじめに

▶ 「IFDONE注文」は、現物買・信用新規の際に表示されます。

・「OCO注文」は、現物売・信用返済の際に表示されます。

#### IFDONE注文

|                     |                  |                                         |           |              |           |        | v                        |
|---------------------|------------------|-----------------------------------------|-----------|--------------|-----------|--------|--------------------------|
| qq <sup>;</sup> ±☆1 |                  | _                                       |           |              |           |        |                          |
| 1357                | (東証              | ◇ 日経ダブルイン                               | バース       |              |           |        | <u>1</u>                 |
| 岡三                  | みずほ              | 日経ダブ…                                   | 三菱UFJ     | 三井住友         | ファースト.    | 東      | 〔電力HD 🔄                  |
|                     | 倉                |                                         | T A É     |              | Ê         | 全      | 現在値                      |
|                     |                  | ** * * * * *                            | /元·4句     |              |           |        | 2,925 C                  |
| 出米向                 | 洞  元注义           | 왜 코지띠                                   | 10016     | 月丸郎  月       | ,注义数   )月 |        | 前日比(率)                   |
|                     |                  |                                         | Þx1T      |              |           |        | +74(+2.60%)              |
|                     |                  | 1,319,233                               | OVER      |              |           |        | 前日稔旭                     |
| 585884              |                  | 19,600                                  |           |              |           |        | 2,851                    |
| 459360              |                  | 34,454                                  |           |              |           |        | 出来向                      |
| 396998              |                  | 21,467                                  |           |              |           |        | 14,392,009<br>主賀伊奈       |
| 389607              |                  | 34,504                                  |           |              |           |        | 20月1回車<br>40,102,661,006 |
| 410208              |                  | 20,643                                  | 2,933     |              |           |        | 42,103,001,000           |
| 338839              |                  | 20,388                                  | 2,932     |              |           |        | 2,878                    |
| 467657              |                  | 5,209                                   | 2,931     |              |           |        | 高値                       |
| 542454              |                  | 9,111                                   |           |              |           |        | 2,954                    |
| 406671              |                  |                                         | 2,929     |              |           | Ľ.     | 安値                       |
| 288859              |                  |                                         |           |              |           |        | 2,874                    |
| 368310              |                  |                                         | 2,927     |              |           |        | 2 005 2567               |
| 371938              |                  |                                         |           |              |           |        | 志賀単位                     |
| 442393              |                  |                                         | 2.925     | 12 1 12      |           |        | 1                        |
| 327519              |                  |                                         |           | 41.648       |           |        | 概算代金                     |
| 361498              |                  |                                         | 2,923     | 38.650       |           |        | 0                        |
| 341223              |                  |                                         | 2,922     | 32,606       |           |        | 算付余力<br>                 |
| 308969              |                  |                                         | 2,921     | 35,996       |           |        | 41,093,821<br>新相建全力      |
| 394679              |                  |                                         |           | 11.108       |           |        | 156 394 960              |
| 174344              |                  |                                         | 2,919     | 8.826        |           |        | 信用維持率                    |
| 105360              |                  |                                         |           | 6.706        |           |        | 5,327.33%                |
|                     |                  |                                         | UNDER     | 922.000      |           | $\sim$ | 信用貸借区分                   |
| 現物(                 | ≘田#6相 (言日        | 日、同、文                                   | 1. 个      | ✓ 全呼値        | 呼値固定      |        | 貸借·制度信用                  |
| 30100 H             |                  | TH://                                   |           |              |           |        | a):石<br>唐F               |
| <u> </u>            | 金額(款本)           |                                         |           | N. N. N.     |           |        | ж <b>с</b>               |
| 全株                  |                  | - + 見右                                  | E値    -10 |              | +10-      |        |                          |
| _x1_                | ×10 ×100         | - ×1000 条件/                             | ಸಿರಿ 🗕    |              | _         |        |                          |
|                     |                  | 当日。                                     | ヨマ特ノ      | FDONE 10 Tie | 4         |        |                          |
|                     |                  |                                         |           |              |           |        |                          |
|                     |                  |                                         |           |              |           |        |                          |
| 現/信   1             | ŊŢ  売箕           | 可能株数   取得!                              | 单位 非形质物   | 夏二 明細        |           |        |                          |
| 現物特                 | 死                | 1 3,05                                  | 4         | 129          |           |        |                          |
|                     |                  |                                         |           |              |           |        |                          |
| HD21132C            | 1 – K. Bolokoman |                                         | 7         |              | ( +++     | -      | ✔ 確認省略                   |
|                     |                  | · • • • • • • • • • • • • • • • • • • • | Ŧ         |              |           | _,     | ✔ 逆指値チェック                |

|         |         |         |                 |               |        | осо              | 注                  | て                        |          |       |    |     |                        |     |
|---------|---------|---------|-----------------|---------------|--------|------------------|--------------------|--------------------------|----------|-------|----|-----|------------------------|-----|
|         |         |         | _               |               |        |                  |                    |                          |          |       | _  | _   |                        | - 1 |
| cc:±☆1  |         |         | _               |               |        |                  |                    |                          |          |       |    |     |                        | ٢   |
| 1357    | Q       | 東証      | ∼ E             | 経好            | ブルイン   | バース              |                    |                          |          |       |    |     | _1 ~ 🗵                 | 3   |
| 岡三      | i i     | みずほ     | _               | 日経            | ダブ     | 三菱UF             | ະປ                 | 三井住フ                     | 友        | ファー   | ·  | . ፲ | 東電力HD 🔄                |     |
|         | 富       |         |                 |               |        | L A              | æ                  | <b>南</b> [累              | 3        |       | 龠  | 全   | 現在値                    |     |
| 出來高     | 1 消     | 売注文     | -#f             | 志気            | 雨2     | 価格               | <u> </u>           | 百分配                      | <br>  置注 | : 女業切 |    | ^   | ↓ 2,925 C              |     |
|         |         | 176722  |                 | 7674          |        | 成行               |                    |                          | 104      |       |    |     | 町口 20(平)<br>+74(+2,60% |     |
|         |         |         |                 | 1.31          | 9.233  | OVER             |                    |                          |          |       |    |     | 前日終値                   |     |
| 585884  |         |         |                 | 1             | 9.600  | 2,937            |                    |                          |          |       |    |     | 2,85                   | 1   |
| 459360  |         |         |                 | 34            | 4,454  |                  |                    |                          |          |       |    |     | 出来高                    |     |
| 396998  |         |         |                 | 2             | 1,467  | 2,935            |                    |                          |          |       |    |     | 14,392,65              | 9   |
| 389607  |         |         |                 | 34            | 4,504  |                  |                    |                          |          |       |    |     | 一一元則代金                 |     |
| 410208  |         |         |                 | 21            | 0.643  | 2,933            |                    |                          |          |       |    |     | 42,103,001,00          | 2   |
| 338839  |         |         |                 | 21            | 0.388  | 2,932            |                    |                          |          |       |    |     | 2.87                   |     |
| 467657  |         |         |                 |               | 5.209  | 2,931            |                    |                          |          |       |    |     | 高値                     |     |
| 542454  |         |         |                 |               | 9.111  |                  |                    |                          |          |       |    |     | 2,95                   | 1   |
| 406671  |         |         |                 |               |        | 2,929            |                    |                          |          |       |    | *   | 安値                     |     |
| 288859  |         |         |                 |               |        |                  |                    |                          |          |       |    |     | 2,87                   |     |
| 368310  |         |         |                 |               |        | 2,927            |                    |                          |          |       |    | ^   | 2 025 256              | 7   |
| 371938  |         |         |                 |               |        |                  |                    |                          |          |       |    |     | - 売買単位                 |     |
| 442393  |         |         |                 |               |        | 2,925            |                    | 12.112                   |          |       |    |     | 767 CT 144             | 1   |
| 327519  |         |         |                 |               |        |                  |                    | 41648                    |          |       |    |     | 概算代金                   |     |
| 361498  |         |         |                 |               |        | 2,923            |                    | 38 650                   |          |       |    |     |                        | 5   |
| 341228  |         |         |                 |               |        | 2,922            |                    | 32,606                   |          |       |    |     | 箕付余力                   |     |
| 308969  |         |         |                 |               |        | 2,921            |                    | 35 996                   |          |       |    |     | 41,093,82              |     |
| 394679  |         |         |                 |               |        |                  |                    | 11 108                   |          |       |    |     | 156 394 96             | 'n  |
| 174344  |         |         |                 |               |        | 2,919            |                    | 8 826                    |          |       |    |     | 信用維持率                  |     |
| 105360  |         |         |                 |               |        |                  |                    | 6 706                    |          |       |    |     | 5,327.33%              |     |
|         |         |         |                 |               |        | LINDER           |                    | 922.000                  |          |       |    | ~   | 信用貸借区分                 |     |
| 耳目地加    | /主田本    | te /el  | His:            | <del>v</del>  |        | 1.4              |                    | - 全吨                     | 庙        | 匝値    | 固定 |     | 貸借·制度信用                |     |
| -576190 | 15/11#/ |         | ttik≚a<br>ì −t- | н             | 414 71 | <b>V</b> 1       |                    | • ±•1                    |          |       |    |     |                        |     |
| 数量      | 金額      | 設定      | 一売              |               | 指他     | <u> </u>         | 2931               | 記中か                      | -#OFI    |       |    |     | 東口                     |     |
| 全株      |         |         |                 | +             | 現花     | E値   -1          | 0 -                | 1 + 1                    | 1 +11    |       |    |     |                        |     |
| 1       | ×10     | _][×100 | ) [X            | 1000          | 条件/    | äL               | _                  | Y                        |          | _     |    |     |                        |     |
|         |         |         |                 |               | 当日。    | ₽ ∨ 特            | oc.                |                          | 成行       |       |    |     |                        |     |
|         |         |         |                 |               |        |                  |                    |                          |          |       |    |     |                        |     |
| 1月/(主   | 「采有」」   | 「主衆」    | 司生              | 5 杜玉市         | 第72名   | 単(本 ) 三元(        |                    | 1 R Hźm                  |          |       |    |     |                        |     |
| 「現け加    | 「東フ     | 元月      | ∟•] €E          | গ্রাকর্ম<br>1 | 2 0 E  | ∓100   871)<br>4 | 回 打 見 (加)<br>- 1 つ | - <sup>с</sup> лята<br>1 |          |       |    |     |                        |     |
| -96149  | 157AE   |         |                 |               | 3,03   |                  | 12                 | ,                        |          |       |    |     |                        |     |
|         |         |         |                 |               |        |                  |                    |                          |          |       |    |     |                        |     |
| 取引バス    | ワード     | ***     | *               | T             | ✔保     | 存                |                    |                          |          |       | 注文 |     |                        |     |

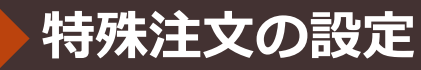

▶ 環境設定で、特殊注文の初期設定値を指定できます。

#### ○ 特殊注文設定画面

- メニューの「設定」から「環境設定」を開きます。
- ●「日本株注文」タブの「スピードショット注文」直下から「特殊注文」タブを開きます。
- 「トレール注文」-「初期設定」の設定画面でトレール開始条件を「即時開始」「開始値」、またトレール幅の初期値を設定できます。
- 「IFDONE注文」-「初期設定」の設定画面で
   IFDONE注文のオン・オフ、また利益幅の初期値を
   設定できます。
- ●「IFDONE注文」-「注文執行契機」の設定画面で 「全約定時(一括・最終約定単価)」、「全約定時 (一括・平均約定単価)」または「一部約定毎(分 割・約定単価)」が設定できます。
- 設定画面での特殊注文設定は、「スピードショット 注文1」~「スピードショット注文3」の共通設定と なります。

| - メールアアレス 約定週知 クリック チャート :<br>9 共通 スピードショット注文       | ティッカー 日本株 アラート   | <u>銘柄イベント</u>          |
|-----------------------------------------------------|------------------|------------------------|
| ・ スピードショット注文1 スピードショット注文2 フ                         | ペピードショット注文3 特殊注文 | 3                      |
|                                                     |                  |                        |
|                                                     |                  |                        |
| トレール開始条件 ● □□□可開始 ● 開始10<br>                        |                  |                        |
| IFDONE注文                                            |                  |                        |
|                                                     | -/               |                        |
| IFDONE有効 ●オン ●オフ                                    | 利益幅              | 10Tick                 |
|                                                     |                  |                        |
| <ul> <li>全約定時(一括·最終約定単価)</li> <li>全約定/持(</li> </ul> | ー括・平均約定単価) 🌪 一部  | 鄂約定毎(分割·約定単価)          |
|                                                     |                  |                        |
| :設定を反映するためには、現在表示している)                              | 王又画面の開き直しか必要     | ₽°9°.                  |
| トレール注文設定部                                           |                  |                        |
|                                                     |                  |                        |
|                                                     |                  | IFDUNE注义設定部            |
|                                                     |                  | IFDONE注义設定即            |
|                                                     |                  | IFDONE注义設定即            |
|                                                     |                  | IFDONE注义設定即            |
|                                                     |                  | IFDONE注义設定司            |
|                                                     |                  | IFDONE 注义設定司<br>既定値に戻す |
|                                                     |                  | IFDONE 注文設定司<br>既定値に戻す |
|                                                     |                  | IFDONE 注文設定司<br>既定値に戻す |
|                                                     |                  | IFDONE注义設定計<br>既定値に戻す  |
|                                                     |                  | IFDONE注义設定司<br>既定值:戻す  |

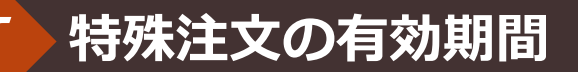

#### ○「逆指値注文」以外の特殊注文の有効期間

- 特殊注文の有効期間は、当日または翌営業日のみ有効となります。
- 特殊注文を設定したトレーディングツールでのみ、特殊注文は有効となります。(例:ネットトレーダープレミアムで設定した特殊 注文は、ネットトレーダーライトを起動しても、同じ設定は再現されません。)
- 特殊注文は、特殊注文を設定したトレーディングツールを起動している間のみ有効です。
- 岡三ネットトレーダー終了後、特殊注文の設定は保存されます。次に岡三ネットトレーダーを起動した時に、保存された特殊注文の 一覧画面が表示され、継続する特殊注文を選択することができます。
- 特殊注文の執行値段は、基準値または現在値を基準とします。
- ※「逆指値注文」はサーバー型のため、通常注文同様、期間指定をすることが可能となり、トレーディングツールを起動していなくても 当該注文が保持されます。

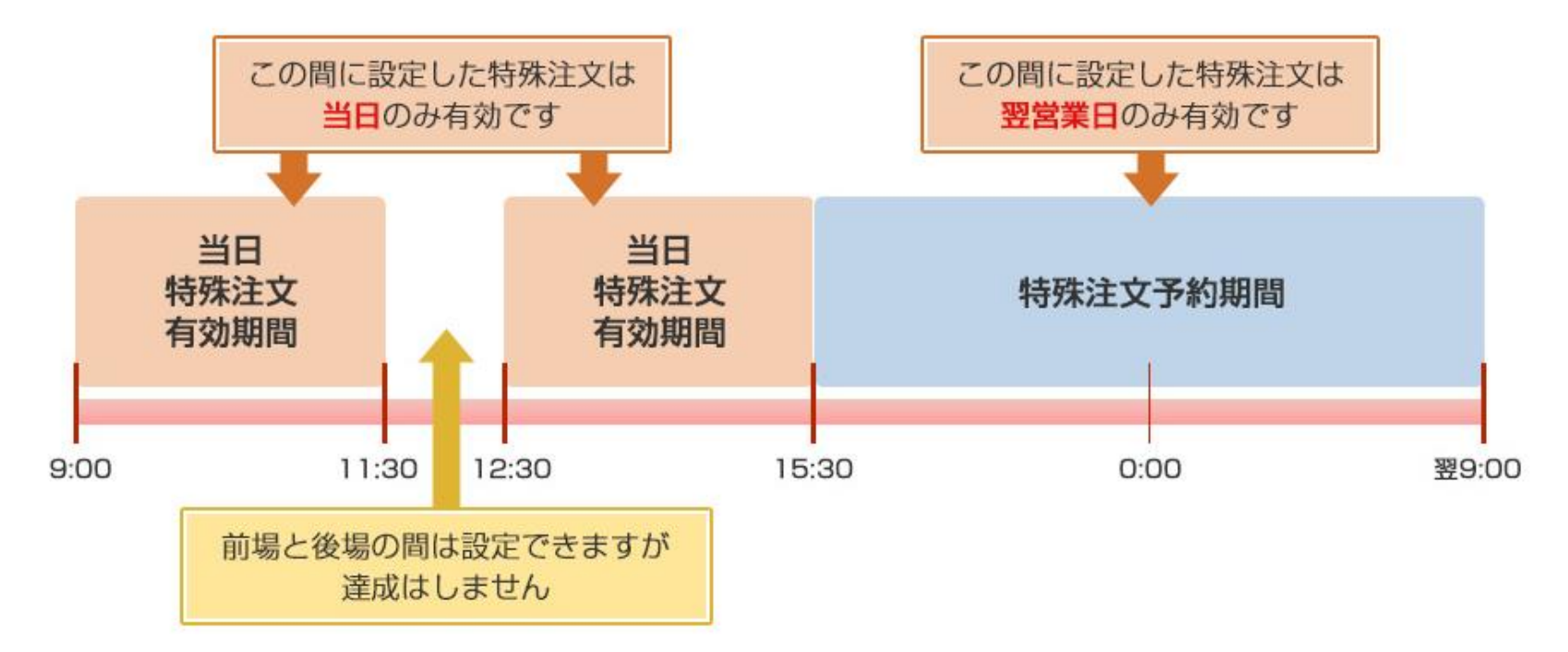

「逆指値注文」以外の特殊注文の達成条件

※「逆指値注文」の達成条件は、通常注文に準じます。

●現物の場合、特殊注文を設定後に保有数が不足しても、達成前に保有数を満たしていればエラーにはなりません。

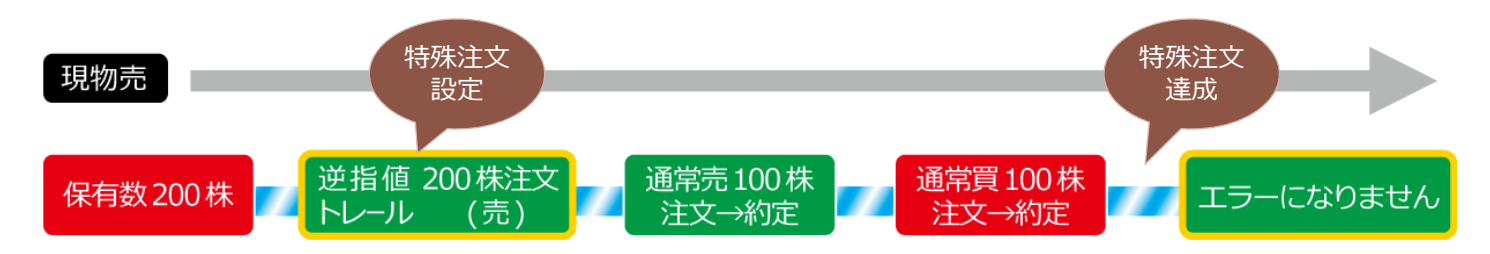

●信用の場合、保有建玉ごとに注文を割り当てるので、設定後に保有数が不足し、達成前に保有数を満たしていてもエラーとなります。
 ●上記の場合でも、不足した建玉と追加した建玉の建日と建単価が同じであればエラーにはなりません。

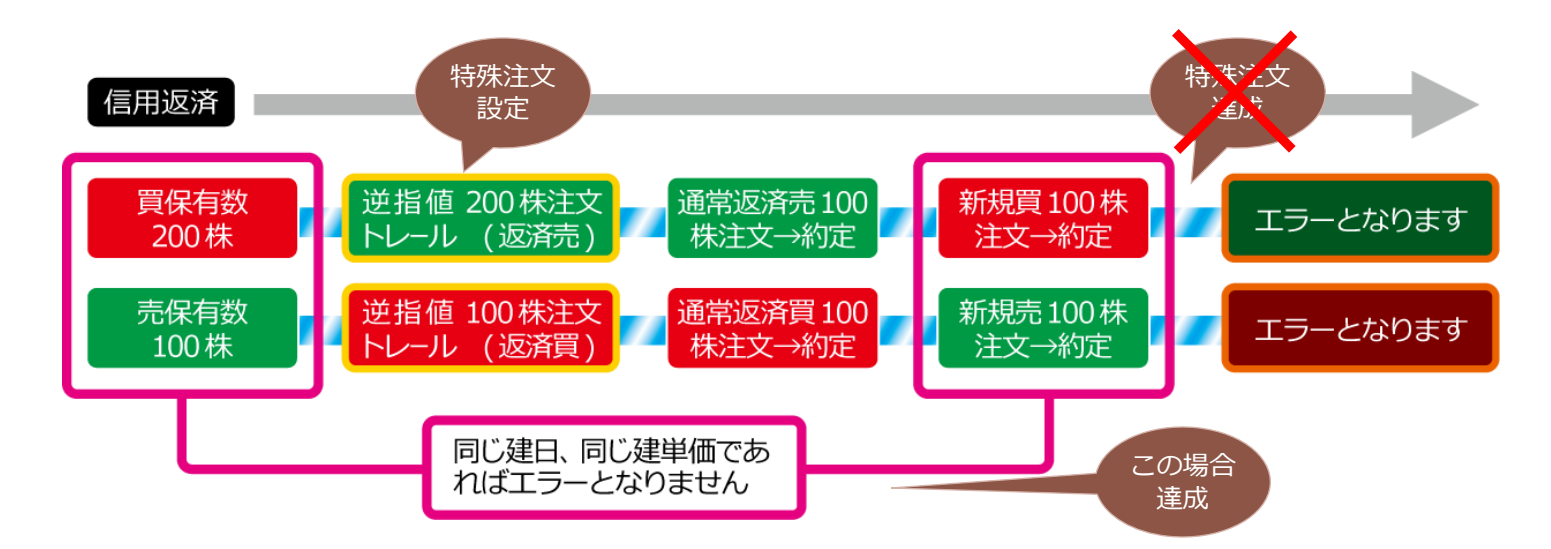

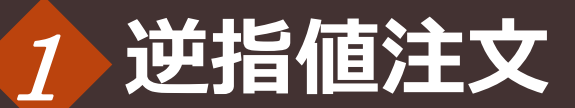

#### ○逆指値(現物買)注文 <成行>

●逆指値の現物注文(成行)は、現在値が逆指値発動値以下、または以上になると、現物成行注文を発注します。

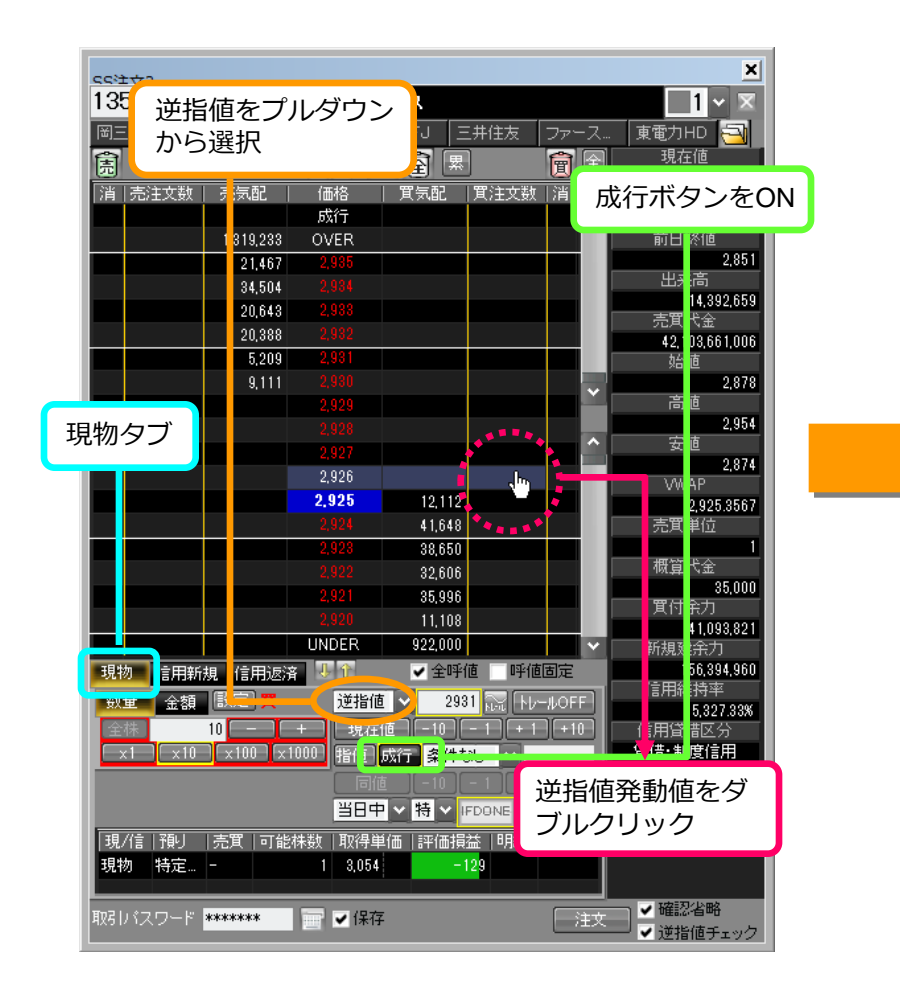

| CC注☆? 1357 Q 東 岡三 みず                                                                                                    | 記 ~ 日経<br>ま 日経                                                             | ダブルインバ<br>ダ 三菱                                                                                                    | <b>ス</b><br>UFJ 三;                        | 井住友 「J             | 成行<br>に注<br>の<br>一     | 買注文数の<br>文数がカッ<br>表示されま                                                                                                    | ⊃欄<br>/ コ<br>≂す。 |
|----------------------------------------------------------------------------------------------------|----------------------------------------------------------------------------|----------------------------------------------------------------------------------------------------|-------------------------------------------|--------------------|------------------------|----------------------------------------------------------------------------------------------------|------------------|
| 活     売注文数       通     一       日     一       日     一       日     一       日     1       日     1 | 売気配<br>1,319,233<br>21,467<br>34,504<br>20,643<br>20,888<br>5,209<br>9,111 | (価格<br>(価格<br>広行<br>2.935<br>2.934<br>2.935<br>2.934<br>2.932<br>2.932<br>3.932<br>3.932 | ■                                         | <(10)<br>(10)<br>◆ |                        | 2 125 C<br>前日比( 2)<br>-7,44-2,60%)<br>前日終値<br>2,851<br>出末高<br>14,892,659<br>売貫代金<br>42,103,661,006<br>塔<br>2,878<br>高値<br>2,974<br>次値<br>2,954<br>次値<br>2,954<br>次値<br>2,954<br>次値<br>2,954<br>次値<br>2,954<br>2,954<br>2 |                  |
| 現物 信用新規<br>数量 金額<br>全排 10<br>×1 ×10                                                                                                    | 信用返済<br>設定】 <b>貫</b><br>2 - 1 +<br>×100 ×1000                              | TTT<br>逆指値<br>現在値<br>計値<br>成<br>目値                                                                                                    | 22,000 ✓ 全呼値 2926 (-10)(- (-10)(- (-10)(- |                    | 逆指値<br>文数欄<br>示され<br>・ | 発動値の買<br>に「◆」が<br>ます。<br><sup>部名</sup><br><sup>東1</sup>                                                                                                    | 注表               |
| 現在値が<br>「◆」が<br><sup>取らいスワード</sup> **                                                                                                    | 逆指値発<br>消え、成                                                               | 衝値以<br>行注文                                                                                                    | 上にあ                                       | がると<br>す。          |                        | <ul> <li>確認省略</li> <li>逆指値チェック</li> </ul>                                                                                                    |                  |

#### ○逆指値(現物売)注文 <指値>

●逆指値の現物注文(指値)は、現在値が逆指値発動値以下、または以上になると、指定した価格の現物指値注文を発注します。

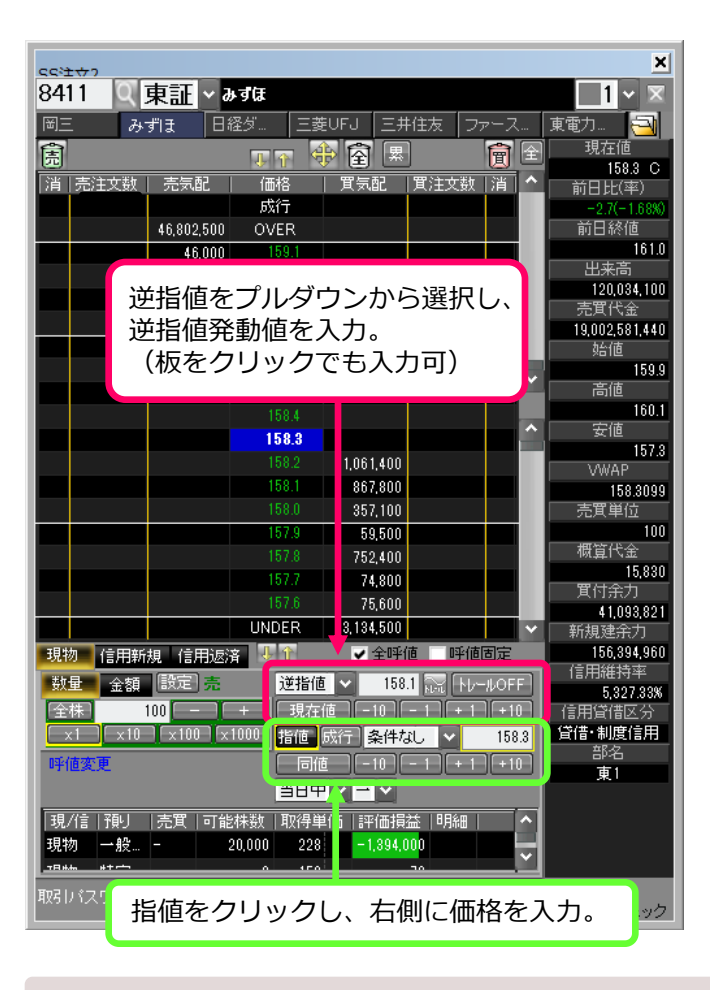

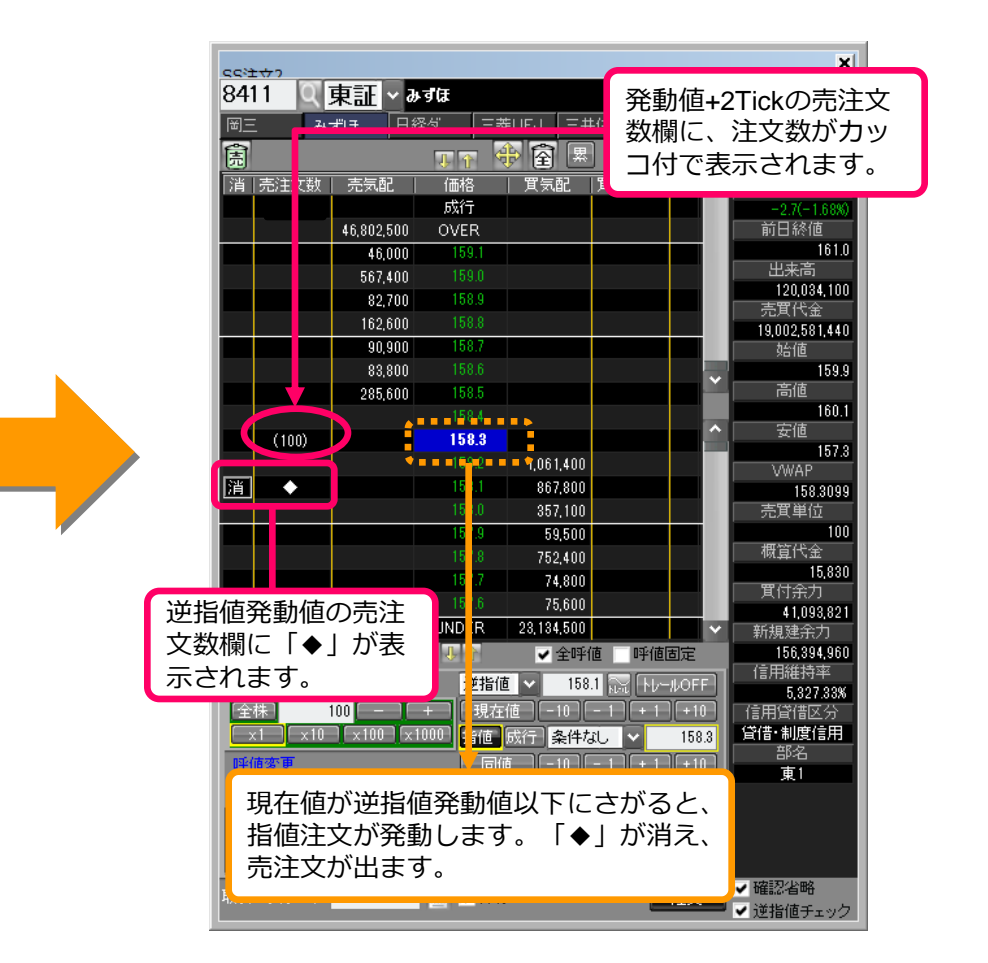

※現物売・信用返済で注文可能数が不足する場合、逆指値注文設定時にエラーとなります。

#### ○逆指値(信用新規買)注文 <成行>

●逆指値の信用新規注文(成行)は、現在値が逆指値発動値以下、または以上になると、信用新規成行注文を発注します。

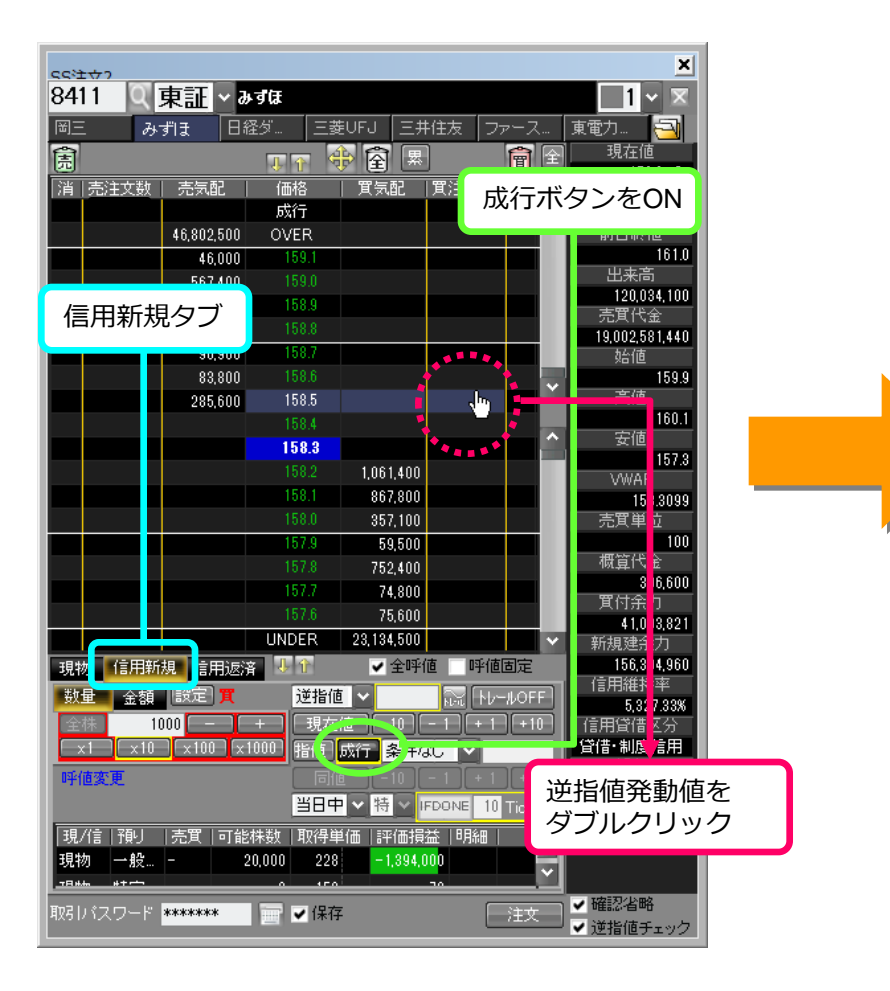

| ss注女?<br>8411 Q<br>岡三 み<br>意                                                                                                    | <mark>東証</mark> - み<br>ずほ 日経                                                                                                    | <b>ずほ</b><br>ダーー 三妻<br>ひで そ                                                                                                    | EUFJ 三井住坊                                                          | 成行買注<br>ンクの注<br>付で表示                                                                                                    | 主文数の欄<br>主文数がカ<br>示されます                                                                                             | にピ<br>ッコ<br>。 |
|----------------------------------------------------------------------------------------------------|----------------------------------------------------------------------------------------------------|----------------------------------------------------------------------------------------------------|--------------------------------------------------------------------|----------------------------------------------------------------------------------------------------|----------------------------------------------------------------------------------------------------|---------------|
| 消         売注文数           4         -           5         -           6         -           7         -           8         -           9         -           10         -           11         -           12         -           13         -           14         -           15         -           16         -           17         - | 先気配<br>46,802,500<br>46,000<br>567,400<br>162,600<br>90,900<br>83,800<br>285,600                                                                          | 価据名 成行 ○VER ○59.1 159.0 159.0 159.0 159.8 158.7 158.6 158.7 158.6 158.7 158.6 158.7 158.8 58.8 58.8 58.8 58.8 58.8 58.8 57.8 57 | (1)<br>(1)<br>(1)<br>(1)<br>(1)<br>(1)<br>(1)<br>(1)               | <ul> <li>通</li> <li>通</li> <li>通</li> <li>道</li> <li>道</li> <li>i</li> <li>i</li></ul> | 前日終値<br>120.034,100<br>売買代金<br>19.002,581,440<br>労値<br>16.0.1<br>受値<br>15.8,3099<br>売買単位<br>10.00<br>動値の買注<br>◆」がピン | 主文            |
| 現物 信用<br>数量 金額<br>金額 1<br>x1 x10<br>評価変更<br>現在値<br>「◆」;<br>取別パスワード                                                                                                    | <ul> <li>観 信用返済</li> <li>設定 て</li> <li>100 - 1</li> <li>100 - 1</li> <li>100 - 1</li> <li>100 - 1</li> <li>110 ×11</li> <li>が逆指値</li> <li>が消え、</li> </ul> | 5<br>2<br>2<br>2<br>2<br>2<br>2<br>2<br>2<br>2<br>1<br>2<br>1<br>2<br>1<br>2<br>1<br>1<br>2<br>1<br>1<br>1<br>1<br>1<br>1<br>1<br>1<br>1<br>1<br>1<br>1<br>1                                                                                                    | 23.134,000<br>✓ 全呼値<br>1585<br>値 10 1<br>成行 条件なし<br>以上にあが<br>文が出まで | で表示さ                                                                                                    | れます。<br>4,272,35%<br>計算信区分<br>活・制度信用<br>部名<br>東1<br>確認省略<br>逆態値チャック                                                 |               |

#### ○逆指値(信用新規売)注文 <指値>

●逆指値の信用新規注文(指値)は、現在値が逆指値発動値以下、または以上になると、指定した価格の信用新規指値注文を発注します。

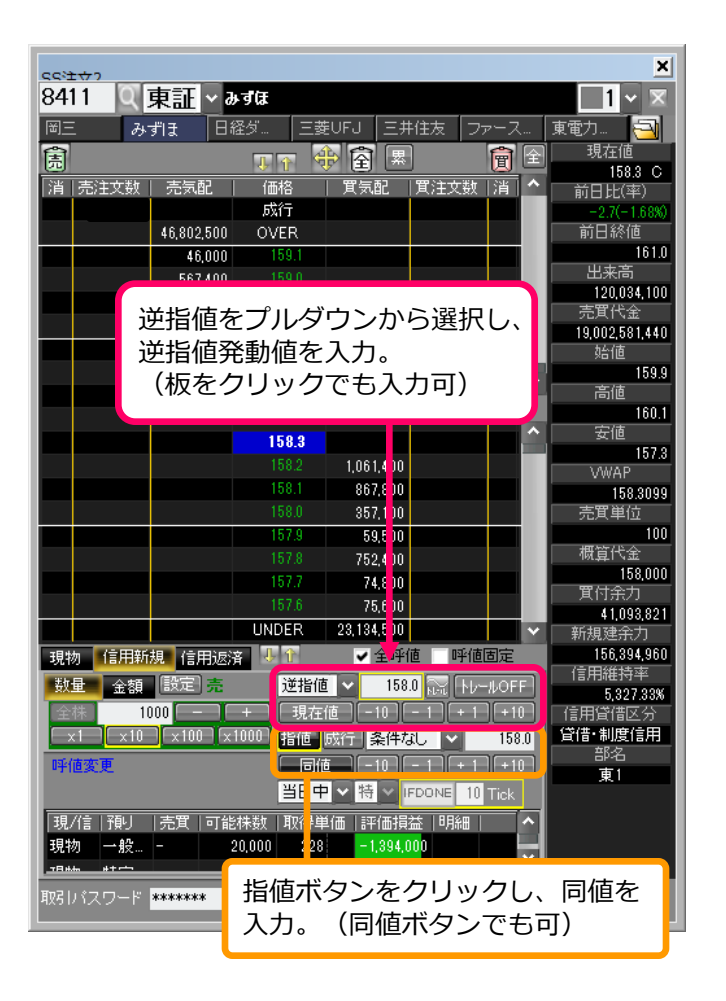

|                   | setter<br>8411 Q 東証 ~ ag                                                                                                    | Œ                                                                                                    |                                                                                                    |
|-------------------|----------------------------------------------------------------------------------------------------|----------------------------------------------------------------------------------------------------|----------------------------------------------------------------------------------------------------|
| 逆指値<br>数欄に<br>で表示 | 発動値の売注文<br>「◆」がピンク<br>されます。                                                                                                    | 『… 三菱UFJ 三井住友<br>丁 〒 静 兪 累<br>価格 町気配 貫注文誌<br>成行<br>OVER                                                                                                    | ファース… 東電力… 三<br>現在値<br>現在値<br>158.3 C<br>前日比(平)<br>-27(-168%)<br>前日終値                                                                                                    |
|                   | 46,000<br>567,400<br>82,700<br>162,600<br>90,900<br>83,800<br>285,600<br>評<br>○ ◆(1,000)                                                                                                    | 159.1<br>159.0<br>158.9<br>158.8<br>158.7<br>158.6<br>158.5<br>158.5<br>15 | 161.0         出来高         120.034,100         売買代金         13.002,581,440         歩         高値         159.9         高値         160.1         安値         157.3         WMAP         同値を指定したので、         「◆」の横にピンクの         注京物がカッシュ(けで素) |
|                   | 現物<br>信用新規<br>合用<br>新量<br>金額<br>設定<br>売<br>金額<br>1000<br>・+<br>×1<br>×10<br>×100<br>×10<br>×1 | 777       74,800         576       75,600         JD DER       23,134,500         UD DER       23,134,500         現在値       158.0         現在値       158.0         現在値       10         第0値以下にさがる         れます。       「参」が         す。                                                                                                    | 注义数///リッコれて表<br>示されます。<br>値度<br>156,175,140<br>信用維持率<br>4,272,35%<br>信用維持率<br>4,272,35%<br>信用維持率<br>58.0<br>管信・制度信用<br>部名<br>東1<br>と、<br>消                                                                                              |

#### ○逆指値(信用返済売)注文 <成行>

●逆指値の信用返済注文(成行)は、現在値が逆指値発動値以下、または以上になると、信用返済成行注文を発注します。

| ceit#2                                  |                       |                                       |                   |             |        | ×                      |
|-----------------------------------------|-----------------------|---------------------------------------|-------------------|-------------|--------|------------------------|
| 4503                                    | 信田饭                   | ち クブ                                  |                   |             |        | 1 ~ 🛛                  |
| ナブテ                                     |                       |                                       | 「海上 伊藤            | 認って         | ^ステ    |                        |
| 會                                       |                       |                                       |                   | ]           |        |                        |
| 11 高注                                   | 文教   志気函              | (価格                                   | T 田 (11)          | 」<br>  置注文業 | 成行     | ボタンをON                 |
|                                         |                       | 成行                                    |                   | 0/1/08      |        |                        |
|                                         | 1,493,500             | 0 OVER                                |                   |             |        | 前日終値                   |
|                                         | 21,400                | 1,694.5                               |                   |             |        | 1,667.5                |
|                                         | 3,600                 | ) 1,694.0                             |                   |             |        | 出来高                    |
|                                         | 40,500                | ) 1,693.5                             |                   |             |        | 11,805,400             |
|                                         | 9,( <mark>-</mark> )( | ) 1,698.0                             |                   |             |        | 19, 127,753,300        |
|                                         | 11,300                | 1,692.5                               |                   |             |        | 皆値                     |
|                                         | 2,200                 | ) 1,692.0                             |                   |             |        | 1,667.0                |
|                                         |                       | 1,691.5                               |                   |             |        | <b>当</b> 他             |
|                                         |                       |                                       |                   |             |        |                        |
|                                         | ** <b>•</b>           | 1,690.5                               |                   |             |        | 1,666.0                |
|                                         |                       | 1,690.0                               |                   |             |        | WAP                    |
|                                         |                       | 1,689.5                               | 5,300             |             |        | 1,688.0202             |
|                                         | ••                    | 1,689.0                               | 25,000            |             |        | 売買単位                   |
|                                         |                       | 1,088.0                               | 2,400             |             |        |                        |
|                                         |                       | 1,000.0                               | 24,000            |             |        | 1,425,000              |
|                                         |                       | 1,007.0                               | 27.000            |             |        | 町<br>町<br>宜<br>寸<br>余力 |
|                                         |                       |                                       | 37,900<br>740,600 |             |        | 41,235,439             |
| 78.66                                   |                       |                                       | 745,000           | ត សេវីដ     |        | 新光速完力<br>56 026 003    |
| 現物                                      |                       | STR. I                                | ♥ ± • + 1         |             |        | 信用維持率                  |
| 一一一一一一一一一一一一一一一一一一一一一一一一一一一一一一一一一一一一一一一 |                       | → 逆指値                                 | 1690              | 네 끓 다       | -#OFF  | 9,330.24%              |
| 全株                                      | 1000                  | + 現在                                  | (#                | - 1 + 1     | +10    | 信用貸借区分                 |
| -x1-                                    | x10 [x100 ]           | ×1000 指直                              | 成行条件              |             | - 1    |                        |
| 呼値変更                                    |                       | i i i i i i i i i i i i i i i i i i i |                   |             | +10    | ar-a<br>亩1             |
|                                         |                       | 当日中                                   | - ∨ 特 ∨           |             |        |                        |
| 現/信予                                    | 副                     |                                       |                   | 益 明編        |        |                        |
|                                         | 逆指 逆指                 | 値発動値                                  | を                 |             |        |                        |
|                                         | ダブ                    | ルクリッ                                  | ク                 |             |        |                        |
|                                         |                       |                                       | -                 |             |        |                        |
| 取引パスワ                                   |                       | 保存                                    |                   |             | it⊄ _] | ✔ 確認省略                 |
|                                         |                       | • I*I3                                |                   |             |        | ✔ 逆指値チェック              |

| CC:注サ?         ×           4503         Q 東証 × アステス楽         1 × ×           ナブテ         ヤフー         ファース         東京海上         伊藤忠         アステ         岡三                                                                                                    |          |
|----------------------------------------------------------------------------------------------------|----------|
| 成行売注文数の欄(       (1000)     た気配     (価格     (買気配     (買注)     色の注文数がカッコ       (1000)     1.493.200     OVER     で表示されます。                                                                                                    | こ水<br>コ付 |
| 3,600     1,694.0     40,500     1,693.5     9,000     1,693.6     11,805,400     売買代金     19,927,753,300     11,300     1,692.5     2,200     1,692.0     うたま                                                                                                    |          |
| 1,691.5     1,691.5       1,6     1,6       1,6     0.0       1,6     1,6       1,6     1,6       1,6     1,6       1,6     1,6       1,6     1,6       1,6     1,6       1,6     1,6       1,6     1,6       1,6     1,6       1,6     1,6       1,6     1,6       1,6     1,6       1,7     9,0       25,000     二                                                                                                    |          |
| 1.0<br>1.0<br>1.0<br>1.0<br>1.0<br>1.0<br>1.0<br>1.0<br>1.0<br>1.0<br>1.0<br>1.0<br>1.0<br>1.0<br>1.0<br>1.0<br>1.0<br>1.0<br>1.0<br>1.0<br>1.0<br>1.0<br>1.0<br>1.0<br>1.0<br>1.0<br>1.25,000<br>町付余力<br>1.125,000<br>町付余力<br>1.125,0439<br>町付余力<br>1.125,0439<br>新規建余力                                                                                                    |          |
| 近日 1 (日間100) (日間100) (日間100 |          |
| 現信 通 売 可能株<br>現在値が逆指値発動値以下にさがる<br>「◆」が消え、成行注文が出ます。                                                                                                    | ると、      |
| ✓ 逆指値チェック                                                                                                    |          |

#### ○逆指値(信用返済買)注文 <指値>

●逆指値の信用返済注文(指値)は、現在値が逆指値発動値以下、または以上になると、指定したTick幅の信用返済指値注文を発注します。

| cest              | + <del>\\</del> |               |             |             |           |          |        |              |            | ×                        |
|-------------------|-----------------|---------------|-------------|-------------|-----------|----------|--------|--------------|------------|--------------------------|
| 626               | 58 Q            | 東証 ~          | ナプテスコ       |             |           |          |        |              |            | 1 - 🗵                    |
| ナラ                | デー ヤ            | - I7          | ァース ]       | 東京海上        | 伊藤忠       | 7        | ステ     | R            | <u>月三</u>  |                          |
| 囼                 |                 |               |             |             | 團         |          |        | 全            | ·<br>現:    | 在値                       |
| 1.214             | 古(注于)##         |               | ↓ /==±2     |             |           | ₽◇╈╼╈┲╫  |        |              |            | 2,692 C                  |
| 7月                | 元/主义奴           |               | 10018       | 貝丸          | BC   JE   | 47主义女X   | 78     |              | 前日         | 比(半)                     |
|                   |                 | 131.600       | OV/ER       |             |           |          |        |              | 前日         | 1終値                      |
|                   |                 | 1 000         | 2,701       |             |           |          |        | Ľ            | 1.1        | 2,718                    |
|                   |                 | 900           | 2,700       |             |           |          |        |              | 出          | 来高                       |
|                   |                 | 200           | 2,699       |             |           |          |        |              |            | 488,300                  |
|                   |                 | 300           | 2,698       |             |           |          |        | 1            | 売貨         | 〔代金<br>10.764.600        |
|                   |                 | 200           | 2,697       |             |           |          |        |              | 1,3<br>ti: | 12,704,000<br>公 <b>庙</b> |
|                   |                 | 900           |             |             |           |          |        | - 1          | 71         | 2.700                    |
|                   |                 |               | 2,695       |             |           |          |        | <u> </u>     |            | 師                        |
|                   |                 |               |             |             |           |          |        |              |            | 2,710                    |
|                   |                 |               | 2,693       |             |           |          |        | ^            | ¥          | E値                       |
|                   |                 |               | 2,692       |             |           |          |        |              | 10         | 2,662                    |
|                   |                 |               | 2,67        |             |           |          |        | -            | V (        | WAF<br>06884387          |
|                   |                 |               | 2,6         | <b>逆指</b> 征 | 5発€       | 訪値す      | 7      |              | 売買         | 【単位                      |
|                   |                 |               | 2,6         |             | 2703      |          | _      |              |            | 100                      |
|                   |                 |               | 2,6         | 入刀。         |           |          |        |              | 概算         | 代金                       |
|                   |                 |               | 2,687       |             | I,4UU     |          |        | -            |            | 0                        |
|                   |                 |               |             |             | 3.100     |          |        |              | 「其下        | I荒刀<br>11.005.100        |
|                   |                 |               | UNDER       | 4:          | 2,300     |          |        | $\mathbf{v}$ | 新祖         | 11,230,439<br>建全力        |
| Ŧ目歩               | 勿 (言田朝          | <b>担 信田</b> 返 | 2 I 1       | ~           | 全呼作       | 「呼値      | 固定     |              | 11         | 56.926.093               |
|                   |                 | 792 74 11 105 |             | ev/at       | 0005      |          |        |              | 信用         | 維持率                      |
| <del>- 2</del> 2. | TER (BRAE)      | 具 建日順         | 194         |             | 2695      | N. 11-   | -#0FF  |              |            | 9,330.24%                |
| 全                 | 株 1             | 00            | +    3      | れん 一一       | 10 🛛 –    | 1    + 1 | + 10   |              | 信用貨        | 醋区分                      |
|                   | <1   ×10        | x100  >       | (1000   指(  | 直成行         | 条件なし      | , 👻      | 269    | 3            | 資借時        | 制度信用                     |
|                   |                 |               |             | 司値 -        | 10 -      | 1 + 1    | ) (+10 | 314          | =<br>-     | P-石<br>事 1               |
|                   |                 |               |             | ヨヤマ特        |           |          |        | -            |            | <b>*</b> . 1             |
| 11                | /(主   羽配        | 「吉賀」可能        | とお生活作   町12 | 海崩(番        | soriast d | ★   88%  |        |              |            |                          |
|                   | CMIL BL         | TUCA I TIR    | ETTER TAL   |             | 0111WPI   |          |        | 1            |            |                          |
|                   | 指値を             | · 7 + 1       |             |             |           |          |        |              |            |                          |
|                   | 비미.여            | ./\/]。        |             |             |           |          |        |              |            |                          |
| HT 2.1            | , «¬ —          |               |             |             |           |          | 24-44  | Ξ.           | / 確認       | 省略                       |
| म <u>१</u> २      | 7729=1          | ****          |             | 木1子         |           |          | 汪文     | ┛,           | / 逆指       | ー<br>値チェック               |

| ナブテ ヤフ<br>雷                           | י-   די | ース   東京:       | 海上伊            | 藤忠    | 逆指値発動値の買注        | E |
|---------------------------------------|---------|----------------|----------------|-------|------------------|---|
| 二二十二十二十二十二十二十二十二十二十二十二十二十二十二十二十二十二十二十 | 高気配     | ◆ 1 ◆          | (里) (二)<br>晋与配 | 20    | 又数欄に「◆」かれ        | < |
|                                       | 75×485  | 成行             |                |       | 色で表示されます。        |   |
|                                       | 131,600 | OVER           |                |       |                  |   |
|                                       | 1,000   | 2,701          |                |       | 2,718            |   |
|                                       | 900     |                |                |       | 出来高              |   |
|                                       | 200     | 2,699          |                |       | 488,300          |   |
|                                       | 300     | 2,698          |                |       | 1, 12,764,600    |   |
|                                       | 200     | 2,697          |                |       | 台位               |   |
|                                       | 900     | 2,696          |                |       | 2,700            |   |
|                                       |         | 2,695          |                | •     | 2710             |   |
|                                       |         | 2,094          |                | (100) | ◆ 安値             |   |
|                                       |         | 2 6 0 2        |                | (100) | 2,662            |   |
|                                       |         | - 691          | 8 601          | 1     | VW/ P            |   |
|                                       |         | .690           | 2 4 01         | 1     | 2,1 10.4307      |   |
|                                       |         | ,689           | 3.30           |       |                  |   |
|                                       |         | ,688           | 2,5            | 11-1+ |                  |   |
|                                       |         | ,687           | 1,4            | 指個    | の貝法又釵欄に          |   |
|                                       |         | ,686           | 8, 1           | 水色    | の注文数がカッ          |   |
|                                       |         | U IDER         | 42,3           | コん    | で表示されます          |   |
| 現物 信用新規                               | 見 信用返済  |                | ✓ 全            | -110  |                  |   |
| 数量 設定 )                               | 【 建日順   | 😧 逆指値          | ▼ 2            |       | 9.8511.265       |   |
| 全株                                    |         | + <b>見</b> 在(i | ā (-10-)       |       | • 1 [+10] 信用貸借区分 |   |
| x1 x10                                | x100 x1 | 000 指値 6       | 划行 条件          | なし、   | 2693 貸借·制度信用     |   |
|                                       |         |                | -10            | - 1 + | -1 [+10]         |   |
|                                       |         | 「当日中」          | ~ 特 ~          |       | (*)              |   |
|                                       |         |                |                |       |                  |   |
| 見在値が迫                                 | 指值発     | 動値以            | 上にま            | ҕがる   |                  |   |
| ≦値注立ヵ                                 | 《発動さ    | わます            | . [4           | ▶⊥ガ   |                  |   |

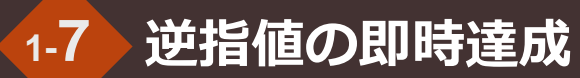

#### ○逆指値の即時達成

●買の場合、現在値より安い値段に逆指値を設定しても、すでに条件達成とみなし、成行・指値注文が即時出ます。
 ●売の場合、現在値より高い値段に逆指値を設定しても、すでに条件達成とみなし、成行・指値注文が即時出ます。

| <b>4089 ( 東証</b> ) | ▼ マフー<br>ファース… ■   | 京海上 伊藤        | まって       | ステー         |               |
|--------------------|--------------------|---------------|-----------|-------------|---------------|
| <b>a</b>           |                    |               | 1         |             | 現在値           |
|                    |                    |               |           |             | ↓ 467 C       |
| 洞  元注义数   元丸間      | こ   1回作合           | 貝丸記           | 貝/土又剱     | 月           | 前日比(率)        |
| 650.               | 200 OVED           |               |           |             | +12(+2.04%)   |
| 002,1              | 700 OVER           |               |           |             | 455           |
| 34,3               | 00 474             |               |           |             | 出来高           |
| 82,4               | 200 473            |               |           |             | 20,436,800    |
| 303,               | 200 472            |               |           |             | 売買代金          |
| 321,1              | 500 471<br>200 470 |               |           |             | 9,408,967,300 |
| 409,5              | 100 470            |               |           |             | 2610          |
| 109,               | 100 409            |               |           | ×           | 450           |
| 103,               | 200 400            |               |           |             | 469           |
| 1 4 4 5 K *        | 407                | 117 100       |           | ~           | 安値            |
|                    | 400                | 147,400       |           |             | 445           |
|                    | 400                | 371,200       |           |             | VWAP          |
|                    | 404                | 353,700       |           |             | 460.3934      |
|                    | 403                | 449,200       |           |             | 売其単位          |
|                    | 462                | 20,500        |           |             |               |
|                    | 461                | 23,200        |           |             | 46.900        |
|                    | 460                | 10,200        |           |             | 買付余力          |
|                    | 459                | 3,800         |           |             | 41,235,439    |
|                    | UNDER              | 616,500       |           | ~           | 新規建余力         |
|                    | uex 🖟 🏌            | ✔ 全呼(         | 値 呼値      | 固定          | 156,926,093   |
| 指備発動値を             | 逆措                 | 館 🗸 🛛 46      | i9 🔝 Frb- | <b>JOFF</b> | 1言用維持半        |
|                    | 「現                 | 左値 ) [-10 ] [ | - 1 + 1   | ) [ + 10    |               |
| ノルクリック             |                    | 成行  冬件た       | îl. 🗸     | 469         | 貸借·制度信用       |
|                    |                    |               |           | 100         | 部名            |
|                    |                    |               | -      +  |             | 東1            |
|                    | <u> <u>a</u>F</u>  | + > 待 >       | FDONE 10  | Tick        |               |
| 現/信 預  売買          | 可能株数 取得            | 単価 評価損        | 益   明細    |             |               |
|                    |                    |               |           |             |               |
|                    |                    |               |           |             |               |

|           | +++- 7 |                                              |         |            |                                       |        | ×                                             |
|-----------|--------|----------------------------------------------|---------|------------|---------------------------------------|--------|-----------------------------------------------|
| 46        | 89     | 車証 ~*                                        | 7-      |            |                                       |        |                                               |
| +-        | ĭ∓ +7  |                                              | -<br>   | ち ー 日前     | <u>ج</u> م                            | マテ     |                                               |
|           | 2      | <i>,</i> , , , , , , , , , , , , , , , , , , |         |            | */5×   /                              |        |                                               |
| 園         |        |                                              | 1       | 🖻 🖻 🖄      | ]                                     |        | ↓ 467 C                                       |
| 消         | 売注文数   | 売気配                                          | 価格      | 買気配        | 貫注文数                                  | 消  ^   | 前日比(率)                                        |
|           |        |                                              | 成行      |            |                                       |        | +12(+2.64%)                                   |
|           |        | 652,700                                      | OVER    |            |                                       |        | 前日税他                                          |
|           |        | 34,500                                       | 4/4     |            |                                       |        | 433                                           |
|           |        | 82,200                                       | 473     |            |                                       |        | 20,436,800                                    |
|           |        | 383,200                                      |         |            |                                       |        | 売買代金                                          |
|           |        | 321,800                                      | 471     |            |                                       |        | 9,408,967,300                                 |
| 1 mar     |        | 409,900                                      | 4/0     |            |                                       |        | 始値                                            |
| <u>09</u> | J.100  | 159,100                                      | 469     |            |                                       | ×      | 450                                           |
|           |        | 103,200                                      | 408     |            |                                       |        | 264<br>275                                    |
|           |        |                                              | 407     | 117 100    |                                       | •      | 安値                                            |
|           |        |                                              | 400     | 147,400    |                                       |        | 445                                           |
|           |        |                                              | 400     | 371,200    |                                       |        | VWAP                                          |
|           |        |                                              | 404     | 353,700    |                                       |        | 460.3934                                      |
|           |        |                                              | 403     | 449,200    |                                       |        | 一 売其単位<br>100                                 |
|           |        |                                              | 402     | 20,500     |                                       |        |                                               |
| 即哄怒讨      | -+h=   | = <del> </del>                               | 401     | 23,200     |                                       |        | 46,900                                        |
| いけガル      | C119   | <b>~ 9</b> °                                 | 400     | 10,200     |                                       |        | 買付余力                                          |
|           |        |                                              | 409     | 3,800      |                                       |        | 41,235,439                                    |
|           |        |                                              | UNDER   | 616,500    |                                       | ×      | 新規建余力                                         |
| 現物        | 勿 信用新  | 規信用返済                                        | ŝ ↓ î   | ✓ 全呼       | I I I I I I I I I I I I I I I I I I I | [固定    | 156,926,093                                   |
| 要如        | 量 金額   | 設定売                                          | 逆指的     | 值 🗸 🕹 46   | 59 📆 Fbr                              | -#OFF  | 9 330 24%                                     |
|           | 株      | 100                                          | + 現在    | (値) -10    | - 1 [+ 1                              | +10    | 信用貸借区分                                        |
|           | <1 X10 | x100 x                                       | 1000 指値 | 成行 条件が     | a. 🗸                                  | 469    | 貸借·制度信用                                       |
|           |        |                                              |         | 南 ) — 10 ) | - 1 + 1                               | 1 + 10 | 部名                                            |
|           |        |                                              | 꼬미리     |            |                                       |        | 東1                                            |
|           |        |                                              | 304     |            | FDONE                                 | LICK   |                                               |
| 現         | /信 預リ  | 売買 可能                                        | 株数 取得单  | 单価 評価損     | 益 明細                                  |        |                                               |
|           |        |                                              |         |            |                                       |        |                                               |
|           |        |                                              |         |            |                                       |        |                                               |
|           |        |                                              |         |            |                                       |        | - T22:31/1>00                                 |
| 軍攻弓日      | パスワード  | ****                                         | ──▼保存   | 7          |                                       | 注文     | <ul> <li>■ 確認有些</li> <li>● 逆指値チェック</li> </ul> |

○受注時エラーの表示について(現物)

#### ●逆指値受注時、注文エラーとなった場合

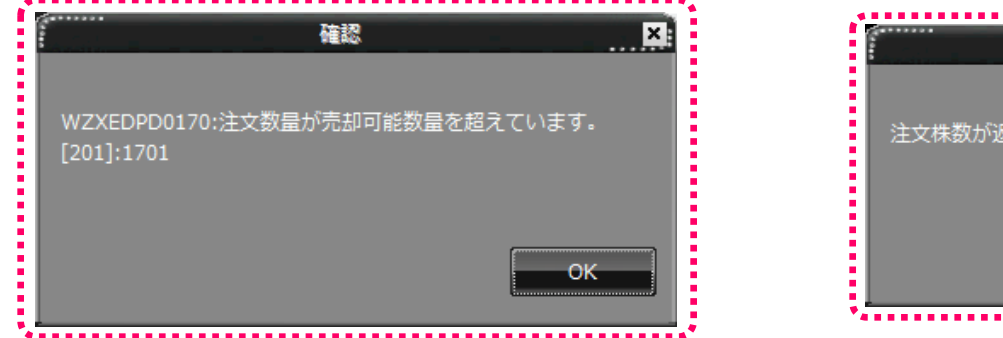

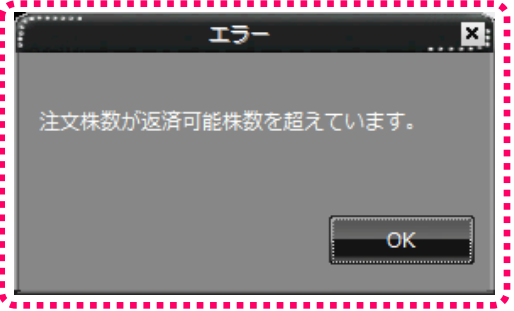

| 逆指値注文の受注時にエラーメッセージが表示され、 |
|--------------------------|
| 日本株注文照会画面に特殊注文エラー内容が表示され |
| ます。                      |

| 藤           |                |            |      |     |      |        |       | 日本株注文!!       | 会原      |              |             |          | ×          |
|-------------|----------------|------------|------|-----|------|--------|-------|---------------|---------|--------------|-------------|----------|------------|
| 更           | 新              | 全注文取消      | 3    |     |      |        |       |               |         |              |             |          |            |
| 注达          | ۲ <del>4</del> | 約定済完了      | 特殊注文 | 失効/ | 取消/エ | ラー 全注文 |       |               |         |              |             |          |            |
| 内           | .  <b>]</b> -  | *  銘柄      | 詳紀田  | 目正  | 取消   | 売買区分   | 注文株数  | 執行条件          | 注文状況    | 特殊注文工=       | ラー内容        |          | ^          |
| 1           | 8609           | 副三         |      |     |      | 株式現物売  | 3,000 | 逆指値:◆522 成行   | 逆指値注文工  | ラー WZXEDPD01 | 70:注文数量が売却可 | 能数量を超えてい | , ます。[201] |
| d           | 8609           | 圈三         |      |     |      | 株式現物売  | 1,000 | 逆指値:✦524 成行   | 逆指値注文完  | 7 -          |             |          |            |
| 5           | 9501           | 東電力        |      |     |      | 信用新規売  | 100   | 逆指値:◆2685 成行  | 逆指( 文完  | 7 -          |             |          |            |
| 5           | 8609           | 岡三         |      |     |      | 株式現物売  | 3,000 | 逆指値:◆522 成行   | 逆指fi    |              |             |          | 3          |
| 6           | 9501           | 東電力        |      |     |      | 信用新規買  | 100   | 逆指値:✦2690 成行  | 逆指伯     |              |             |          |            |
| <b>II</b> . | 0600           | <u>⊡</u> — |      |     |      | *****  | 4 000 | 2米北北市、▲田の山市北江 | 2**+637 |              |             |          |            |
|             |                |            |      |     |      |        |       |               |         |              |             |          |            |

逆指値注文エラー WZXEDPD0170注文数量が売却可能数量を超えています。[201]

#### ○逆指値注文の訂正

●逆指値注文は訂正が可能です。

| テ 株価が1690.0円で発動する逆 パテ 圏三 15               |
|-------------------------------------------|
| 富 指値を1689 5円のところへド  ● ● <sup>現在値</sup>    |
|                                           |
|                                           |
|                                           |
|                                           |
| 21,400 ,034.0 出来高                         |
| 3,600 ,034,0 11,805,4                     |
| 40,500 ,095.5                             |
| 9,000 19,927,753,3                        |
| 11,300 ,692.5 站值                          |
| 2,200 ,692.0                              |
| 691.5 高旭                                  |
| (100) .691.0                              |
| ,690.5 XIII XIII                          |
| 消 ◆                                       |
| 1,689.5 5,300 1,688.02                    |
| 16900→16895 [志] 25,000 売買単位               |
| 2,400                                     |
| 16880 24600 概算代金                          |
| 169,1                                     |
| 16870 27000 <b>買付余力</b>                   |
| 41,235,4                                  |
| UNDER 749,000 新規建余力                       |
| 現物 信用新規 信用返済 ↓ 10                         |
| 数量  金額 設定 売 逆指値 ∨ 1690.0 読 トレールOFF 18円准円平 |
|                                           |
|                                           |
|                                           |
|                                           |
| 当日中 V 特 V IFDONE 10 Tick                  |
| 現/信   預    売買   可能株数   取得単価   評価指益   明細   |
|                                           |
|                                           |
|                                           |
|                                           |
| 現51ハスワード ******* ■ 2 1株存 注文 び 後指値チェッ      |

| ssi±⇔2<br>4503 | <b>亩証 → 777557</b>                    |                                                |            | ×                     |              |
|----------------|---------------------------------------|------------------------------------------------|------------|-----------------------|--------------|
| +===           |                                       |                                                | 逆指值        | 発動値が訂正                | - <i>≥</i> ∤ |
|                | · · · · · · · · · · · · · · · · · · · |                                                | ます(i       | 逆指値と指値                | の幅           |
| 売              | ↓ 1                                   |                                                | は変わり       | いません)                 |              |
| 消   売注文数       | 如   売気配   価格                          |                                                | 10-92-12   |                       |              |
|                | 成行                                    | i i                                            |            | +241 + 144%)          |              |
|                | 1,493,200 OVE                         | R                                              |            | 即日71世                 |              |
|                | 21,400 1,69                           | 4.0                                            |            | 出来高                   |              |
|                | 3,500 1,09                            | 9.0                                            |            | 11 805,400            |              |
|                | 40,500 1,03                           | 9.0                                            |            | 一 売買 <mark>(</mark> 金 |              |
|                | 9,000 1,03                            | 2.5                                            |            | 19,927 753,300        |              |
|                | 2 200 1.69                            | 2.0                                            |            | 2                     |              |
|                | 1,69                                  | 1.5                                            |            | 高值                    |              |
|                | 1,69                                  | 1.0                                            |            | 1,695.0               |              |
| (100)          | 1,69                                  | 0.5                                            |            | 安恒                    |              |
|                | 1,69                                  | 0.0                                            |            | 1,000.U               |              |
| 濱 🔶            |                                       | 0.0 0,000                                      |            | 1,688.0202            |              |
|                | 1,68                                  | 9.0 25,000                                     |            | 売買単位                  |              |
|                | 1,68                                  | 8.5 2,400                                      |            | 100                   |              |
|                | 1,68                                  | 8.0 24,600                                     |            |                       |              |
|                | 1,68                                  | 7.5 1,000                                      |            | 町103,100              |              |
|                | 1,68                                  | 7.0 37,900                                     |            | 41,235,439            |              |
|                | UNDE                                  | R 749,600                                      | ×          | 新規建余力                 |              |
| 現物信用           | 新規 信用返済 🐰                             | ▶ ✓ 全呼値                                        | 呼値固定       | 156,728,416           |              |
| 数量 金蓉          | 頁 設定 <mark>売 )</mark>                 | 逆指値 🔽 1690.0 🔝                                 | π トレールOFF  | 1日/日和在5月4年            |              |
| 全株             | 100 - +                               | 現在値 - 10 - 1                                   | + 1 + 10   | 信用貸借区分                |              |
| x1 x1          | 0 ×100 ×1000 🚦                        | 値 成行 条件なし                                      | ✓ 1691     | 貸借·制度信用               |              |
| 呼値変更           |                                       | 同値 - 10 - 1                                    | + 1 + 10   | 部名                    |              |
|                |                                       | 当中 v 特 v IFDOM                                 | 4E 10 Tick | 果!                    |              |
| 現/信 預り         |                                       | [2] [1] [2] [2] [2] [2] [2] [2] [2] [2] [2] [2 | 明細         |                       |              |
|                |                                       |                                                |            |                       |              |
|                |                                       |                                                |            |                       |              |
|                |                                       |                                                |            |                       |              |
| 取引バスワー         | * ****                                | 保存                                             | 注文         | ✔ 確認省略                |              |
|                | 100                                   |                                                |            | ✔ 逆指値チェック             |              |

※ 逆指値と指値の幅の訂正はできません。幅を変更したい場合は、一度 取消して、再度変更したい幅で逆指値を設定してください。

#### ○逆指値注文の取消

●逆指値注文はスピードショット注文から取り消しが可能です。

| 株価が2695F<br>逆指値成行注<br>タンを押下               | 円で発動<br>主文の町                                                | 動する<br>Q消ボ                                                                                   | 伊藤忠                                                                                                    | <del>ر</del> ج ا                                         | ۲                                        | ×<br>1 × ×<br>岡三 →<br>現在値                                                                                                   |
|-------------------------------------------|-------------------------------------------------------------|----------------------------------------------------------------------------------------------|----------------------------------------------------------------------------------------------------|----------------------------------------------------------|------------------------------------------|----------------------------------------------------------------------------------------------------|
|                                           | 売自た<br>31,600 C<br>1,000<br>900<br>200<br>300<br>200<br>900 | (価格) 単<br>成行<br>DVER<br>2,701<br>2,700<br>2,699<br>2,699<br>2,698<br>2,697<br>2,696<br>2,695 | (気配) 茸                                                                                                    | (注文教                                                     |                                          | 37.41世<br>2.692 C<br>前日比(率)<br>-26(-0.95%)<br>前日終値<br>2.718<br>出来高<br>488,300<br>売買代金<br>1.312,764,600<br>始値<br>2.700<br>高値 |
|                                           |                                                             | 2,694<br>2,693<br>2,691<br>2,690<br>2,689<br>2,689<br>2,688<br>2,687<br>2,686<br>NDER        | 8,600<br>2,400<br>3,300<br>2,500<br>1,400<br>8,100<br>42,300                                                                                                    | (1,000)                                                  | ^                                        | 2.10<br>安値<br>2.662<br>VWAP<br>2.683 4387<br>売買単位<br>100<br>概算代金<br>2.693,000<br>買付余力<br>41,235,439<br>新規建余力                |
| 現物 信用新規<br>数量 金額 歐<br>全株 1000<br>x1 x10 x | 信用返済<br>定 <mark>箕</mark><br>-                               | <ul> <li>① 1</li> <li>逆指値</li> <li>又在値</li> <li>月在値</li> <li>「局値</li> <li>当日中</li> </ul>     | <ul> <li>✓ 全呼値</li> <li>2695</li> <li>−10</li> <li>←4なし</li> <li>−10</li> <li>−</li> <li>条件なし</li> <li>−10</li> <li>−</li> <li>・</li> <li>・</li></ul> | 呼値<br>(トレー)<br>1 (+1)<br>・<br>1 (+1)<br>1 (+1)<br>DNE 10 | 記定<br>40FF<br>+10<br>2693<br>+10<br>Fick | 154.228.853<br>信用維持率<br>1.476.25%<br>信用貸借区分<br>貸借・制度信用<br>部名<br>東1                                                          |

| 6268 </th <th>逆指値<br/>されて</th> <th>成行注こ<br/>います。</th> <th>文が取泳<br/>,</th> <th>肖</th> <th>7ステ</th> <th>全</th> <th>×<br/>1 × ×<br/>岡三<br/>現在値</th> | 逆指値<br>されて      | 成行注こ<br>います。 | 文が取泳<br>,     | 肖             | 7ステ        | 全  | ×<br>1 × ×<br>岡三<br>現在値 |
|----------------------------------------------------------------------------------------------------|-----------------|--------------|---------------|---------------|------------|----|-------------------------|
|                                                                                                    |                 | 1710         |               | ۔<br>در 200 ا |            |    | 2,692 C                 |
| 消 売注又数                                                                                                    | 一元気配            | 1曲裕          | 其気配           | 耳)王又          | 「釵」)肖      |    | 前日比(率)                  |
|                                                                                                    |                 | 灰行           |               |               |            |    | -26(-0.96%)             |
|                                                                                                    | 131,600         | OVER         |               |               |            |    | 前日終値                    |
|                                                                                                    | 1,000           | 2,701        |               |               |            |    | 2,718                   |
|                                                                                                    | 900             | 2,700        |               |               |            |    | 出来向                     |
|                                                                                                    | 200             | 2,699        |               |               |            |    | 488,300                 |
|                                                                                                    | 300             | 2,698        |               |               |            |    | 1 312 764 600           |
|                                                                                                    | 200             | 2,697        |               |               |            |    | 站值                      |
|                                                                                                    | 900             | 2,696        |               |               |            |    | 2,700                   |
|                                                                                                    |                 | 2,695        | $\rightarrow$ |               |            |    | 高値                      |
|                                                                                                    |                 |              |               |               |            |    | 2,710                   |
|                                                                                                    |                 | 2 693        |               |               |            | ^  | 安値                      |
|                                                                                                    |                 | 2,602        |               |               |            |    | 2,662                   |
|                                                                                                    |                 | 2,032        | 0.000         |               |            |    | VWAP                    |
|                                                                                                    |                 | 2,091        | 8,000         |               |            |    | 2,688.4387              |
|                                                                                                    |                 | 2,090        | 2,400         |               |            |    | _ 元月単位                  |
|                                                                                                    |                 | 2,689        | 3,300         |               |            |    |                         |
|                                                                                                    |                 |              | 2,500         |               |            |    | 101.算.00                |
|                                                                                                    |                 | 2,687        | 1,400         |               |            |    |                         |
|                                                                                                    |                 | 2,686        | 8,100         |               |            |    | 41,235,439              |
|                                                                                                    |                 | UNDER        | 42,300        |               |            | ~  | 新規建余力                   |
| 現物 信用筆                                                                                                    | 「規」信用返済         | ġ 🕹 🕆        | ✔ 全呼          | 直 0           | 乎値固定       |    | 156,926,093             |
| 新日 今朝                                                                                                    | - (#2) <b>7</b> | 谨指值          | <b>1</b> 260  | 15 2          | -          | al | 信用維持率                   |
|                                                                                                    |                 |              |               |               |            |    | 9,330.24%               |
| 全体                                                                                                    | 1000            | + 現在         |               |               | + 1    + 1 |    | 信用貸借区分                  |
|                                                                                                    | ×100  ×         | 1000 指値      | 成行            | 3U 🗸          | 269        | 93 |                         |
|                                                                                                    |                 | - Bí         | ē -10         | - 1           | + 1 + 1    |    |                         |
|                                                                                                    |                 | 当日中          | ▼ 特 ▼ [       | FDONE         | 10 Tick    |    |                         |

| 日木株注立昭合—暨 | 業- | イベント  | 栋 株価 | ボード  | 2    | ランキング   | ぞ 高値安(   | 直 💟 株主伯 | 日 康日     | 本株注文照     | 会       |        |       |         | ∢ ⊳ ×      |
|-----------|----|-------|------|------|------|---------|----------|---------|----------|-----------|---------|--------|-------|---------|------------|
| 山中体江入照云 見 | J  |       |      |      |      |         |          |         |          |           |         |        |       | 6 🖬 L   | 1 <u>×</u> |
| 注文        | 中背 | 的定済完了 | 特殊注  | 这失   | 劾/取消 | 新エラー -  | 保留中(全注   | 文       |          |           |         |        |       |         |            |
|           | 3  | 给包括   | ≣¥2回 | דיבו | 町形書  | 특별 (고 다 | *主古 #生患相 | 土约宁推断   | 劫得条件     |           | 注立其他    | 平均约字单体 | 【約字推斷 | 13年4年3日 | 二十世        |
| 626       | 8  | ナブテスコ | 詳細   |      |      | 信用新規算   | 1,000    | 0       | 逆指値:◆2,  | 695 指値    | 2,693   |        |       | 0 取消完了  | 東証         |
| 4503      | ძ  | アステラー | 吉丰布田 |      |      | 1日用新規5  | C 100    | U       | 疋指1世:▼Ⅰ, | 089.5 指10 | 1,030.0 | -      |       | リ収消元チ   | 果証         |
| 450       | 3  | アステラ… | 詳細   |      |      | 信用新規列   | 5 100    | 0       | 逆指値:◆1,  | 690 指値    | 1,689   |        |       | 0 取消完了  | 東証         |

Copyright (c) Okasan Securities Co.,Ltd. All Rights Reserved .

#### ○逆指値注文の取消

●逆指値注文では日本株注文照会から取り消しが可能です。

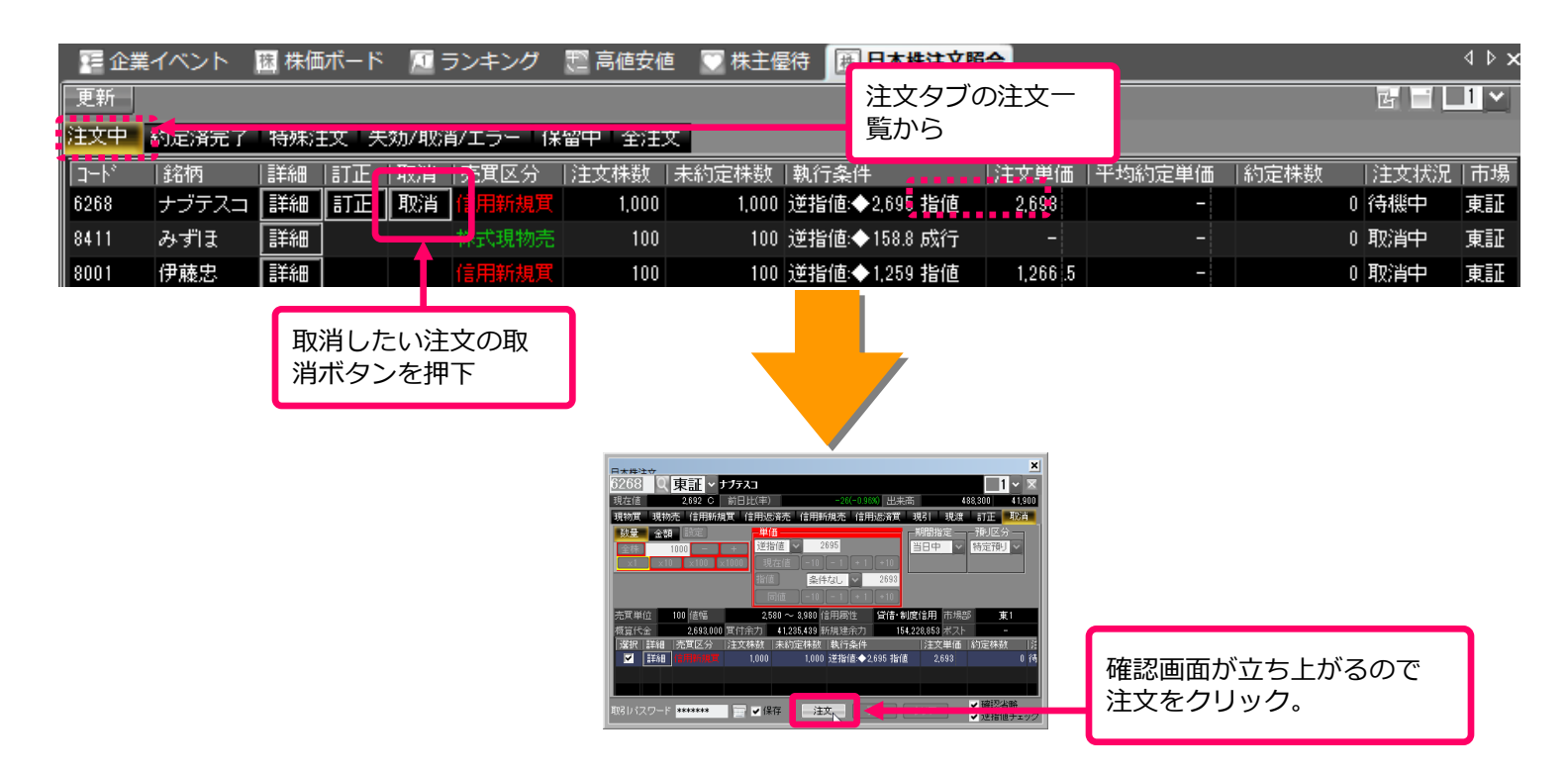

| 日本株注了 | 文昭会-  |       | 瘛 株価  | 「ボード | 1    | ランキング   | き 高値安値  | 直 🔍 株主優 | 綺麗日     | 本株注文照     | 会       |        |      |               | ∢ ⊳ ×      |
|-------|-------|-------|-------|------|------|---------|---------|---------|---------|-----------|---------|--------|------|---------------|------------|
|       |       | 20    |       |      |      |         |         |         |         |           |         |        |      | <u></u> в 🖬 🛛 | <u>1</u> × |
|       | 注文中   | 約定済完了 | 特殊》   | 这失   | 劾/取消 | 肖/エラー 化 | 解留中 全注: | 文       |         |           |         |        |      |               |            |
|       | []-ŀ' | 銘柄    | 詳細    | 目正   | 取消   | 売買区分    | 注文株数    | 未約定株数   | 執行条件    |           | 注文単価    | 平均約定単価 | 約定株数 | 注文状況          | 一市場        |
|       | 6268  | ナブテスコ | 詳細    | ]    |      | 信用新規買   | 1,000   | 0       | 逆指値:◆2, | 695 指値    | 2,693   |        |      | 0 取消完了        | 東証         |
|       | 4503  | アステラー | □言羊布田 | j    |      | 1日用新規元  | : 100   | U       | 泄指爬▼Ⅰ。  | 089.5 指目但 | 1,090.0 | _      |      | リ邦公自元了        | 果証         |
|       | 4503  | アステラ  | 詳細    | ]    |      | 信用新規売   | 100     | 0       | 逆指値:◆1, | 690 指値    | 1,689   | -      |      | 0 取消完了        | 東証         |

Copyright (c) Okasan Securities Co., Ltd. All Rights Reserved .

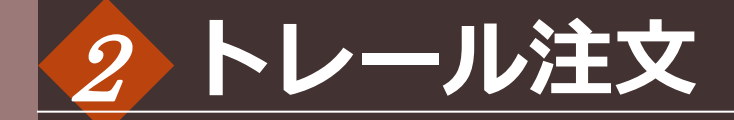

## 2-1 トレール(現物)注文 <即時開始>

#### ○トレール(現物買)注文 <即時開始>

●トレールの現物注文(即時開始)は、現在値とトレール開始後最安値+Tick幅(買)もしくは、トレール開始後最高値-Tick幅(売)が交差したところで成行注文を出します。

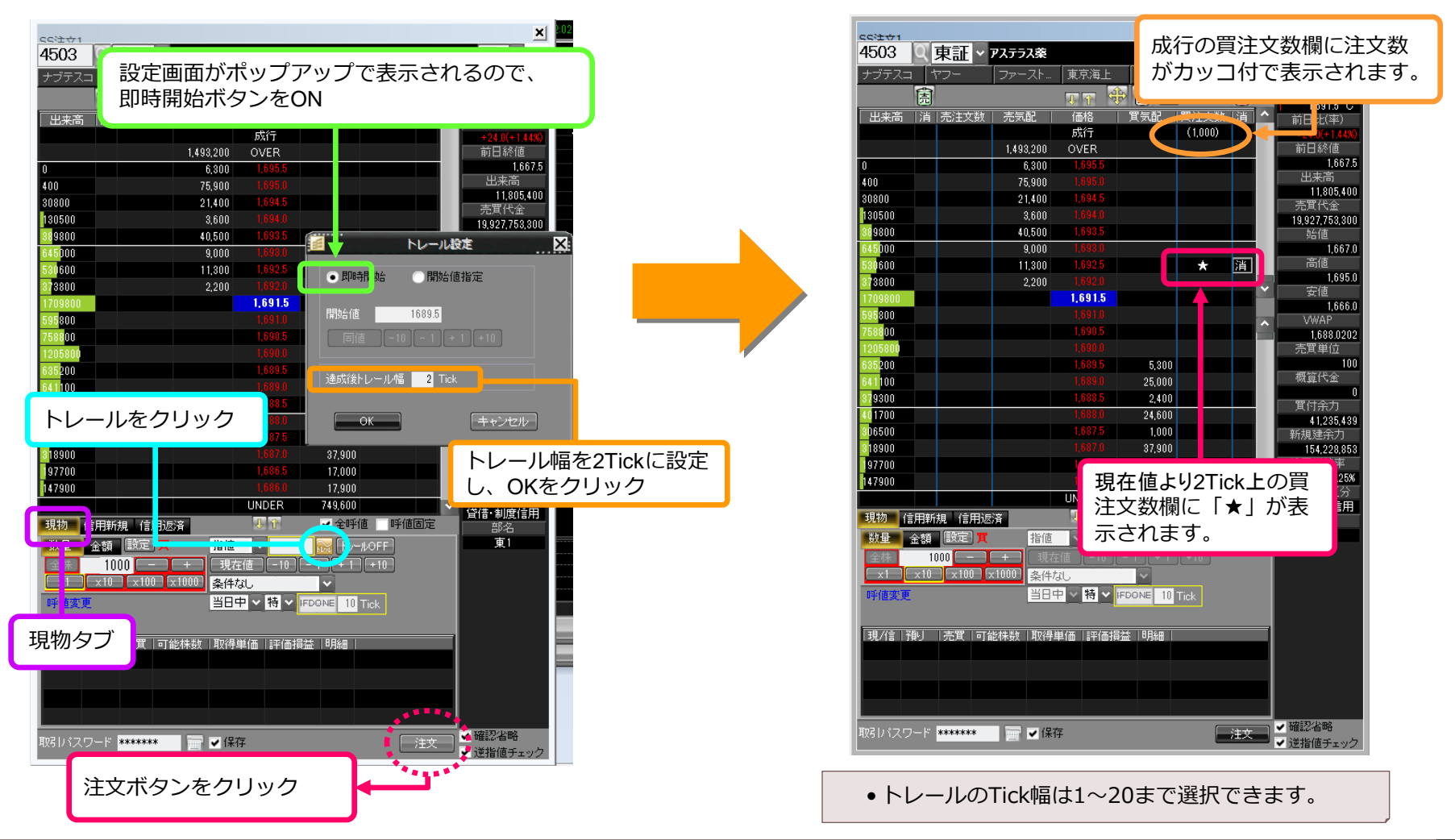

#### ○トレール(現物買)注文 <即時開始>

●現在値がトレール開始後安値を更新(買)、またはトレール開始後高値を更新(売)するとトレール幅も一緒に上下します。

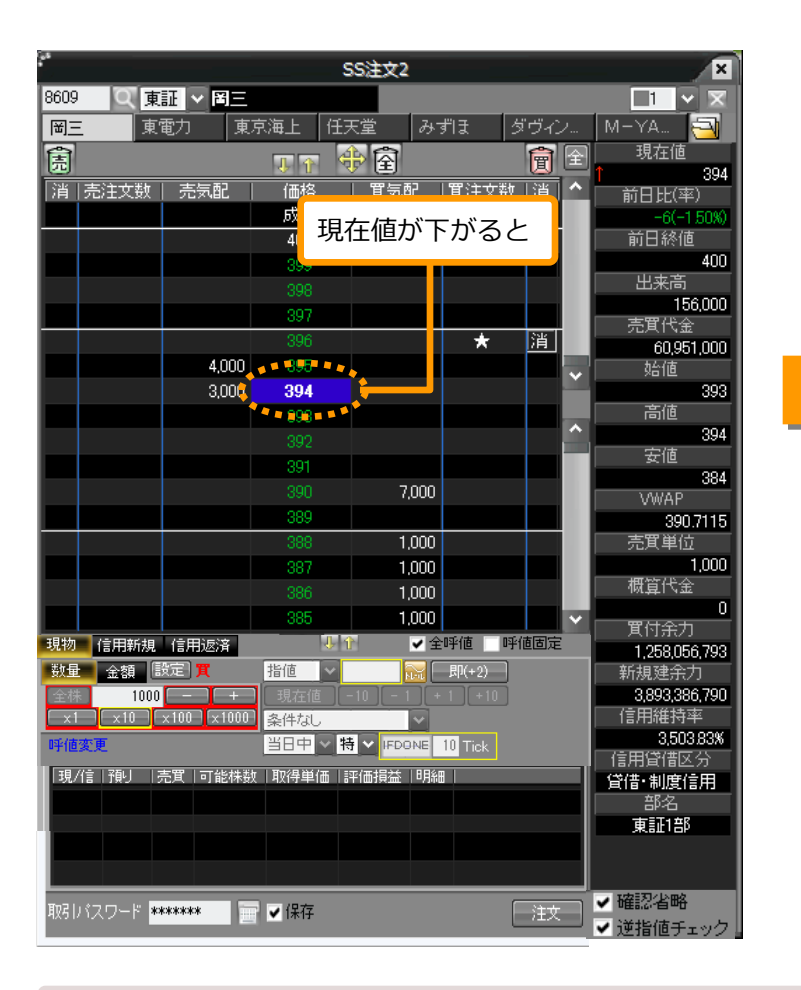

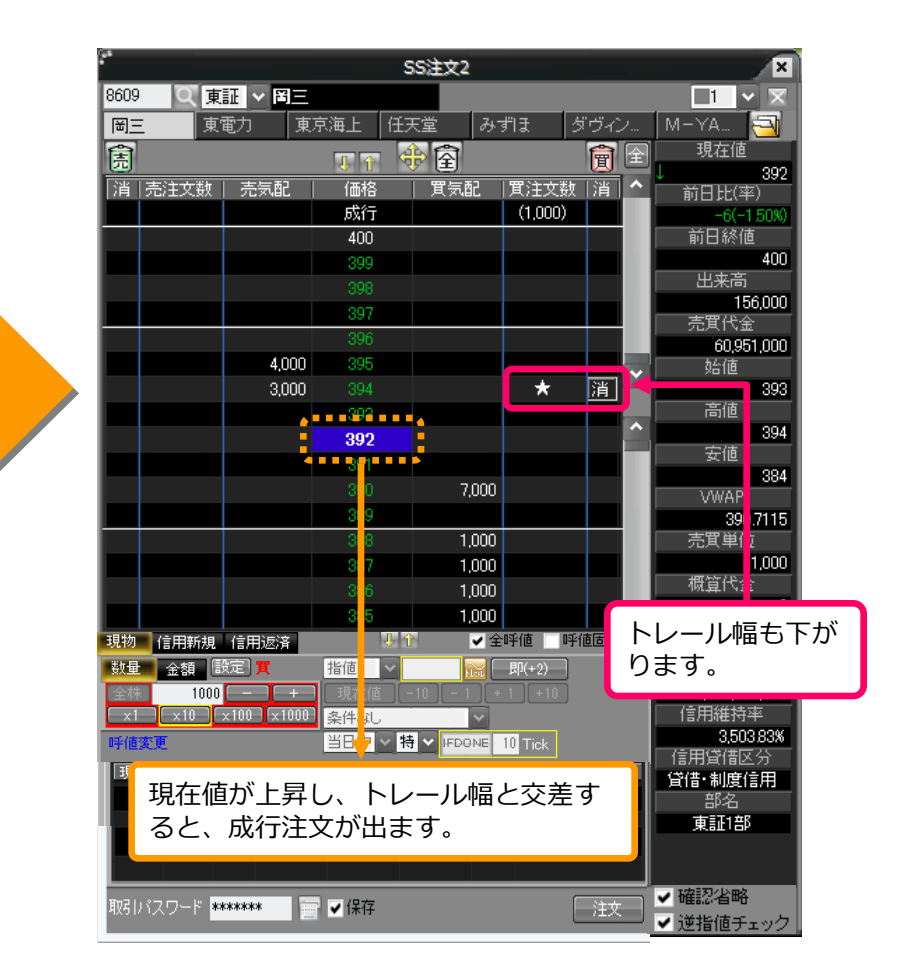

※現物売・信用返済で保有数が不足している場合、トレール注文設定時にエラーとなります。

## 2-2 トリガートレール(現物)注文

#### ○トリガートレール(現物売)注文

●トリガートレールの現物注文は、トレール開始値を越えると、現在値とトレール開始後最安値+Tick幅(買)もしくは、トレール開始後最高値-Tick幅(売)が交差したところで成行注文を出します。※トレール開始値は指値としての設定となります。

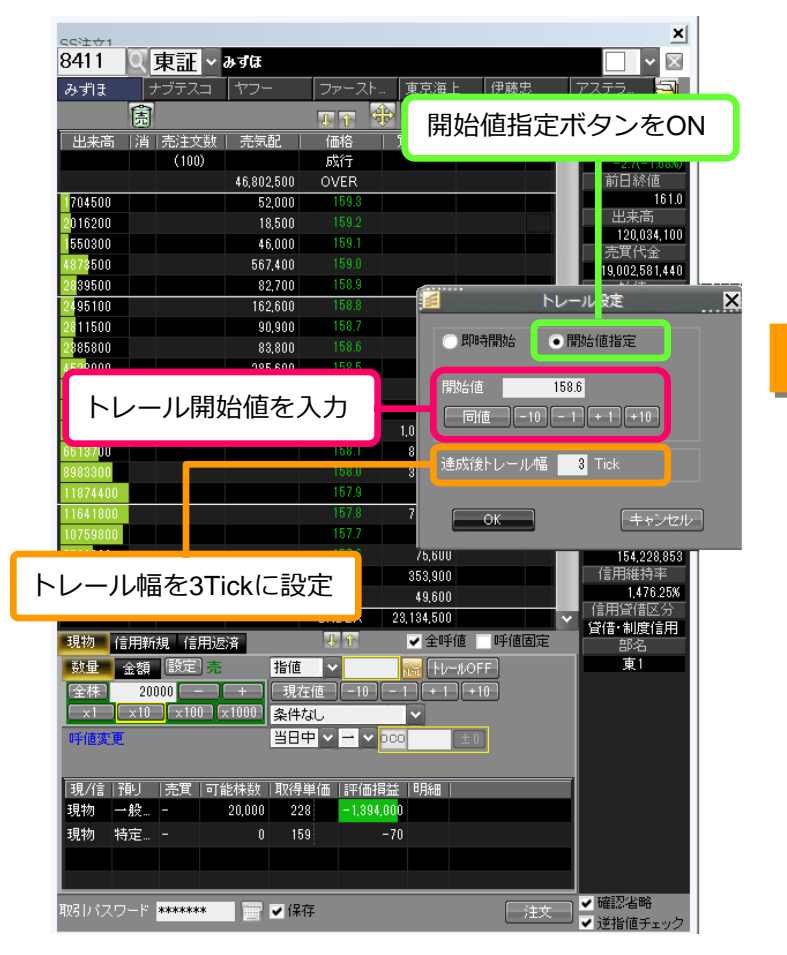

| <<2<br>☆1                                                                                                    |             |                |            |                  |                                       |
|----------------------------------------------------------------------------------------------------|-------------|----------------|------------|------------------|---------------------------------------|
| 8411 Q 東証 🗸                                                                                                    | みずほ         |                |            |                  |                                       |
| みずほ ナブテスコ                                                                                                    | ヤフー         | ファースト.         | . 東京海上     | 伊藤忠              | アステラ 🗧                                |
| 高                                                                                                    | <u> </u>    |                |            |                  |                                       |
| 出来高   消しえたスペ                                                                                                   | 、売気配        | 成行             | の声注す       | と 数 欄 に          | ションション                                |
| (20,100)                                                                                                    |             | バー             | いっけて       | く め (除)へ<br>キニキャ |                                       |
|                                                                                                    | 46,802,500  | יתית           | 2111 63    | 衣小され             | しより。                                  |
| 1704500                                                                                                    | 52,000      |                |            |                  | 山赤宮                                   |
| 2016200                                                                                                    | 18,500      |                |            |                  | 二二一一二二二二二二二二二二二二二二二二二二二二二二二二二二二二二二二二二 |
| 550300                                                                                                    | 46,000      | 159.1          |            |                  | 売買代金                                  |
| 4878500                                                                                                    | 567,400     | 159.0          |            |                  | 19,002,581,4                          |
| 2839500                                                                                                    | 82,700      | 158.9          |            |                  | 始值                                    |
| 2495100                                                                                                    | 162,600     | 106.6          |            |                  | 高值                                    |
| 20110<br>20050 0 (H) (H)                                                                                       | 90,900      | 159.6          |            |                  | 161                                   |
| 45280                                                                                                    | 285 600     | 158.5          |            |                  | ▶ 安値                                  |
| 3745900                                                                                                    | 200,000     | 158.4          |            |                  | 15                                    |
| 11851400                                                                                                    |             | 158.3          |            |                  | 159.90                                |
| 5488500                                                                                                    |             |                | 1,061,400  |                  | 売買単位                                  |
| 6613700                                                                                                    |             | 158.1          | 867,800    |                  | 1                                     |
| 8983300                                                                                                    |             |                | 357,100    |                  | 概算代金                                  |
| 11874400                                                                                                    |             | 157.9          | 59,500     |                  |                                       |
| 11641800                                                                                                    |             | 157.8          | 752,400    |                  | 41,235.4                              |
| 10759800                                                                                                    |             | 157.7          | 74,800     |                  | 新規建余力                                 |
| トレール問始                                                                                                    | 値の声         |                | 75,600     |                  | 154,228,8                             |
|                                                                                                    |             |                | 353,900    |                  | [ 信用維持率<br>1.(20.00                   |
| 注文数欄に「                                                                                                    | (★)」カ       | N 📃            | 49,600     |                  | [#76.28<br>[信用貸借区分                    |
| 表示さわます                                                                                                    | - / -       |                | 23,134,500 |                  | ▲ 貸借·制度信用                             |
| 1×1101109                                                                                                    | 0           |                | ✔ 全呼値      | 呼値固定             | 部名                                    |
|                                                                                                    | 相世          |                | 158.6(+    | +3)              | 東1                                    |
| 全株 20000                                                                                                    | -+現在値       | <u>ة [-10]</u> | -1+1+      |                  |                                       |
| x1 x10 x100 x100 x                                                                                             | (1000) 条件なし | ,              |            |                  |                                       |
| 呼値変更                                                                                                    | 当日中         | v - v          |            |                  |                                       |
|                                                                                                    |             |                |            |                  |                                       |
| 現/信   預」   志賀   可約                                                                                             | おお   取得単の   | "冊   ≣平/冊北日    |            |                  |                                       |
| 現物 一般 -                                                                                                    | 20.000 228  | -1.394         | 000        |                  |                                       |
| 現物 特定 -                                                                                                    | 0 150       | 1,001.         | -70        |                  |                                       |
| -9619 197E                                                                                                    | 0 108       |                |            |                  |                                       |
|                                                                                                    |             |                |            |                  |                                       |
|                                                                                                    |             |                |            | (                | ノ確認実施                                 |
| and a second second second second second second second second second second second second second second second |             |                |            |                  |                                       |

# 2-2 トリガートレール(現物)注文

#### ○トリガートレール(現物売)注文

●現在値がトレール開始値を下回ったらトレール注文が発動します。現在値がトレール開始後安値を更新(買)、またはトレール開始後高値を更新(売)するとトレール幅も一緒に上下します。

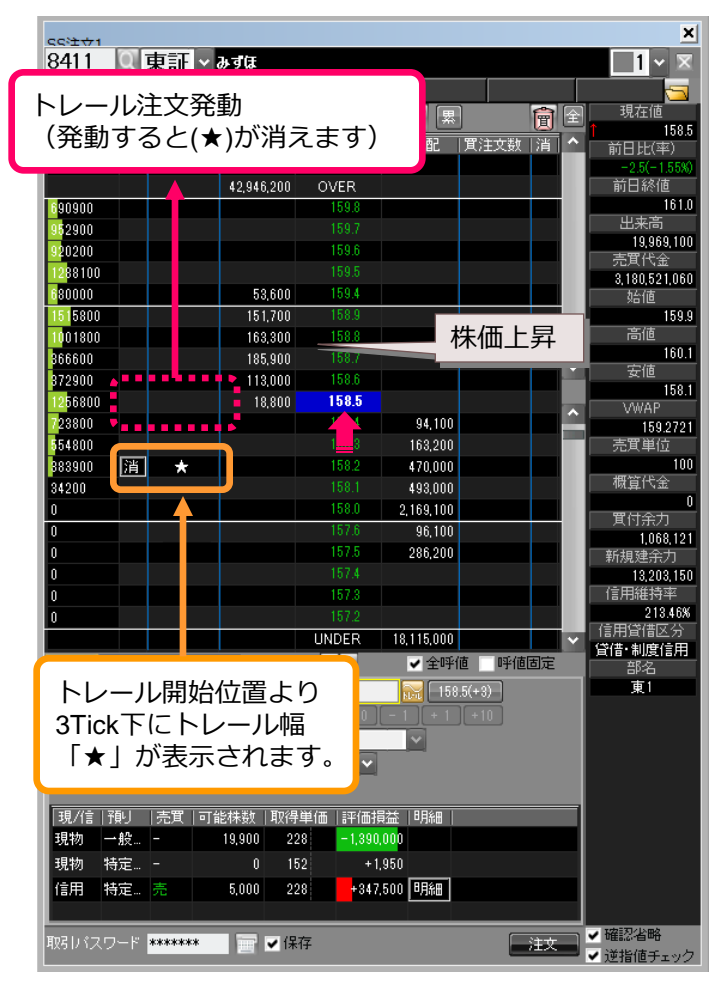

| 55注☆1              |                     |            |           |          | ×                     |
|--------------------|---------------------|------------|-----------|----------|-----------------------|
| 8411 🔍 東証 - みず(    | Ŧ                   |            |           |          | <u>1 ~ X</u>          |
| 伊藤忠 東京海上 み         | ずほ アステラ             |            |           |          | 5                     |
| 伟                  | ፲ዮ 🕀                | 全 🗷        |           |          | 現在値                   |
| 出来高   消   売注文数   売 | 気配   価格             | 買気配        | 買注文数      | 消  ^     | 156.5                 |
|                    | Ť                   |            |           |          | -2.5(-1.55%)          |
| 📕 現在値が上が           | ると 🖺                |            |           |          | 前日総値<br>  1610        |
|                    |                     |            |           |          | 出来高                   |
| 920200             | 159.6               |            |           |          | 20,189,800            |
| 1288100            |                     |            |           |          | 元具八玉<br>3,215,508,970 |
| 680000             | 43,600 159.4        |            |           |          | 始値                    |
| 1515800            | 152,100 158.9       |            |           |          | 159.9                 |
| 866600             |                     | 4          |           |          | 160.1                 |
| 453100             | 101-900 158.6       |            |           | <u> </u> | 安値                    |
| 1386700            | 63,100 158.5        | -          |           |          | 158.1<br>VWAP         |
| 734400             | 15 .4               | 61,800     |           |          | 159.2640              |
| 554800 消 ★         | 15 4                | 200,400    |           |          | 売買単位<br>              |
| 34200              | 15.1                | L.         | і. п      | ┉╴≁      | 上<br>100              |
| 0                  | 15 .0               | 2.         | レール       |          |                       |
| 0                  | 15 <mark>.6</mark>  | が          | ります       | Γ.       | 58.121                |
| 0                  | 15 <mark>.</mark> 5 |            | _         |          | 动                     |
|                    | 15 .4               |            |           |          | 13,203,150<br>信田維持率   |
|                    | 15.2                |            |           |          | 213.46%               |
|                    | UND R               | 18,146,300 |           | ~        | 信用貸借区分                |
| 現物 信用新規 信用返済       | T D                 | ✔ 全呼(      | 直 🗌 呼値    | 固定       | 資間·制度信用<br>部名         |
| 数量 金額 設定 売         | 指値 ~                | 158        | .5(+3)    |          | 東1                    |
| 全株 100             | 3 現在値 10 [          | - 1 + 1    | +10       |          |                       |
| x1 x10 x100 x100   | 🛛 条件なし 🗸            | ~          |           |          |                       |
|                    |                     |            | . <u></u> |          |                       |
| 現仕値かト降し            | 、トレール               | 幅と交        | 走す        |          |                       |
| ると、成行注文            | が出ます。               |            |           |          |                       |
|                    |                     |            |           |          |                       |
| 現初 特定              | 0 152 +1,9          | 150        |           |          |                       |
| 1言用 特定 売 5,01      | 228 +347,5          | 00 8月第冊    |           |          |                       |
|                    |                     |            |           |          | ✔ 確認省略                |
|                    | ● 1未仔               |            |           | 汪文       | ✔ 逆指値チェック             |

### 2-3 トレール(信用新規)注文 <即時開始>

#### ○トレール(信用新規売)注文<即時開始>

●トレールの信用新規注文(即時開始)は、現在値とトレール開始後最安値+Tick幅(買)もしくは、トレール開始後最高値-Tick幅(売)が交 差したところで成行注文を出します。

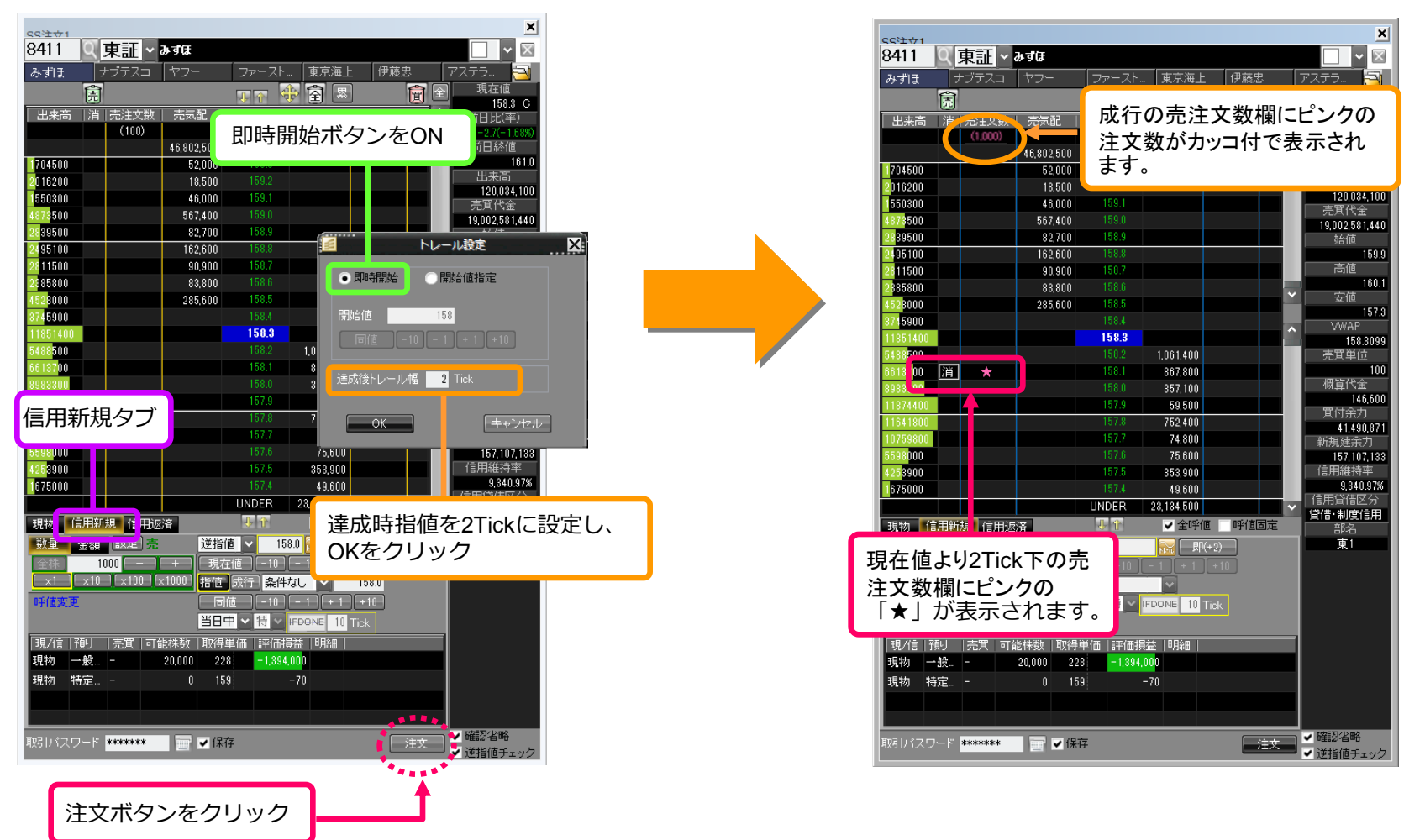

#### ○トレール(信用新規売)注文 <即時開始>

●現在値がトレール開始後安値を更新(買)、またはトレール開始後高値を更新(売)するとトレール幅も一緒に上下します。

| cci±☆1                |      |                |            |          |                       |              |             | ×                   |
|-----------------------|------|----------------|------------|----------|-----------------------|--------------|-------------|---------------------|
| 8411                  | Q    | 東証 >           | みずほ        |          |                       |              |             | _1 ∽ ≍              |
| 伊藤忠                   | Ţ    | 東京海上           | みずほ        | 727      | <b>5</b>              |              |             | 5                   |
|                       | 會    |                |            |          |                       | 1            |             | 現在値                 |
| 山本宮                   | 1 12 | 高注立断           | 二二二二       | - (価約    |                       | 」<br>  智:主立逝 |             | 157.9               |
|                       | 1/8  | 12011200       | JUXNEL     | 成行       |                       |              | 78          | -3.1(-1.03%)        |
|                       |      |                | 43,497,100 | OVER     |                       |              |             | 前日終値                |
| 690900                |      |                |            | 159      |                       |              |             | 161.0               |
| 952900                |      |                |            | 159      | 1日大店+                 | バトカ          | ΈL          | 出来高                 |
| 920200                |      |                |            | 159      | 况111但/                | J.T.D.       | '9C         | 35,826,200<br>吉賀代全  |
| 1288100               |      |                |            | 159      |                       |              |             | 5.689.099.090       |
| 680000                |      |                |            | 159.4    |                       |              |             | 始値                  |
| 26023 <mark>00</mark> |      |                | 162,300    |          |                       |              |             | 159.9               |
| 3218900               |      |                | 163,700    | 158.2    |                       |              |             | 高值                  |
| 2729100               |      |                | 215,600    | 158.1    |                       |              | ~           | - 安値                |
| 3324800               |      |                | 129,800    | - Rodu   | •                     |              |             | 157.8               |
| 967200                |      |                | 63,30      | 157.9    |                       |              | ~           | VWAP                |
| 28100                 | 2512 |                |            | 152.2    | 289,100               |              |             | 158.7972            |
| 0                     | ))自  | *              |            | 107.7    | 262,400               |              |             | 元月甲12               |
| 0                     |      |                |            | 157.5    | 278,700               |              |             | 個質代金                |
| 0                     |      |                |            | 157.0    | 567,900               |              |             | 15,840              |
| 0                     |      |                |            | 157.3    | 180,900               |              |             | 買付余力                |
| 0                     |      |                |            | 157.2    | 83,100<br>188 300     |              |             | 1,068,121           |
| ů                     |      |                |            | 157.1    | 144 600               |              |             | 新規建示力<br>13 114 230 |
| ů.                    |      |                |            | 157.0    | 970,200               |              |             | 信用維持率               |
| 0                     |      |                |            |          | 27,900                |              |             | 205.13%             |
|                       |      |                |            | UNDER    | 17,985,400            |              | <b>•</b>    | 信用貸借区分              |
| 現物                    | 信用新  | 規 信用派          | 21名        | ↓↑       | ✔ 全呼                  | 値 呼値         | 固定          | 資借·制度信用<br>報心       |
| ジロジ                   | ふ炻   | [静定] <u></u> 二 | 197        | 5        | 159.4 20 00           | (+ 1)        |             | ∎ -=<br>==1         |
|                       | 並胡   |                |            |          | 130.4 N. 14           |              |             |                     |
| 王1木                   |      |                | + 現        |          |                       | ] [ + 10 ]   |             |                     |
|                       | X 10 | 1 X 100 1      |            | F/GU     | ×                     |              |             |                     |
| 呼値変                   | ŧ    |                | <u> </u>   | 中~特      |                       | Tick         |             |                     |
|                       |      |                |            |          |                       |              |             |                     |
| 現/信                   | 預り   | 売買 可           | 能株数 取得     | 身単価   評( | 西損益  明細               |              |             |                     |
| 現物                    | 一般   |                | 19,900 2   | 28 -1.4  | 102,00 <mark>0</mark> |              |             |                     |
| 現物                    | 特定…  |                | 0 1        | 52       | +1,770                |              |             |                     |
| 信用                    | 特定…  | 売              | 5,000 2    | 28 +3    | 350,500 日月糸田          |              |             |                     |
|                       |      |                |            |          |                       |              |             |                     |
| <br> 新D2   (ユ         |      | acidololok     |            | 2.77     |                       | (            | ·<br>۲۰۰۰ ک | ✔ 確認省略              |
| 4X517-1A              |      |                |            | NT7      |                       |              | ALX ]       | ✔ 逆指値チェック           |

| 伊藤忠 東京港       | 手 みずけ                 | アステラ                    |            |              |    |                      |
|---------------|-----------------------|-------------------------|------------|--------------|----|----------------------|
| Ê             |                       |                         | b 🗟 🗵      |              |    | 現在値                  |
|               | + 古洲   古生即            | (再校                     | 1 留生記      | 」<br>  留:十十兆 |    | 158.                 |
| 田米向   月   元/: |                       | 1001日<br>成行             |            | 貝/主义奴        | 78 | 前日比(平)               |
|               | 43 346 000            | OV/EB                   |            |              |    |                      |
| 690900        | 40,040,000            | 159.8                   |            |              |    | 161                  |
| 952900        |                       |                         |            |              |    | 出来高                  |
| 920200        |                       | 159.6                   |            |              |    | 36,090,20            |
| 1288100       |                       |                         |            |              |    | 売其代金<br>5 700 000 00 |
| 680000        |                       | 159.4                   |            |              |    |                      |
| 2717400       | 141,700               | 158.4                   |            |              |    | 159.                 |
| 2602300       | 170,300               | 158.3                   |            |              |    | 高値                   |
| 3218900       | 194,100               |                         |            |              |    | 160                  |
| 2729100       | 135,000               | a a 450.1 a             | • •        |              |    | 安他                   |
| 3499900       | 49,6 <mark>0</mark> 0 | 158.0                   |            |              |    | VWAP                 |
| 1056100       |                       |                         | 86,700     |              | Ê  | 158.791              |
| 28100 🛛 👔 📩   | 100)                  | 107.0                   | +00,000    |              |    | <del>,</del> 元,単位    |
| 0             |                       | 157.7                   | 267,100    |              |    | 10                   |
| 0             |                       | 157.6                   | 293,700    |              |    | 横算代金                 |
| 0             |                       | 157.5                   | 548,200    |              |    | 15,84                |
| 0             |                       | 157.3                   | 85,100     |              |    | 1.068.12             |
| 0             |                       | 157.2                   | 149,400    |              |    | 新規書余力                |
| 0             |                       | 157.1                   | 84,100     |              |    | 3,114,23             |
| 0             |                       | 157.0                   | 994,300    |              |    | 信用 推持率               |
| 0             |                       | 156.9                   |            |              |    | 205.139              |
|               |                       | INDER                   | 18,084,700 |              | ۶L |                      |
| 現物 信用新規       | 信用返済                  | <b>₽</b> 1              | ✔ 全呼       | 値 呼(         |    |                      |
| 数量 余額 設       | 司売指値                  | <b>V</b> 15             | 8.4 🔛 📃    | l(+2)        | かり | ます。                  |
| 全株 100        |                       | ل<br>ج{ ا − 10 ا        | - 1 + 1    | +10          |    |                      |
|               | 100 ×1000 条件          |                         |            |              |    |                      |
| 100/市亦市       | <br>半日                |                         | IEDONE 10  |              |    |                      |
| 可追え史          |                       |                         | I DONE TU  | пск          |    |                      |
|               |                       |                         |            |              |    |                      |
| 現/信 預月 売買     | €│可能株数│取得             | ≜ <mark></mark> 」   評価損 | 益  明細      |              |    |                      |
|               |                       |                         |            |              |    |                      |
| 現在値が下         | 協し、ト                  | レールは                    | 幅となる       | 差す           |    |                      |
|               | ·                     |                         |            | - ·          |    |                      |
| るく、成任         | 「注义が出る                | エ9。                     |            |              |    |                      |

# 2-4 トリガートレール(信用新規)注文

#### ○トリガートレール(信用新規買)注文

●トリガートレールの信用新規注文は、トレール開始値を越えると、現在値とトレール開始後最安値+Tick幅(買)もしくは、トレール開始後 最高値-Tick幅(売)が交差したところで成行注文を出します。※トレール開始値は指値としての設定となります。

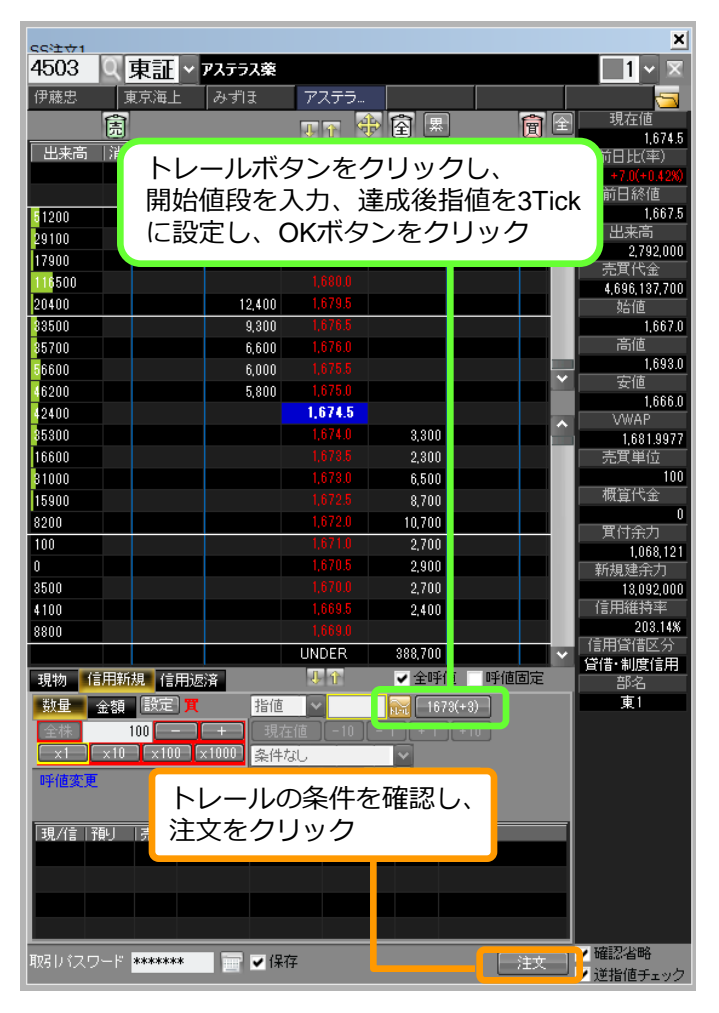

|                           |           |                | <i>PX</i> 1T |              | (100)        |      | +7.0(+0.42%)            |
|---------------------------|-----------|----------------|--------------|--------------|--------------|------|-------------------------|
|                           |           | 1,237,300      | OVER         |              |              | _    | 前日終値                    |
| 1200                      |           |                | 1,081.5      |              |              |      | 1,007.9                 |
| 29100                     |           |                | 1,081.0      |              |              | _    | 2,791,800               |
| 1/900                     |           |                | 1,000.0      |              |              |      | 売買代金                    |
| 10000                     |           |                | 1,000.0      |              |              |      | 4,695,802,800           |
| 20400                     |           | 0.200          | 1,676.5      |              |              |      | 9合1回<br>1.667.0         |
| 85700                     |           | 5,200<br>6,600 | 1.676.0      |              |              |      | 高値                      |
| 6600                      |           | 5,100          |              |              |              |      | 1,693.0                 |
| 6200                      |           | 3,400          | 1,675.0      |              |              |      | 安値                      |
| 42400                     |           | 300            | 1,674.5      |              |              |      | 1,666.U                 |
| 35300                     |           |                | 1,674.0      | 2,300        |              |      | 1.681.9983              |
| 16600                     |           |                |              | 1,200        |              |      | 売買単位                    |
| 31000                     |           |                |              | 4,900        | (★)          | 酒】 🚽 | 100                     |
| 15900                     |           |                |              | 7,300        |              |      | 概算代金                    |
| 8200                      |           |                | 1,672.0      | 9,900        |              |      | <br>                    |
| 100                       |           |                |              | 4,800        |              | _    | 1,06 ,121               |
| 0                         |           |                | 1,670.5      | 3,100        |              |      | 新規建余                    |
| 3500                      |           |                | 1,670.0      | 2,900        |              |      | 13,09 ,000              |
| 4100                      |           |                | 1,009.0      | 2,400        |              |      | 203 14%                 |
| 8800                      |           |                |              | 206 600      |              |      | 信用貸借證分                  |
|                           |           | *              |              | 300,000      |              |      | 貸借·制度 <mark>(</mark> 用  |
| 現初 15円第                   |           | ř.             | 149 I I I    | ✓ ±•+10      |              | UÆ   | 部名                      |
| <u> </u>                  | ERE E     | 指但             |              | <u>16</u>    | LI           | 11 8 | 明治病の空                   |
|                           |           | + 現石           |              |              | Γ <i>V</i> - | ーノレほ | 利如他の員                   |
| 全体                        |           | 1000 条件7       | il.          | ×            | 注文           | 汝欄(  | ⊑「(★)」                  |
| 宝休<br>[_x1][_x10          | 1 2100 12 |                |              | start prefer |              |      | $=\pm\dot{-}\pm\dot{-}$ |
| 宝味<br>[_x1] [_x10<br>呼値変更 |           | 当日。            | ₽⊻≣⊻         | 制度 💙         | がピ゛          | シクマ  | ** 表示 さ /               |
| 主休<br>x1 x10<br>呼值変更      |           | 当日             | ₽╵Ш╵         | 制度           | がピン          | ンクマ  | ご衣示され                   |

# 2-4 トリガートレール(信用新規)注文

#### ○トリガートレール(信用新規買)注文

●現在値がトレール開始値を越えたらトレール注文が発動します。現在値がトレール開始後安値を更新(買)、またはトレール開始後高値を 更新(売)するとトレール幅も一緒に上下します。

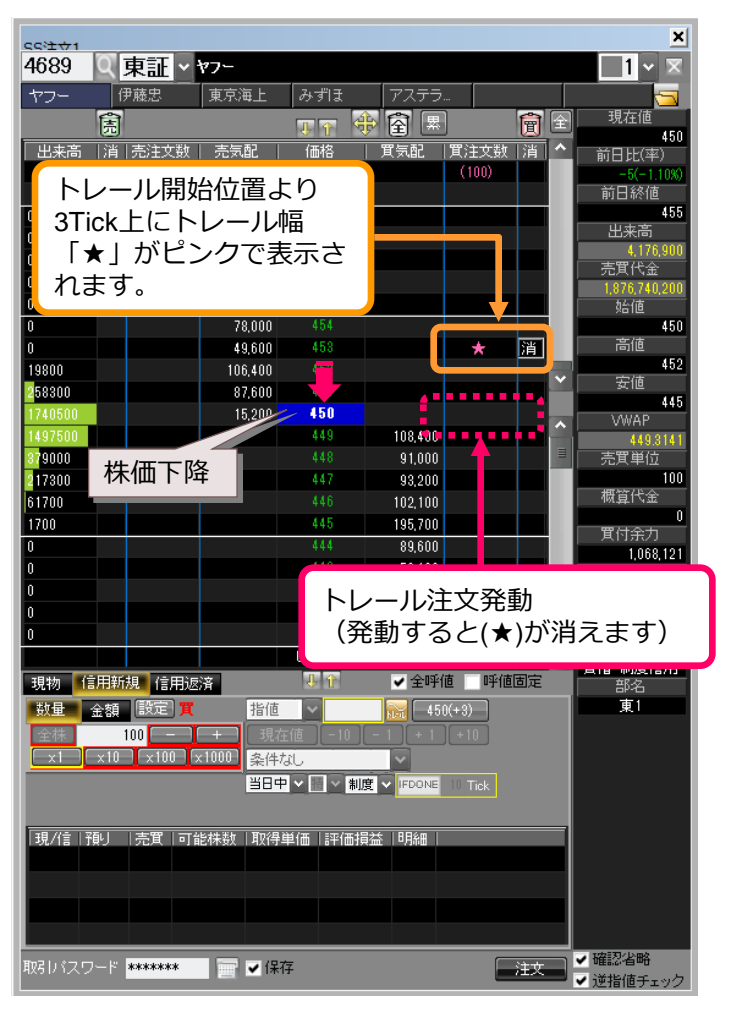

|                    |                                       | 行                    |         | (100) |      | - 町日比(平)<br>-5(-1.10%) |
|--------------------|---------------------------------------|----------------------|---------|-------|------|------------------------|
|                    | 1,148,500                             | OVER                 |         |       |      | 前日終値                   |
| 0                  | 35,900                                | 459                  |         |       |      |                        |
| 0                  | 50,700                                | 458                  |         |       |      | 4,183,800              |
| 0                  | 22,700                                | 407                  |         |       |      | 売買代金                   |
| 0                  | 13,900                                | 455                  |         |       |      | 1,879,845,100          |
| 0                  | 43,700                                | 454                  |         |       |      | 9音1世<br>450            |
| 0                  | 48 500                                | 453                  |         |       |      | 高値                     |
| 19800              | 106.000                               | 452                  |         | *     | 消    | 453                    |
| 258300             | 87,900                                | 451                  |         |       |      | そ値                     |
| 1748400            |                                       | 450                  |         |       |      | 44:<br>\ WAP           |
| 1497600            |                                       | 449                  | 101,700 |       |      | 449.3152               |
| 379000             |                                       | 448                  | 91,000  |       |      |                        |
| 217300             |                                       | 447                  | 92,300  |       | トレ   | ール幅も                   |
| 61700              |                                       | 446                  | 102,100 |       | 下が   | n=す                    |
| 1700               |                                       | 445                  | 195,700 |       | 1.77 | ᠂᠑᠊᠊ᠷ᠊᠉᠄               |
| 0                  |                                       | 444                  | 89,600  |       |      | 1,068,121              |
| 0                  |                                       | 443                  | 58,400  |       |      | 新規建余力                  |
| 0                  |                                       | 442                  | 54,700  |       |      | 12,894,310             |
| 0                  |                                       | 441                  | 54,300  |       |      | 1言用維持平<br>186 90%      |
| 0                  |                                       | 440                  | 57,300  |       |      | 信用貸借区分                 |
|                    |                                       | UNDER                | 307,200 | +     |      | 貸借·制度信用                |
| 現物「信用新規」信          | 用返済                                   | 1. T                 | ✓ 王叶1   | 也 呼1也 | 固定   | 部名                     |
| 数量 金額 設定           | <b>買</b> 指値                           | <u> </u>             | 45      | 0(+3) |      | 東                      |
| 全株 100             | - <mark>- + </mark> 現花                | ₽ <mark>1</mark> 510 |         |       |      |                        |
| 「 v1 】[ v10 】[ v10 |                                       |                      |         |       |      |                        |
| 田左値が ⊢             | 見し ト                                  | <u>_    </u>         | 幅となる    | 羊す    |      |                        |
| 카이그 1일/기 그         |                                       | ~ //<br>+ +          |         | エッ    |      |                        |
|                    | · · · · · · · · · · · · · · · · · · · | + 7                  |         |       |      |                        |
| ると、成行              | 注义が正常                                 | ትእየ                  |         |       |      |                        |

### 2-5 トレール(信用返済)注文 <即時開始>

#### ○トレール(信用返済買)注文<即時開始>

●トレールの信用返済注文(即時開始)は、現在値とトレール開始後最安値+Tick幅(買)もしくは、トレール開始後最高値-Tick幅(売)が交 差したところで成行注文を出します。

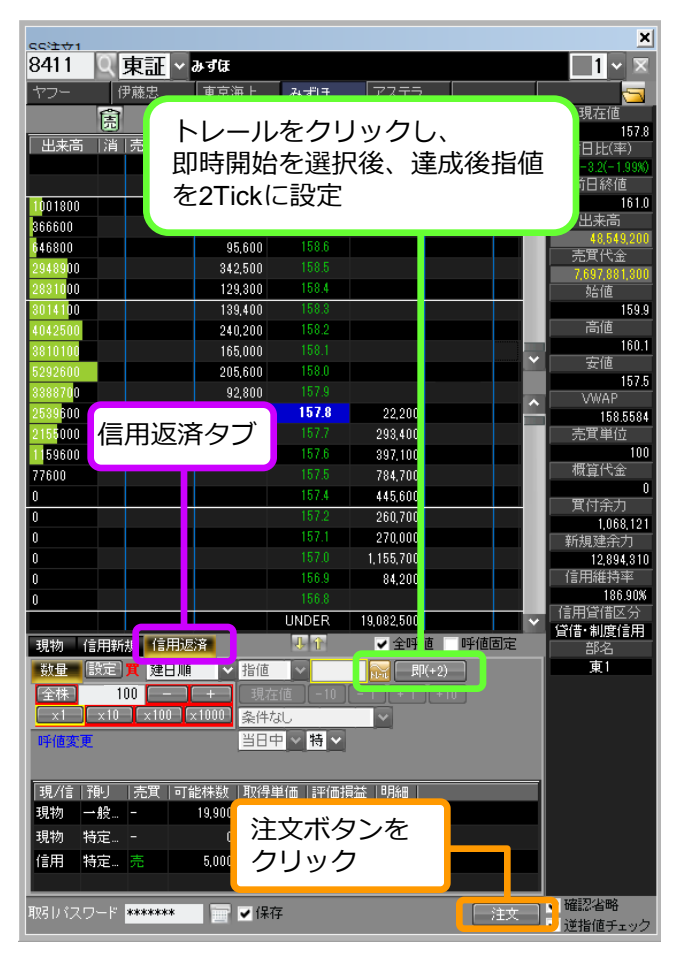

| 成注ま | 行の<br>文数<br>す。                           | 買注<br>がカ <sup>,</sup>                                              | 文数<br>ツコイ                     | 枚欄<br>付で                          | に7<br>読表                              | K色<br>示さ                                     | のれ                                                    | アステラ<br>  <b>     </b>   風                             |                     |                  | - 現:                                                | ×<br>1 × ×<br>云<br>在値                   |
|-----|------------------------------------------|--------------------------------------------------------------------|-------------------------------|-----------------------------------|---------------------------------------|----------------------------------------------|-------------------------------------------------------|--------------------------------------------------------|---------------------|------------------|-----------------------------------------------------|-----------------------------------------|
|     | 出來語                                      | 5   消                                                              | 売注ウ                           | r粪h ∣                             | 志気                                    | 92 I                                         | 価格                                                    |                                                        |                     | <u>。</u>         |                                                     | 157.8                                   |
|     |                                          | -                                                                  | 176717                        | ~~~                               | 2624                                  |                                              | 成行                                                    |                                                        | (100)               |                  | -3                                                  | 2(-1.99%)                               |
|     |                                          |                                                                    |                               |                                   | 43,612                                | ,400                                         | OVER                                                  |                                                        |                     |                  | 前E                                                  | 終値                                      |
|     | 100180                                   | 0                                                                  |                               |                                   | 125                                   | ,300                                         | 158.8                                                 |                                                        |                     |                  |                                                     | 161.0                                   |
|     | 366600                                   |                                                                    |                               |                                   | 84                                    | ,900                                         |                                                       |                                                        |                     |                  | 出:                                                  | 来高                                      |
|     | 646800                                   |                                                                    |                               |                                   | 95                                    | 600                                          | 158.6                                                 |                                                        |                     |                  |                                                     | 8,549,200                               |
|     | 294890                                   | 0                                                                  |                               |                                   | 342                                   | ,500                                         |                                                       |                                                        |                     |                  | 元月<br>769                                           | 7 881 800                               |
|     | 283100                                   | D                                                                  |                               |                                   | 129                                   | .300                                         | 158.4                                                 |                                                        |                     |                  | 妙                                                   | 値                                       |
|     | 301410                                   | 0                                                                  |                               |                                   | 139                                   | .400                                         | 158.3                                                 |                                                        |                     |                  |                                                     | 159.9                                   |
|     | 404250                                   | 0                                                                  |                               |                                   | 240                                   | .200                                         | 158.2                                                 |                                                        |                     |                  | 高                                                   | 師値                                      |
|     | 381010                                   | 0                                                                  |                               |                                   | 165                                   | ,000                                         |                                                       |                                                        |                     |                  |                                                     | 160.1                                   |
|     | 529260                                   | 0                                                                  |                               |                                   | 205                                   | ,600                                         | 158.0                                                 |                                                        | *                   | 消                | 32                                                  | 1日2日                                    |
|     | 338870                                   | 0                                                                  |                               |                                   | 92                                    | ,800                                         |                                                       |                                                        |                     |                  | - W                                                 | NAP                                     |
|     | 253960                                   | 0                                                                  |                               |                                   |                                       |                                              | 157.8                                                 | 22,200                                                 |                     | Ê                |                                                     | 158.5584                                |
|     | 215500                                   | D                                                                  |                               |                                   |                                       |                                              |                                                       | 293,400                                                |                     |                  | 売買                                                  | (単位                                     |
|     | 115960                                   | 0                                                                  |                               |                                   |                                       |                                              |                                                       | 397,100                                                |                     |                  |                                                     | 100                                     |
|     | 77600                                    |                                                                    |                               |                                   |                                       |                                              |                                                       | 784,700                                                |                     |                  | 横貨                                                  | 代金                                      |
|     | 0                                        |                                                                    |                               |                                   |                                       |                                              |                                                       | 445,600                                                |                     |                  | 一覧た                                                 | U<br>t∻th                               |
|     | 0                                        |                                                                    |                               |                                   |                                       |                                              | 157.2                                                 | 260,700                                                |                     |                  |                                                     | 1.068.121                               |
|     | 0                                        |                                                                    |                               |                                   |                                       |                                              |                                                       | 270,000                                                |                     |                  | 新規                                                  | 建余力                                     |
|     | 0                                        |                                                                    |                               |                                   |                                       |                                              | 157.0                                                 | 1 155 700                                              |                     |                  |                                                     | 2,894,310                               |
|     | 0<br>0<br>現物<br>数量                       | 信用新                                                                | 規信                            | 用返消日期                             |                                       | 指値                                           | 現在<br>注<br>、<br>「1                                    | E値より<br>と数欄I<br>♥」が引                                   | J2Tic<br>こ水色<br>表示で | k上の<br>きの<br>されま | )買<br>す。                                            | 持率<br>186.90%<br>暫区分<br><u>寛信用</u><br>ら |
|     | 全株<br>×1<br>呼値婆<br>現/信<br>現物<br>現物<br>信用 | ▲<br>1<br>1<br>1<br>1<br>1<br>1<br>1<br>1<br>1<br>1<br>1<br>1<br>1 | 00 -<br>x101<br> 売買<br>-<br>売 | - ) (<br>0 ) ×1<br>  可能<br>1<br>! | +<br>000<br>株数<br>9,900<br>0<br>5,000 | 現在<br>条件な<br>当日中<br>取得単<br>228<br>152<br>228 | 道 -10<br>し<br>2 ~ 特 ~<br>4価 詳(価)<br>-1,40<br>+<br>+35 | Ц - 1 ↓ + 1<br>↓ · · · · · · · · · · · · · · · · · · · | )(+10)              |                  |                                                     |                                         |
|     | 取引バス                                     | マワード                                                               | *****                         | *                                 |                                       | ✔ 保存                                         |                                                       |                                                        | (                   | 注文               | <ul> <li>✓ 確認<sup>3</sup></li> <li>✓ 逆指(</li> </ul> | 省略<br>値チェック                             |

#### ○トレール(信用返済買)注文<即時開始>

●現在値がトレール開始後安値を更新(買)、またはトレール開始後高値を更新(売)するとトレール幅も一緒に上下します。

| 8411       ○ 東証 ◇ みずは       1 ◇ ▼         マフー       伊慈忠       東京海上       みずま       7.7.7.7.7.7.7.7.7.7.7.7.7.7.7.7.7.7.7.                                                                                                    | cci±+t1      |                                                                                                    |              |            |             |            |           |                  |   | ×             |
|----------------------------------------------------------------------------------------------------|--------------|----------------------------------------------------------------------------------------------------|--------------|------------|-------------|------------|-----------|------------------|---|---------------|
| マワー       伊藤忠       東京海上       みず13       アステラー       第月2       第月2                                                                                                    | 8411         | Q                                                                                                    | 東証 >         | みずほ        |             |            |           |                  |   | <u>1 ~ ×</u>  |
| 現本値<br>第 売主文数 売気配 価格<br>第 売主文数 売気配<br>第 売主文数 売気配<br>第 売主文数 売気配<br>第 売主文数 売気配<br>第 売主文数 売気配<br>第 売主文数 売気配<br>第 売ま文数 売気配<br>第 売<br>第 売主文数 売気配<br>第 売<br>第 売<br>章<br>1 売<br>第 売<br>第 売<br>第 売<br>第 章<br>1 売<br>章<br>1 売<br>1 売<br>1 売<br>1 売<br>1 売<br>1 売<br>1 売<br>1 売<br>1 売<br>1 売<br>1 売<br>1 売<br>1 売<br>1 売<br>1 売<br>1 売<br>1 売<br>1 売<br>1 売<br>1 売<br>1 売<br>1 売<br>1 売<br>1 売<br>1 売<br>1 売<br>1 売<br>1 売<br>1 売<br>1 売<br>1 売<br>1 売<br>1 売<br>1 売<br>1 売<br>1 売<br>1 売<br>1 売<br>1 売<br>1 売<br>1 売<br>1 売                                                                                                    | ヤフー          | ſ                                                                                                    | 尹藤忠          | 東京海上       | みずほ         | アステラ       | ·         |                  |   |               |
| 1578         出来高 消 売主文款 売気配       「新日         48,719,500       ○VE         現在値が下がると         15800       1589         216200       1599         256500       1589         1012500       288,800         102500       288,800         102500       288,800         102500       298,800         103391500       3055200         1042500       298,800         10510       158,9         3005500       143,800         157.5       695,100         92500       157.5         92500       157.5         92500       157.5         92500       157.5         92500       157.5         92500       157.5         92500       157.5         92500       157.6         92500       157.7         92500       157.8         917.4       465.400         917.4       465.400         92500       157.6         92500       157.6         92500       157.6         92500       156.6         92       156.6                                                                                                    |              | 合                                                                                                    |              |            |             |            | 1         |                  | 쇠 | 現在値           |
| 出来高 済 売主文鉄 売売配 10% 東京配 東注文鉄 済 前日比(字)<br>33,719,500 OVE<br>34,3719,500 OVE<br>34,719,500 OVE<br>34,719,719,719,719,719,719,719,719,719,719                                                                                                    |              | 2                                                                                                    |              |            | 1 4         |            |           |                  |   | 157.8         |
| 216200       48,719,500       OVE       現在値が下かると         216200       15       15         26000       159,0       159,0         2618/00       159,0       158,0         2618/00       238,800       158,2         1518/30       158,3       158,3         1518/30       238,800       158,2         15292600       238,800       158,2         3810100       238,800       158,3         15292600       139,400       158,0         3391500       305,200       158,0         3003500       143,800       157,5         3003500       157,5       307,100         25500       157,5       398,100         0       157,5       398,100         0       157,5       398,100         0       157,5       398,100         0       156,5       21,200         0       156,5       21,200         18,937,800       19,397,800       10,088,121         0       156,5       21,200       10,088,121         0       156,5       21,200       10,088,121         19,90       19,90       288       10,00                                                                                                    | 出来高          | 」                                                                                                    | 売注文数         | 一元気配       | 価格          | 其気配        | 耳)王文朝     | 视   消   1        | Ĥ | 前日比(率)        |
| 184210       11       1610         184210       15       1610         185000       15       15         185000       15       15         185000       1559       15         181000       1583       1559         1810100       184,400       1581       1610         183810100       2838,800       1592       3810100       1610         183810100       305,200       157.5       307,100       1610         18381000       157.5       307,100       1610       368,5008         1838000       157.5       307,100       100       158,400       100         0       157.5       307,100       100       158,400       100       168,800         1838,0000       157.7       377,800       100       106,8121       168,800         0       157.7       377,800       100       168,810       168,800         0       156.9       93,100       100       168,810       168,800         0       156.7       0       100       168,820       168,980         1841       1986       1986       168,980       168,820       12,839,860       168,820                                                                                                    |              |                                                                                                    |              |            | 5517        |            |           |                  |   | -3.2(-1.99%)  |
| 216200<br>960000<br>960000<br>15<br>960000<br>15<br>9500<br>15<br>15<br>15<br>15<br>15<br>15<br>15<br>15<br>15<br>15                                                                                                    |              |                                                                                                    |              | 43,719,500 | OVE         | 現在値        | が下ナ       | バるし              | - | 前日稔旭          |
| 398000     2015200     200     10     10     10     10     10     10     10     10     10     10     10     10     10     10     10     10     10     10     10     10     10     10     10     10     10     10     10     10     10     10     10     10     10     10     10     10     10     10     10     10     10     10     10     10     10     10     10     10     10     10     10     10     10     10     10     10     10     10     10     10     10     10     10     10     10     10     10     10     10     10     10     10     10     10     10     10     10     10     10     10     10     10     10     10     10     10     10     10     10     10     10     10     10     10     10     10     10     10     10     10     10     10     10     10     10     10     10     10     10     10     10     10     10     10     10     10     10     10     10     10     10     10     10     10     10     10     10     10     10     10     10     10     10     10     10     10     10     10     10     10     10     10     10     10     10     10     10     10     10     10     10     10     10     10     10     10     10     10     10     10     10     10     10     10     10     10     10     10     10     10     10     10     10     10     10     10     10     10     10     10     10     10     10     10     10     10     10     10     10     10     10     10     10     10     10     10     10     10     10     10     10     10     10     10     10     10     10     10     10     10     10     10     10     10     10     10     10     10     10     10     10     10     10     10     10     10     10     10     10     10     10     10     10     10     10     10     10     10     10     10     10     10     10     10     10     10     10     10     10     10     10     10     10     10     10     10     10     10     10     10     10     10     10     10     10     10     10     10     10     10     10     10     10     10     10     10     10     10     10     10     10     10     10     10     10     10     10                                                                                                    | 216200       |                                                                                                    |              |            | 15          |            | 5 1 /     |                  |   | 101.0         |
| 26 16 200 153 0 153 0 55 2 158 0 158 1 159 0 158 0 158 0                                                                                                    | 596000       |                                                                                                    |              |            | 155         |            |           |                  |   | 51 679 000    |
| 15 15 5000 15 2 1 15 2 1 15                                                                                                    | 2615200      |                                                                                                    |              |            | 159.0       |            |           |                  |   | 売買代金          |
| 1001800       238,800       1533       ●       ●       第533         3010100       238,800       1532       ●       ●       1593         3810100       193,400       1531       ●       ●       160.1         3391500       305,200       ●       ●       ●       ●       ●       ●       ●       ●       ●       ●       ●       ●       ●       ●       ●       ●       ●       ●       ●       ●       ●       ●       ●       ●       ●       ●       ●       ●       ●       ●       ●       ●       ●       ●       ●       ●       ●       ●       ●       ●       ●       ●       ●       ●       ●       ●       ●       ●       ●       ●       ●       ●       ●       ●       ●       ●       ●       ●       ●       ●       ●       ●       ●       ●       ●       ●       ●       ●       ●       ●       ●       ●       ●       ●       ●       ●       ●       ●       ●       ●       ●       ●       ●       ●       ●       ●       ●       ●       ●       ●       ●       ●                                                                                                    | 1515800      |                                                                                                    |              |            |             |            |           |                  |   | 8,191,421,590 |
| 10425000 238,800 1592 159<br>3810100 198,400 159.0 160.1<br>5222600 198,400 159.0 177.8<br>3005500 143,800 157.5 307,100 159<br>305500 167.5 695,100 157.5 695,100 157.5 695,100 157.5 695,100 157.5 695,100 100<br>0 157.7 4 465,400 150.0 157.8 373,300 158,5058<br>52 単位<br>0 0 157.7 1,247,600 156.5 081,100 1668<br>0 155.7 0,0 155.7 0 10 156.6 01 165.7 00 155.6 01 165.7 00 155.6 01 165.7 00 155.7 00 155.6 00 155.7 00 155.6 00 155.7 00 155.6 00 156.7 00 156.7 00 156.6 01 165.7 00 156.8 211,200 166,8121 166,81211 160,812                                                                                                    | 1001800      |                                                                                                    |              |            | 158.8       |            |           |                  |   | 始値            |
| 38101000<br>52925600<br>192,400<br>3055200<br>3055200<br>192,400<br>3055200<br>192,400<br>192,400<br>194,400<br>194,400 | 4042500      |                                                                                                    |              | 238,800    |             |            |           |                  |   | 159.9         |
| 52228000       192,400       1590       1610         3395100       305,200       157.8       157.9         3008500       157.8       192,600       157.5         3008500       157.5       695,100       10         32500       157.5       695,100       100         32500       157.5       695,100       100         0       157.4       465,400       100         0       157.5       98,100       158.80         0       157.4       465,400       100         0       157.5       98,100       106.8121         0       157.5       98,100       100.8121         0       155.8       211,200       106.8121         0       155.6       12247,600       12.993,9560         12,833,9560       12.993,9560       12.993,9560       12.993,9560         13,840       156.5       100       168.89%       12.993,9560         13,74       156.5       100       16.80%       18.08%         13,840       116.26       100       18.097,600       18.08%         13,74       157.5       10.900       2.944/20       18.097,600         13,74 <t< td=""><td>3810100</td><td></td><td></td><td>198,400</td><td>158.1</td><td></td><td></td><td></td><td></td><td>高値</td></t<>                                                                                                    | 3810100      |                                                                                                    |              | 198,400    | 158.1       |            |           |                  |   | 高値            |
| 3391500<br>300500<br>143,800<br>157.5<br>300500<br>143,800<br>157.5<br>300500<br>143,800<br>157.5<br>300.100<br>157.5<br>300.100<br>157.5<br>300.100<br>157.5<br>300.100<br>157.5<br>300.100<br>157.5<br>300.100<br>157.5<br>300.100<br>157.5<br>300.100<br>157.5<br>300.100<br>157.5<br>300.100<br>157.5<br>300.100<br>157.5<br>300.100<br>158.00<br>100<br>100<br>100<br>158.00<br>100<br>100<br>100<br>158.00<br>100<br>100<br>100<br>100<br>100<br>100<br>100                                                                                                    | 5292600      |                                                                                                    |              | 192,400    |             |            | *         | 消                |   | 160.1         |
| 3008500<br>143,800<br>143,800<br>157.78<br>182,600<br>157.56<br>158,508<br>元丁単位<br>25500<br>0<br>0<br>157.56<br>157.5<br>157.5<br>158,508<br>元丁単位<br>157.5<br>158,508<br>元丁単位<br>158,508<br>元丁単位<br>157.5<br>157.5<br>157.5<br>158.508<br>元丁単位<br>10<br>項目<br>157.3<br>1,247,600<br>10.68,121<br>10.68,121<br>1                                                             | 3391500      |                                                                                                    |              | 305,200    | 💊 🖬 🎁 🖓     |            |           | -                | 1 | 女他 1575       |
| 1061800       1577       132,600       158,5058         1995000       1575       897,100       525 100       100         0       1577       465,400       100       100         0       1574       465,400       158,800       158,800         0       1574       465,400       158,800       158,800         0       1574       465,400       158,800       158,800         0       1577       373,300       156,82       158,800         0       1567       93,100       12,833,950       12,833,950         0       156,65       211,200       12,833,950       166,83%         1156,6       100       158,7       166,83%       166,83%         1166,65       100       166,63%       166,83%       166,83%         116,70       100       157,7       166,83%       166,83%       166,83%         117,166,65       100       166,63%       166,83%       166,83%       166,83%       166,83%       166,83%       166,83%       166,83%       166,83%       166,83%       166,83%       166,83%       166,83%       166,83%       166,83%       166,83%       167,83%       167,83%       168,83%       168,33% <td>3008500</td> <td></td> <td></td> <td>143,80</td> <td>157.8</td> <td></td> <td></td> <td></td> <td></td> <td>\A#AP</td>                                                                                                    | 3008500      |                                                                                                    |              | 143,80     | 157.8       |            |           |                  |   | \A#AP         |
| 1930000<br>92500<br>0<br>1575<br>695,100<br>0<br>1575<br>695,100<br>0<br>1575<br>695,100<br>0<br>1575<br>695,100<br>0<br>1574<br>465,400<br>1573<br>373,300<br>0<br>1573<br>1747,500<br>1553<br>93,100<br>0<br>1553<br>211,200<br>10<br>10<br>10<br>10<br>1553<br>211,200<br>10<br>10<br>10<br>10<br>10<br>10<br>10<br>10<br>10                                                                                                    | 4061800      |                                                                                                    |              |            | - 1577      | 132,600    |           |                  | ^ | 158.5058      |
| 92500 1157.5 695,100 100<br>0 157.4 465,400 15840<br>0 157.3 379,300 15840<br>0 157.0 1.247,600 100<br>0 156.9 93,100 166.1<br>0 156.6 211.200 100<br>156.6 100<br>156.6 100<br>156.6 100<br>12,993,956 112,993,956 112,993,956 112,993,956 112,993,956 112,993,956 112,993,956 116,893<br>12,993,956 116,893<br>12,993,956 112,993,956 112,993,956 112,993,956 116,893<br>12,993,956 112,993,956 112,993,956 112,993,956 116,893<br>12,993,956 112,993,956 112,993,956 112,993,956 116,893<br>12,993,956 112,993,956 112,993,956 112,993,956 112,993,956 112,993,956 116,893<br>12,993,956 112,993,956 112,956 112,956 112,956 112,956 112,956 112,956 112,956 112,956 112,956 112,956 112,956 112,956 112,956 112,956 112,956 112,956 112,956 112,956 112,956 112,956 112,956 112,956 112,956 112,956 112,956 112,9                                                                                                    | 1896000      |                                                                                                    |              |            |             | 307,100    |           |                  | П | 売買単位          |
| 0 0 0 157.4 465,400 15,840 15,840 15,840 15,840 15,840 15,840 15,840 15,840 15,840 15,840 15,840 15,840 15,840 15,840 15,840 10,68,121 15,94 98,100 0 155,7 0 10 156,5 21,200 155,7 0 10 156,5 21,200 156,5 21,200 156,5 21,200 156,5                                                                                                    | 92500        |                                                                                                    |              |            | 157.5       | 695,100    |           |                  |   | 100           |
| 0       157.3       379.300       158.0         0       157.0       1.247.600       166.21         0       156.9       93.100       1068.21         0       156.8       211.200       1.289.366         0       156.6       12.89.366       186.89%         156.6       100       156.7       186.89%         17.0       12.99.3660       186.90%       186.90%         18.9       19.097.600       186.90%       186.90%         18.9       19.097.600       186.90%       186.90%         18.9       19.097.600       186.90%       186.90%         18.9       19.097.600       18.93%       186.90%         18.9       19.00       19.097.600       18.93%         19.9       19.9       19.9       18.9       18.9         19.9       19.9       19.9       19.9       19.9       19.9         19.1       19.900       228       -14.04,000       19.9       19.9         19.0       228       -351.000       19.9       19.9       19.9       19.9       19.9       19.9       19.9       19.9       19.9       19.9       19.9       19.9       19.9       19.                                                                                                    | 0            |                                                                                                    |              |            |             | 465,400    |           |                  |   | 概算代金          |
| 0       157.0       1.247.600       1068.121         0       156.9       93,100       1068.121         0       156.9       93,100       1068.121         0       156.8       211.200       1293.956         0       156.6       100       168.82         180.89%       UNDER       19.997.600       *         現物       信用新規       信用新規       *       *         198       100       *       *       *         2247.00       100       *       *       *         100       +       *       *       *       *         2247.00       100       *       *       *       *         247.00       100       *       *       *       *         第100       -       +       *       *       *       *         252.47       注日       *       *       *       *       *       *         第100       -       +       *       *       *       *       *       *         32.7       *       *       *       *       *       *       *       *       *       *       *       <                                                                                                    | 0            |                                                                                                    |              |            | 157.3       | 379,300    |           |                  |   | 15,840        |
| 0<br>0<br>0<br>0<br>0<br>0<br>0<br>0<br>0<br>0<br>0<br>0<br>0<br>0                                                                                                    | 0            |                                                                                                    |              |            | 157.0       | 1.247.600  |           |                  |   | 貫付余力          |
| 0       156.5       211.200       102.833.66         0       156.5       211.200       102.833.66         156.5       156.7       100       166.89%         100       156.6       100       166.89%         100       110.937.600       100       166.89%         100       110.937.600       100       166.89%         100       110       100       100       100         100       110       110       100       100       100         101       100       110       100       100       100       100         101       110       100       110       100       100       100       100       100       100       100       100       100       100       100       100       100       100       100       100       100       100       100       100       100       100       100       100       100       100       100       100       100       100       100       100       100       100       100       100       100       100       100       100       100       100       100       100       100       100       100       100                                                                                                    | 0            |                                                                                                    |              |            | 156.9       | 93 100     |           |                  |   | 1,068,121     |
| 0       155.7       1203300         0       155.7       185.8         0       155.6       186.8%         UNDER       19.97,600       186.8%         現物       信用新規       信用振振       186.8%         調査       設定       全呼値       呼信回志         調査       設定       建日順       指値       全呼値       186.8%         調量       設定       建日       10       + 1       + 10         室標       100       + + 1       現代信       第       第       第         第二       100       - + + 1       現代信       第       第       第       第         現代信       7日       売信本       19.900       228       -10.404,000       19.404,000       19.404,000       19.404,000       19.404,000       19.404,000       19.404,000       19.404,000       19.404,000       19.404,000       19.404,000       19.404,000       19.404,000       19.404,000       19.404,000       19.404,000       19.404,000       19.404,000       19.404,000       19.404,000       19.404,000       19.404,000       19.404,000       19.404,000       19.404,000       19.404,000       19.404,000       19.404,000       19.404,000       19.404,000       19.404,000       19.404,000                                                                                                    | ů            |                                                                                                    |              |            |             | 211 200    |           |                  |   | 10.802.056    |
| 0       1000000000000000000000000000000000000                                                                                                    | ů            |                                                                                                    |              |            | 156.7       | 211,200    |           |                  |   | 12,033,330    |
| 0       UNDER       19.097.600       「用管信区分         現物       信用新規       信用透流       全呼値       呼値固定         現物       信用新規       「目目新規       「目目       第       「目目         数量       設定       注目       「目目       ※       「目目       第       「目目         数量       設定       100       +       3       (日       (日       *       *       *       *       *       *       *       *       *       *       *       *       *       *       *       *       *       *       *       *       *       *       *       *       *       *       *       *       *       *       *       *       *       *       *       *       *       *       *       *       *       *       *       *       *       *       *       *       *       *       *       *       *       *       *       *       *       *       *       *       *       *       *       *       *       *       *       *       *       *       *       *       *       *       *       *       *       *       *       *       *                                                                                                    | 0            |                                                                                                    |              |            | 156.6       |            |           |                  |   | 186.89%       |
| UNLER       18,037,000       ●         現物       信用認済       ●       全呼値       ●       留信       副度信用       部名         数量       設定       葉       建日順       >       指値       ●       回       即値回定       部名       第名         数量       設定       葉       建日順       >       指値       ●       回       即名       第名       東1          100       -       +       現在値       -10       -1       +10       ま       東1          第100       -       +       現在値       -10       -1       +10        東1          第100       -       +       1       第日       >        第名       東1          現行値       予価       評価損益       ●       ●       ●       ●       ●       ●       ●       ●       ●       ●       ●       ●       ●       ●       ●       ●       ●       ●       ●       ●       ●       ●       ●       ●       ●       ●       ●       ●       ●       ●       ●       ●       ●       ●       ●       ●       ●       ●       ●       ●                                                                                                    | -            |                                                                                                    |              |            | LINDER      | 10 007 600 |           |                  |   | 信用貸借区分        |
| 現物 信用新規 信用数数<br>数量 設定 頁 建日順 ◆ 指値 ◆ 一冊 甲(檀)<br>全様 100 - + +<br>文化 ×10 ×100 ×1000<br>第1位 ◆ 一一 + + + + + + + + + + + + + + + + +                                                                                                    |              |                                                                                                    |              |            | UNDER       | 19,097,000 | inter and | (ato California) | × | 貸借·制度信用       |
|                                                                                                    | 現物           | 信用新                                                                                                    | 規信用返         | 湑          | 14 1        | ✓ 全呼       | 10 呼      | 他固定              |   | 部名            |
| 全株       100       ++       現在値       -10       -1       +1       +10         文       x10       x100       x100       会件なし       >       >       >       >       >       >       >       >       >       >       >       >       >       >       >       >       >       >       >       >       >       >       >       >       >       >       >       >       >       >       >       >       >       >       >       >       >       >       >       >       >       >       >       >       >       >       >       >       >       >       >       >       >       >       >       >       >       >       >       >       >       >       >       >       >       >       >       >       >       >       >       >       >       >       >       >       >       >       >       >       >       >       >       >       >       >       >       >       >       >       >       >       >       >       >       >       >       >       >       >       >       >       > <t< td=""><td>数量</td><td>設定</td><td><b>買</b> 建日順</td><td>▼ 指値</td><td>~</td><td>11 - 同</td><td>l(+2)</td><td></td><td></td><td>東1</td></t<>                                                                                                    | 数量           | 設定                                                                                                    | <b>買</b> 建日順 | ▼ 指値       | ~           | 11 - 同     | l(+2)     |                  |   | 東1            |
| x10 x100     ※件なし        ※件なし        ※件なし        ※件なし        ※件なし        ※件なし        ※件なし        ※件なし        ※件なし        ※件なし              ※件なし           ※件なし                                    ※件なし                                                                                                    | 全株           |                                                                                                    | 100 📃 🗌      | + 1 現才     | 主値 -1       | 0 - 1 + 1  | +10       |                  |   |               |
| Frii変更 当日中 ◇ 特 ∨<br>現/信 預 う売買 可能株数 取得単価 評価損益 明細 現物 一般 - 19,900 228 -1,404,000<br>現物 特定 - 0 152 +1,740<br>信用 特定 売 4,900 228 -351,000 明細<br>取り バスワード ******* ■ ✓ 保存                                                                                                    | Ex1          | ×10                                                                                                    | X100         | (1000) 条件) | <u>ل</u> ار |            |           |                  |   |               |
| 現/信 7弾」 売買 可能株数 取得単価 評価損益 明細<br>現物 一般 - 19,900 228 -1404,000<br>現物 特定 - 0 152 +1,740<br>信用 特定 売 4,900 228 -351,000 明細<br>取別 バスワード ******* ■ ✓ 保存                                                                                                    | 110/100/2015 | a di la constante di la constante di la consta |              | <u>ж</u> п |             |            |           |                  |   |               |
| 現/信 預り 売買 可能株数 取得単価 評価損益 明細<br>現物 一般 19,900 228 -1,404,000<br>現物 特定 0 152 +1,740<br>信用 特定_ 元 4,900 228 -351,000 明細<br>取りりなワード ******* ■ ✔ 保存                                                                                                    | 叶恒炙          | æ.                                                                                                    |              |            | 15          |            |           |                  |   |               |
| 現/信   預-J   売買   可能林数   取得単価   評価損益   明細  <br>現物   一般 19,900 228 -1,404,000<br>現物 特定 0 152 +1,740<br>信用 特定 売 4,900 228 -351,000 明細<br>取り (スワード ******* ) ■ V 保存 注文 V 確認者略                                                                                                    |              |                                                                                                    |              |            |             |            |           |                  |   |               |
| 現物 一般 - 19,900 228 -1,404,000<br>現物 特定 - 0 152 +1,740<br>信用 特定 売 4,900 228 +351,000 明細<br>取引がスワード ******* ■ ✓保存                                                                                                    | 現/信          | 預リ                                                                                                    | 売買 可能        | 能株数   取得   | 単価 評(       | 西損益  明細    |           |                  |   |               |
| 現物 特定 - 0 152 +1.740<br>信用 特定 売 4.900 228 +351,000 明細<br>取りり、スワード ******* ■ ✔ 保存                                                                                                    | 現物           | →殷                                                                                                    |              | 19,900 22  | 8 -1.       | 104,000    |           |                  |   |               |
| 信用 特定 売 4,900 228 +351,000 明細<br>取りりなワード ******* ■ ✓保存 注文 ダ磁辺省略                                                                                                    | 現物           | 特定                                                                                                    |              | 0 15       | 2           | +1,740     |           |                  |   |               |
|                                                                                                    | 信田           | 特定                                                                                                    | <b>.</b>     | 4 900 _22  | 8           | 351000 88% |           |                  | l |               |
|                                                                                                    | 18/15        | NAC                                                                                                    | 74 - C       | 1,000 22   |             |            |           |                  |   |               |
| 取らバスワード ******* 👘 🖌 保存 🛛 📫注文 🖬 🖉 帷録2/首略                                                                                                    |              |                                                                                                    |              |            |             |            |           |                  |   | 「「なき刃」と中心     |
|                                                                                                    | 取引バス         | ワード                                                                                                    | ***          | ──▼保       | 存           |            |           | 注文               |   | ▼ 唯認有些        |

| cc\t+±√1              |       |                |             |                |                      |      |            |                         | ×            |
|-----------------------|-------|----------------|-------------|----------------|----------------------|------|------------|-------------------------|--------------|
| 8411                  | Q     | 東証 ~           | みずほ         |                |                      |      |            | 1                       |              |
| ヤフー                   | f     | 尹藤忠            | 東京海上        | みずほ            | 77                   |      |            | <u>+</u> <del>-</del> - |              |
|                       | 倉     |                |             |                | 1) 😭                 | トレー  | ・ル帽        | もト                      | _            |
| 出来高                   | 道     | 売注文数           | - 売気配       | 価格             | ◆ <u></u> 三          | がりま  | す。         |                         | 157.9        |
|                       |       |                |             | 成行             |                      |      |            |                         | 1.93%)       |
|                       |       |                | 43,586,200  | OVER           |                      | 4    |            | 前日終(                    | 直            |
| 216200                |       |                |             | 159.2          |                      |      |            |                         | 161.0        |
| 596000                |       |                |             |                |                      |      |            | 出来高                     | i<br>To noo  |
| 2615200               |       |                |             | 159.0          |                      |      |            | 51,85                   | 50,700<br>⇔  |
| 1515800               |       |                |             |                |                      |      |            | 8 218 51                | ≖<br>15 860  |
| 1001800               |       |                | 145,300     | 158.8          |                      |      |            | 始値                      |              |
| 3014100               |       |                | 155,800     | 158.3          |                      |      |            |                         | 159.9        |
| 4042500               |       |                | 266,600     | 158.2          |                      |      |            | 高値                      |              |
| 3810100               |       |                | 192,500     |                |                      |      |            |                         | 160.1        |
| 5292600               |       |                | 168,100     | 158.0          | • •                  | *    | 消          | 女1世                     | 157 6        |
| 339160 <mark>0</mark> |       |                | 238,500     | 157.9          |                      |      |            | VWAP                    | 107.0        |
| 3180100               |       |                | •           | <b>618</b>     | 42,800 🕨             |      |            | 158                     | 8.5035       |
| 4061800               |       |                |             | 157.7          | 204,300              |      |            | 売買単(                    | 立            |
| 189 <mark>6000</mark> |       |                |             | 157.6          | 362,100              |      |            |                         | 100          |
| 92500                 |       |                |             | 157.5          | 762,400              |      |            | 敬算代金                    | 金            |
| 0                     |       |                |             | 157.4          | 457,100              |      |            |                         | 15,841<br>Th |
| 0                     |       |                |             | 157.0          | 1,247,200            |      |            | 106                     | 18<br>12 12  |
| 0                     |       |                |             | 156.9          | 93,100               |      |            | 新規建余                    | 氻            |
| 0                     |       |                |             | 156.8          |                      |      |            | 12,89                   | 93,956       |
| 0                     |       |                |             | 156.7          |                      |      |            | 信用維持                    | 摔            |
| 0                     |       |                |             | 156.6          |                      |      |            | 18                      | 6.89%        |
|                       |       |                |             | UNDER          | 19,233,200           |      | ×          | 18用頁1部 <br>  偽佛・創度      | ムカ<br>信田     |
| 現物(                   | 用新    | 規 信用返          | 湇           |                | ✔ 全呼                 | 値 呼値 | 固定         | 部名                      | la/o         |
|                       |       |                |             |                |                      |      |            | 東1                      |              |
| 現在                    | 価     | が上昇            | 乳, ト        | -レール           | 帰とる                  | ☆差す  | · •        |                         |              |
| 7012                  | - 11- | ./5 IL/<br>IL/ | ⊢∽∽∽⊓       | ·++            |                      |      |            |                         |              |
| ් තර්                 | - \   | 成行法            | :又까出        | ゴより。           |                      |      |            |                         |              |
|                       |       |                |             |                |                      |      |            |                         |              |
|                       |       |                |             |                |                      |      |            |                         |              |
| 現/信 予                 | 侧     | 売買 可能          | と株数   取得    | 単価 評価排         | 員益   明細              |      |            |                         |              |
| 現物 一                  | •股    |                | 19,900 22   | 28 = 1,402     | 100 <mark>00,</mark> |      |            |                         |              |
| 現物 特                  | 掟     |                | 0 15        | 52 +1          | ,770                 |      |            |                         |              |
| 信用 砦                  | 掟     | 売              | 4,900 _22   | 28 +350        | ,500 明細              |      |            |                         |              |
|                       |       |                |             |                |                      |      |            |                         |              |
| 8721.275              | 1 11- | deteledededede |             | <del>/</del> = |                      | (    | <u>```</u> | ✔ 確認省略                  |              |
| 141251ハスワ             | 7-1   | *****          | <b>→</b> (¥ | 17             |                      |      | 汪又         | ✓ 逆指値手                  | エック          |

# 2-6 トリガートレール(信用返済)注文

#### ○トリガートレール(信用返済売)注文

●トリガートレールの信用返済注文は、トレール開始値を越えると、現在値とトレール開始後最安値+Tick幅(買)もしくは、トレール開始後 最高値-Tick幅(売)が交差したところで成行注文を出します。※トレール開始値は指値としての設定となります。

| cc:t+t+1              |            |                |                                                                                                    |                  |       | ×                                                                            |
|-----------------------|------------|----------------|----------------------------------------------------------------------------------------------------|------------------|-------|------------------------------------------------------------------------------|
| 8411                  | (東証~       | みずほ            |                                                                                                    |                  |       | 1 ~ 🛪                                                                        |
| 日経ボゴ                  | 杨洋         | ľ              |                                                                                                    |                  |       | 7                                                                            |
|                       |            | トレ             | ールを                                                                                                    | ァクリック            | クし、   | 2                                                                            |
|                       | 鳧          | RN0±           | 88.4                                                                                                    |                  | 法代约   | 幺七店 🚦                                                                        |
| 出来高                   | 消 売注文数     | 即时             | 用炉で                                                                                                    | じ選択夜、            | 、 连风1 | 友拍1但                                                                         |
|                       | (100)      | を5T            | ick(C                                                                                                    | 設定               |       | <u>0</u>                                                                     |
| 200000                |            |                |                                                                                                    |                  |       |                                                                              |
| 10000                 |            | 100.000        | 150.2                                                                                                    |                  |       | 出来高                                                                          |
| 916900                |            | 465,000        | 159.2                                                                                                    |                  |       | 54,962,300                                                                   |
| 200200                |            | 76400          | 159.1                                                                                                    |                  |       | 売買代金                                                                         |
| 2615200               |            | 443 300        | 159.0                                                                                                    |                  |       | 8,710,122,090                                                                |
| 1515800               |            | 305,100        | 158.9                                                                                                    |                  |       | 159.9                                                                        |
| 1001800               |            | 206,200        | 158.8                                                                                                    |                  |       | 高値                                                                           |
| 366600                |            | 193,500        |                                                                                                    |                  |       | 160.1                                                                        |
| 646800                |            | 194,800        | 158.6                                                                                                    |                  |       | 安値                                                                           |
| 2948900               |            | 355,300        |                                                                                                    |                  |       | 197.9<br>VWAP                                                                |
| 2922000               |            |                | 158.4                                                                                                    | 10,900           |       | 158.4745                                                                     |
| 3164400               |            |                |                                                                                                    | 162,800          |       | 売買単位                                                                         |
| 4270800               |            |                | 158.2                                                                                                    | 254,600          |       | 100                                                                          |
| 4329100               |            |                |                                                                                                    | 236,200          |       | 「「「「」」(「」」(「」」(「」)(「」)(「」)(「」)(「」)(「」)(」)(」)(」)(」)(」)(」)(」)(」)(」)(」)(」)(」)(」 |
| 6181500               |            |                | 158.0                                                                                                    | 279,000          |       | ─────────────────────────────────────                                        |
| 4219300               |            |                |                                                                                                    | 400,500          |       | 41,490,871                                                                   |
| 189 <mark>6000</mark> |            |                | 157.6                                                                                                    | 380,200          |       | 新規建余力                                                                        |
| 92500                 |            |                | 157.5                                                                                                    | 954,100          |       | 157,107,133                                                                  |
| 0                     |            |                | 157.4                                                                                                    |                  |       | 1言用維持平<br>0.240.07%                                                          |
| U                     |            |                | 157.3                                                                                                    |                  |       | 信用貸借区分                                                                       |
|                       |            |                | UNDER                                                                                                    | 21,668,301       |       | 貸借·制度信用                                                                      |
| 現物信用                  | 用新規 信用返    | 濆              | ↓ ſ                                                                                                    | ✓ 全吗 直           | 呼他固定  | 部名                                                                           |
| 数量 設                  | 定一売 建日順    | ✓ 指値           | ✓ 15                                                                                                    | 8 6 📷 - 158.0(+! | 5)    | 東1                                                                           |
| 全株                    |            | + 現在           |                                                                                                    |                  |       |                                                                              |
|                       | c10 x100 5 | (1000) 条件な     | L I                                                                                                    | ~                |       |                                                                              |
| 呼値変更                  |            |                | ▽特マ                                                                                                    |                  |       |                                                                              |
|                       |            |                |                                                                                                    |                  |       |                                                                              |
| 38 // - 25            |            | 心力生活行   町の2月2回 | /as   = 372/as +                                                                                                    | ⊇→←   月日公回       |       |                                                                              |
| 3兄/1言   7貝・           | 2 元月 9日    | E9本致  AX1等毕    | -100 - 100 - |                  |       |                                                                              |
|                       |            |                |                                                                                                    |                  |       |                                                                              |
| トレ                    | ィール開       | 始値を            | ダブ                                                                                                    | 00               |       |                                                                              |
| 📕 л. –                |            |                |                                                                                                    |                  |       |                                                                              |
| כיטו                  | ~~~~       |                |                                                                                                    |                  |       | arth-Ticlamb                                                                 |
| 取 <del>510 m</del>    |            | 10513          | _                                                                                                    |                  | 注文    |                                                                              |
|                       |            |                |                                                                                                    |                  |       | ジェアに指してエック                                                                   |

| 日経ダブ                  | đ              | ≦i羊                | ナブテスコ           | ヤフー    | 伊藤忠         | 東京海上        | みずけ 🗐         |
|-----------------------|----------------|--------------------|-----------------|--------|-------------|-------------|---------------|
|                       | 圊              |                    |                 | J 🕆 🤄  |             | のまたみ        | **+1111いた     |
| 出来高                   | 消              | う <sub>ち</sub> 注又数 | 売気配             | 価格     | 1 成行(       | の売注又        | 。釵懶に水巴        |
|                       |                | (100)              |                 | MALL   | ■ の注        | 文数が力        | ッコ付で表え        |
|                       |                |                    | 42,674,000      | OVER   | + + + =     | =           |               |
| 80000                 |                |                    | 229,800         | 159,4  | C160        | <b>ト9</b> 。 |               |
| 419200                |                |                    | 188,800         |        |             |             | 54 062 200    |
| 216200                |                |                    | 465,000         | 159.2  |             |             |               |
| 596000                |                |                    | 76,400          |        |             |             | 8,710,122,090 |
| 2615 <mark>200</mark> |                |                    | 443,300         | 159.0  |             |             | 始値            |
| 15800                 |                |                    | 305,100         | 158.9  |             |             | 159.9         |
| 001800                |                |                    | 206,200         | 158.8  |             |             | 高1世           |
| 366600                |                |                    | 193,500         | 158.7  |             | ~           | 安値            |
| 646800                |                |                    | 194,800         | 158.6  |             |             | 157.5         |
| 294891 1              | 消              | *                  | 355,300         | 158.5  | 40.000      | ~           | VWAP          |
| 292206.               |                |                    |                 | 158.4  | 10,900      |             | 158.4745      |
| 3164400               |                |                    |                 | 158.3  | 162,800     |             | 一 売其単位<br>100 |
| 4270800               |                |                    |                 | 108.2  | 254,600     |             | 梅竹代金          |
| 4329100               |                |                    |                 | 100.1  | 236,200     |             | 0             |
| 40101000              |                |                    |                 | 157.7  | 400,500     |             | 買付余力          |
| 4219300               |                |                    |                 | 157.6  | 400,000     |             | 41,490,871    |
| 02500                 |                |                    |                 | 157.5  | 954 100     |             | 新規建ਜ力         |
| 0                     |                |                    |                 | 157.4  | 304,100     |             | 信用維持率         |
| °<br>N                |                |                    |                 | 157.3  |             |             | 9,340.97%     |
| ·                     |                |                    |                 | LINDER | 21663300    | v           | 信用貸借区分        |
| ∓目*bm /               | ÷ m *c         | ±0 († 551)         |                 | 1. 1   | ↓ 全座値       | 呼傾固定        | 貸借·制度信用       |
| -57(19)               | =713#/ <br>=7) |                    | A/ H            | 45     |             |             | 部名 吉1         |
|                       | 設定             |                    |                 | 15     | 8.0 158.0(- | +5)         |               |
|                       |                |                    |                 |        |             | 10          |               |
| トレ                    | /—             | ル開ぬ                | 治値のう            | ቺ 📘    | ~           |             |               |
| 注せ                    | 7 ⊁⁄⊓          | 椤/−                | [ ( <u>→</u> )  | ı 🎽    |             |             |               |
|                       |                | 個別し                | I ( <b>X</b> ). |        |             |             |               |
| かオ                    | 〈色             | で表え                | 示される            | F 🗖    |             |             |               |
| ਰ                     |                |                    |                 | 392    | .000        |             |               |
| 9 .                   |                |                    |                 |        | -60         |             |               |
|                       |                |                    |                 |        |             |             |               |
|                       |                |                    |                 |        |             |             |               |

# 2-6 トリガートレール(信用返済)注文

#### ○トリガートレール(信用返済売)注文

●現在値がトレール開始値を越えたらトレール注文が発動します。現在値がトリガー開始後安値を更新(買)、またはトリガー開始後高値を 更新(売)するとトレール幅も一緒に上下します。

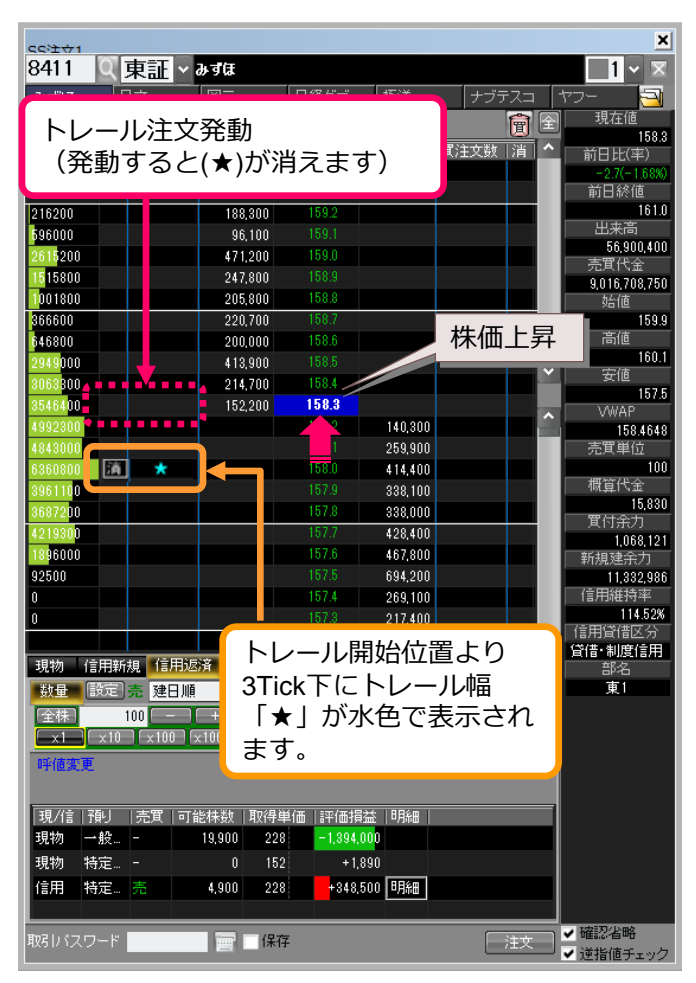

| Ê                                      |         |                     | 1 🗟 🗔          | ſ        | <b>a</b> 🗗 | 現在値               |
|----------------------------------------|---------|---------------------|----------------|----------|------------|-------------------|
| 20                                     |         | U. T.               |                | U<br>    |            | 1                 |
| #:                                     |         |                     | 貝丸郎            | 具/±乂銰  ; | 自          | 前日比(率             |
| 11.1.1.1.1.1.1.1.1.1.1.1.1.1.1.1.1.1.1 | が上がると   |                     |                |          |            | -2.0(-1.          |
| 8000                                   |         |                     |                |          | _          |                   |
| 410200                                 | 100 000 | 159.3               |                |          |            | 出来高               |
| 216200                                 | 465.000 | 159.2               |                |          |            | 54,962            |
| 596000                                 | 76 400  | 159.1               |                |          |            | 売買代金              |
| 2615200                                | 443 300 | 159.0               |                |          |            | 8,710,122         |
| 1515800                                | 305,100 | 158.9               |                |          |            |                   |
| 1001800                                | 206,200 | 158.8               |                |          |            | 高値                |
| 366600                                 | 193,500 |                     |                |          |            | 1                 |
| 646800                                 | 194,800 | 158.6               |                |          | Ě          | 安値                |
| 2948900                                | 355,300 | 158.5               |                |          |            | \AWAP             |
| 2922000                                |         | 158.4               | 10,900         |          | Ê          | 158.4             |
| 3164400                                |         | 1526 -              | = 🔻 162,800    |          |            | 売買単位              |
| 4270800                                |         | 15 <mark>.</mark> 2 | 254,600        |          |            |                   |
| 432910 🛛 🏦 📩                           |         | 15 <mark>.</mark> 1 | 236,200        |          |            | 槻算代金              |
| 6181500                                |         | 15 <mark>.</mark> 0 | 279,000        |          |            | 留付全力              |
| 4219300                                |         | 15 <mark>.</mark> 7 | 400,500        |          |            | 41.490            |
| 1896000                                |         | 15 <mark>.</mark> 6 | 380,200        |          |            | 新規建余2             |
| 92500                                  |         | 15 <mark>.</mark> 5 | 954,100        |          | _          | 157,107           |
| 0                                      |         | 15 <mark>.</mark> 4 |                |          | - 11       | 信用維持率             |
| 0                                      |         | 15 .3               |                |          |            | 9,340.<br>「信田岱(借区 |
|                                        |         |                     | 21,663,300     |          | ×          | 貸借·制度信            |
| トレール                                   | 陥む 📘    | _₽ <mark></mark> }  | ✔ 全呼値          | 9 呼値固    | 定          | 部名                |
| トがりま                                   | वे 🧧    | ✓ 15                | i8.6 📷 🗆 158.1 | )(+5)    |            | 東1                |
| 1.3 7 6                                | 現在      | 値 /10               | -1+1           | +10      |            |                   |
|                                        |         |                     |                |          |            |                   |
| 1日ナ/古が                                 | て肉」 ト   |                     | 「喧レイ           | <¥才      |            |                   |
| 現111世の                                 |         | シーノ                 | マ音へン           | 、左り      |            |                   |
| 🛛 ると、成                                 | 行注文が出   | ます。                 |                |          |            |                   |
|                                        |         |                     |                |          |            |                   |
|                                        |         |                     |                |          |            |                   |
| 現物 特定                                  | 0 159   |                     | -60            |          |            |                   |
|                                        |         |                     |                |          |            |                   |

#### ○トレール開始値の即時達成

●買の場合、現在値より高い値段にトレール開始値を設定しても、すでに条件達成とみなし、即時トレール開始となります。
 ●売の場合、現在値より安い値段にトレール開始値を設定しても、すでに条件達成とみなし、即時トレール開始となります。

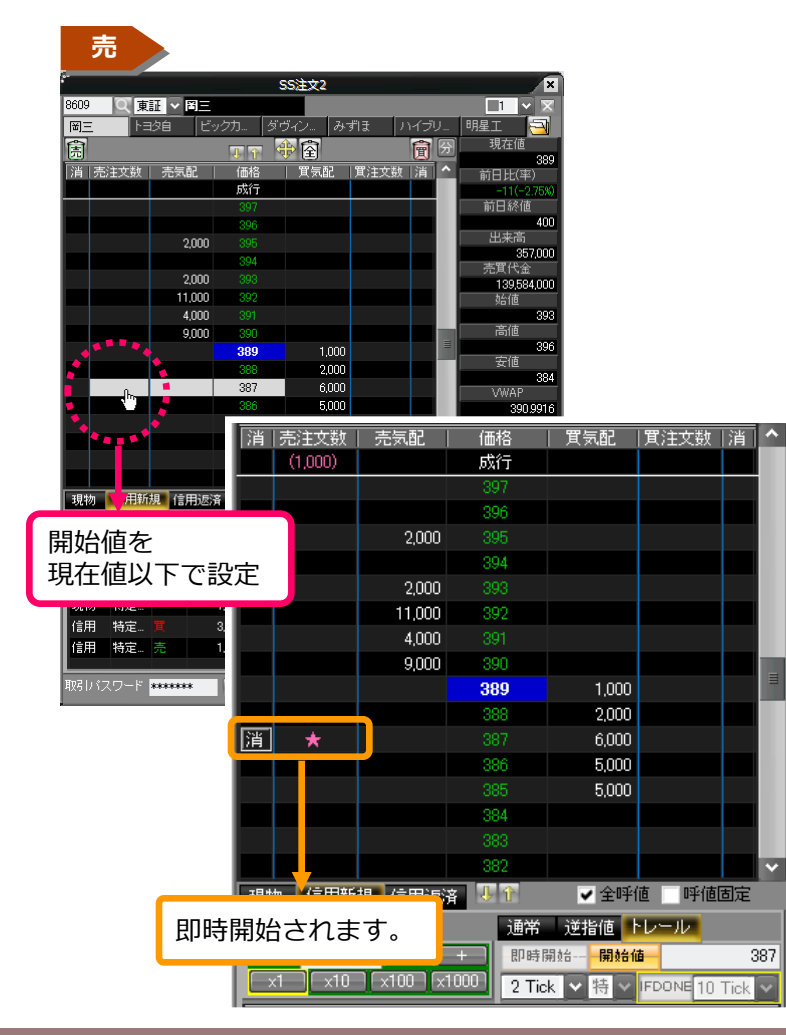

| 買                                        |                                                              |                                      |                      |               |
|------------------------------------------|--------------------------------------------------------------|--------------------------------------|----------------------|---------------|
| 09 Q 東証 > 岡二<br>同三 H目2自 ビックカー<br>同 T T T | 開始値を<br>現在値以上で設                                              | 定                                    |                      |               |
| 当 売注文数  売気配   価格<br>成行<br>397            | 買気配   買注   数   消   ^                                         | 690<br>前日比(率)<br>-10(-2.50%)<br>前日終値 |                      |               |
| 396<br>3,000 395                         |                                                              | 400<br>出来高<br>359,000                |                      |               |
| 2,000 393<br>10,000 392                  |                                                              | 売買代金<br>140,363,000<br>始値            |                      |               |
| 3,000 391<br>7,000 <b>390</b>            |                                                              | 393<br>高値                            |                      |               |
| 389<br>2 388<br>388<br>387               |                                                              | 396<br>安値<br>384                     |                      |               |
| 386                                      | 12,000                                                       | VWAP<br>390,9833                     |                      | 1-9/1-1-Mit-1 |
| 384                                      | 消 売注文数  売気間                                                  | 11価格<br>成行                           | 其気配   其注]<br>  (1,00 | 2段))自         |
| 物 信用新規 信用返済 🎩 î                          |                                                              | 398<br>397                           |                      |               |
| <u>教量 金額 設定</u> 〕                        | 1,0                                                          | 000 396                              |                      |               |
| x1 x10 x100 x1000                        | 3,0                                                          | 00 395                               |                      |               |
| 見/信 預リ  売買 可能株数 取                        |                                                              |                                      |                      |               |
| 初 特定 1,000<br>:田 特定 冒 3000               | 2,0                                                          | 393                                  | *                    | 1 消           |
| 第1 特定 完 1,000                            | 10,0                                                         | 000 392                              |                      |               |
|                                          | 3,0                                                          | 000 391                              |                      |               |
| リバスワード 👐 🗰 🖬 🖬                           |                                                              | 390                                  | 6,000                |               |
|                                          |                                                              | 389                                  | 12,000               |               |
|                                          |                                                              |                                      | 2,000                |               |
|                                          |                                                              | 387                                  | 1,000                |               |
|                                          |                                                              |                                      | 12,000               |               |
|                                          |                                                              | 385                                  |                      |               |
|                                          |                                                              |                                      |                      |               |
|                                          |                                                              |                                      |                      | ~             |
|                                          | 現物 信用新規 信用                                                   | 返済 🤳 🏠                               | ✔ 全呼値 👘              | 19 (范固定       |
|                                          | 数量         金額         設定           全株         1000         - |                                      | <b>寺開始され</b> ま       | <b>ミす</b> 。   |
|                                          |                                                              |                                      |                      |               |

# 2-8 トレール注文エラー時の表示

○エラー時の表示について(現物)

#### ●トレール注文達成後、エラーとなった場合

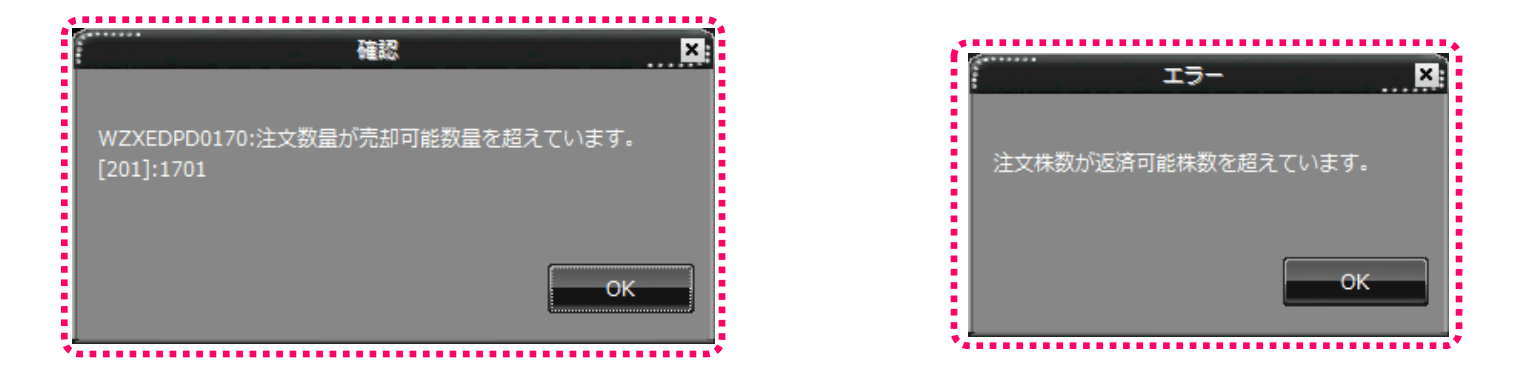

エラーメッセージが表示され、日本株注文照会画面に 特殊注文エラー内容が表示されます。

| 趣  |       |               |      |     |      |          |       | 日本株注文照                   | 会     |           |             |          |           | ×          |
|----|-------|---------------|------|-----|------|----------|-------|--------------------------|-------|-----------|-------------|----------|-----------|------------|
| 更  | 新     | 全注文取消         | í    |     |      |          |       |                          |       |           |             |          |           | <b>1</b> × |
| 注文 | 中     | 約定済完了         | 特殊注文 | 失効/ | 取消/エ | ラー 全注文   |       |                          |       |           |             |          |           |            |
| 内. | . ⊐–ŀ | *  銘柄         | 詳約田  | 訂正  | 取消   | 売買区分     | 注文株数  | 執行条件                     |       | 注文状况      | 特殊注文エラ~     | -内容      |           | ^          |
| 1  | 8609  | 9 岡三          |      |     |      | 株式現物売    | 2,000 | トレール: <b>★</b> 522 2Tick |       | トレール注文エラー | WZXEDPD0170 | 注文数量が売却す | 可能数量を超えてい | ます。        |
| d  | 8609  |               |      |     |      | 株式現物売    | 1,000 | 逆指値:◆524 成行              |       | 逆指値注文完了   | -           |          |           |            |
| 5  | 9501  | 東電力           |      |     |      | 信用新規売    | 100   | 逆指値:◆2685 成行             |       | 逆指値注      |             |          |           |            |
| 5  | 8609  | ) 岡三          |      |     |      | 株式現物売    | 3,000 | 逆指値:◆522 成行              |       | ii ii ii  | -           |          |           |            |
| 6  | 9501  | 東電力           |      |     |      | 信用新規買    | 100   | 逆指値:◆2690 成行             |       | .т        |             |          |           |            |
| 4  | 8609  | ) <u>18</u> 2 |      |     |      | 株式現物売    | 4.000 | 逆指値:◆522 成行              |       | 定了        |             |          |           |            |
|    |       |               |      |     | Wa   | ZXEDPD01 | 70;注文 | 数量が売却可能                  | 数量を超え | にています。[20 | 1]          |          |           |            |

# 2-9 トレール注文の訂正と取消

#### ○トレール注文の訂正

●トレール注文はトレール待機中の場合、訂正が可能です。(発動後、トレール実行中には訂正できません。)

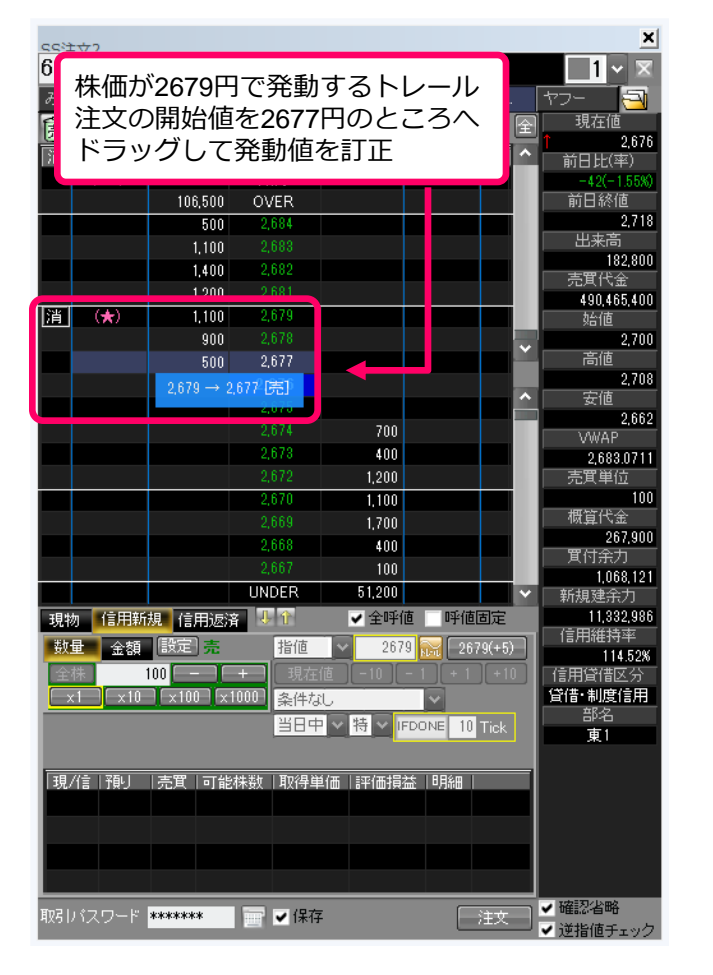

| CG注文2<br>6268 Q 東語<br>みずほ 日立<br>斎<br>消 売注文数 売<br>(100) | 正 - <b>ナブテスコ</b><br>岡三 日経<br>気配 価格<br>成行                                                                                               | *<br>査<br><sup>買気配</sup><br>レール                                                    | ▲<br>-ル注文のトレ-<br>が訂正されます<br>レ幅は注文時設い                                                                                                    | -ル開<br>(ト<br>Éのま |
|--------------------------------------------------------|----------------------------------------------------------------------------------------------------|------------------------------------------------------------------------------------|----------------------------------------------------------------------------------------------------|------------------|
| 濱 (★) ◀                                                | 106,500 OVER<br>500 2.684<br>1,100 2.683<br>1,400 2.682<br>1,200 2.681<br>1,100 2.679<br>800 2.678<br>2,677<br>2,676<br>2,675<br>2,674 | 800<br>800                                                                         | <ul> <li>大高</li> <li>182,800</li> <li>売 (代金)</li> <li>90,465,400</li> <li>台値</li> <li>2,700</li> <li>野値</li> <li>2,708</li> <li>安値</li> <li>2,662</li> <li>VWAP</li> </ul> |                  |
| 現物 (言用新規)<br>数量 金額 酸                                   | 2.673<br>2.672<br>2.670<br>2.669<br>2.669<br>2.667<br>UNDER<br>信用返済 3.11<br>定 壳 指值<br>- + 現在信                                          | 400<br>1.200<br>1.100<br>1.700<br>400<br>100<br>51,200<br>✓ 全呼値 呼値<br>✓ 2679 〒 267 | 2,6830711<br>売軍単位<br>100<br>概算代金<br>267,900<br>買付赤力<br>1,068,121<br>新規建奈力<br>3定<br>11,332,986<br>信用維持率<br>114,528<br>(信用管循序分                                               |                  |
|                                                        | 100 (x1000) 条件な<br>当日中                                                                                                    | ★ 持 × IFDONE 10 ■ 評価損益   明細                                                        | Tick<br>「                                                                                                    |                  |

※ トレール幅の訂正はできません。トレール幅を変更したい場合は、一度取消して、再度変更したいトレール幅で注文を設定してください。

\_\_\_\_\_ ✓ 逆指値チェック

#### ○トレール注文の取消

●トレール注文はスピードショット注文からトレール待機中の取り消しが可能です。

| ccia<br>620<br>みす<br>寛 | 5 <mark>8 Q</mark> ]<br>1∃ ⊟∃ | <mark>東証</mark> ~ ナ<br>立   岡3 | プテスコ<br>E B:<br>T T | 株価が390円で発動する<br>トレール注文の取消ボタ<br>ンを押下 |          |             |    |                     |
|------------------------|-------------------------------|-------------------------------|---------------------|-------------------------------------|----------|-------------|----|---------------------|
| 消                      | 売注文数                          | 売気配                           | 価格                  | 買気配                                 | 寛注文数     | 消           | ^  | 前日比(率)              |
|                        |                               |                               | 成行                  |                                     | (100)    |             |    | -39(-1,43%)         |
|                        |                               | 102,200                       | OVER                |                                     |          |             |    | 前日終値                |
|                        |                               | 900                           | 2,686               |                                     |          |             |    | 2,718               |
|                        |                               | 1,300                         |                     |                                     |          |             |    | 出来高                 |
|                        |                               | 600                           | 2,684               |                                     |          |             |    | 184,900             |
|                        |                               | 1,200                         |                     |                                     |          |             |    | 元具代金<br>496.085.200 |
|                        |                               | 1,200                         | 2,682               |                                     |          |             |    | 始值                  |
|                        |                               | 1,500                         |                     |                                     |          |             |    | 2,700               |
|                        |                               | 3,200                         | 2,680               |                                     |          |             |    | 高値                  |
|                        |                               |                               | 2,679               |                                     |          | ,           |    | 2,708               |
|                        |                               |                               | 2,678               |                                     |          |             | î  | 安値                  |
|                        |                               |                               |                     | 1,100                               | (★)      | 消           |    | 2,002               |
|                        |                               |                               | 2,676               | 200                                 |          | <b>S</b> ." | Ì. | 2 682 9919          |
|                        |                               |                               |                     | 700                                 |          |             | 9  | 売買単位                |
|                        |                               |                               | 2,670               | 1,200                               |          |             |    | 100                 |
|                        |                               |                               |                     | 1,100                               |          |             |    | 概算代金                |
|                        |                               |                               | 2,668               | 400                                 |          |             |    | 267,200             |
|                        |                               |                               |                     |                                     |          |             |    |                     |
|                        |                               |                               | UNDER               | 48,800                              |          |             | ×  |                     |
| 現物                     | 加 (言用新                        | 想 信用波波                        | : <b>↓</b> ↑        | ✔ 全呼(                               | 直 呼値     | 固定          |    | 11,332,986          |
| 美術                     |                               |                               | +比/古                |                                     |          | 77/.5       |    | 信用維持率               |
| <del>9</del> 2.        | 里 金額                          |                               |                     | 207                                 | 2 100 20 | 77(+5)      |    | 114.52%             |
| 全                      | 株                             |                               | +                   |                                     |          |             |    | 信用貸借区分              |

| 992       | È⇔?           |                                        |                     |                                        |                      |          | ×                   |
|-----------|---------------|----------------------------------------|---------------------|----------------------------------------|----------------------|----------|---------------------|
| 62<br>ਨਾਤ | 68 Q<br>™≣ ⊟: | <mark>東証</mark> > ナ<br><sup>立 岡王</sup> | <b>ブテスコ</b><br>王 日紹 | トレてい                                   | ール注<br>ます            | 文が取      | 以消され                |
|           | 古汗开湖          | 古生む                                    | ↓ 1 ↓<br>(冊校)       | 「一日日日日日日日日日日日日日日日日日日日日日日日日日日日日日日日日日日日日 | <b>留</b> 注击类         |          | 2,679               |
|           | )C/I.X.XX     | 2CX48L                                 | 1861년               | A Xul                                  | A/IXX.               |          | 前日比(平)              |
|           |               | 100.000                                | OVER                |                                        |                      |          |                     |
|           |               | 102,200                                | OVER                |                                        |                      |          | 2718                |
|           |               | 900                                    | 2,000               |                                        |                      |          | 出来高                 |
|           |               | 1,300                                  | 2,080               |                                        |                      |          | 184,900             |
|           |               | 600                                    | 2,684               |                                        |                      |          | 売買代金                |
|           |               | 1,200                                  | 2,683               |                                        |                      |          | 496,085,200         |
|           |               | 1,300                                  | 2,682               |                                        |                      |          | 始値                  |
|           |               | 1,500                                  |                     |                                        |                      |          | 2,700               |
|           |               | 2,600                                  | 2,680               |                                        |                      |          | 高値                  |
|           |               |                                        | 2,679               |                                        |                      |          | 2,708               |
|           |               |                                        | 2,678               |                                        | V                    | <u> </u> | 安旭                  |
|           |               |                                        |                     | 1,100                                  |                      |          | 2,002               |
|           |               |                                        | 2,676               | 200                                    |                      |          | 2 682 9919          |
|           |               |                                        | 2,675               | 700                                    |                      |          | 売買単位                |
|           |               |                                        | 2.670               | 1,200                                  |                      |          | 100                 |
|           |               |                                        | 2.669               | 1 100                                  |                      |          | - 概算代金              |
|           |               |                                        | 2.668               | 400                                    |                      |          | 267,200             |
|           |               |                                        | 2,667               | 400                                    |                      |          | 買付余力                |
|           |               |                                        | LINDED              | 10 000                                 |                      |          | 1,068,121           |
|           |               |                                        |                     | 40,000                                 | ± 15 <sup>-2</sup> * |          | 新規建策刀               |
| 現         | 勿 信用新         | 視信用返済                                  |                     | ✓ 全呼(                                  | e 呼他                 | 固定       | 11,332,986<br>信用維持索 |
| 數         | 量金額           | 設定買                                    | 指値                  | ✓ 267                                  | 2 🔜 [ 26             | 77(+5)   | 111.5.9%            |
|           | ·株            | 100 -                                  | +                   | 值 [-10]                                | - 1 + 1              | + 10     | 信用貸借区分              |

| 日本株注 | 文照会              | ÷一覧    | 日本株保      | 有展日  | 本株注文照会          | 💼 取引履     | 匪       |                   |       |        |     |          |         |
|------|------------------|--------|-----------|------|-----------------|-----------|---------|-------------------|-------|--------|-----|----------|---------|
|      | 更新               |        |           |      |                 |           |         |                   |       |        |     |          |         |
|      | 注文中              | 約定済完了  | 特殊注文      | 失効/取 | 3消/エラー 保        | 留中 全注     | 文<br>文  |                   |       |        |     |          |         |
|      | n-k <sup>e</sup> | 全2/155 | 三大村田   三. | 正一下海 |                 | 121107株型桁 | 「キ約完料断」 | 劫行冬任              | 下于车用油 | 平均約完単価 | 約定株 | 1/(开中和)街 | <br>L市場 |
|      | 6268             | ナブテスコ  |           |      |                 | 100       |         | トレール:★2,677-5Tick |       |        |     | トレール取消完了 | 東証      |
|      | 6268             | ナファスコ  |           |      | 信用新規其           | 100       | -       | トレール:★2,677-51ick | -     | -      | -   | トレール収消元子 | 東証      |
|      | 0000             |        |           |      | 24 march of the | 400       |         |                   |       |        |     |          | =-      |

Copyright (c) Okasan Securities Co.,Ltd. All Rights Reserved .
# ○トレール注文の取消

●トレール注文は日本株注文照会からトレール待機中の取り消しが可能です。

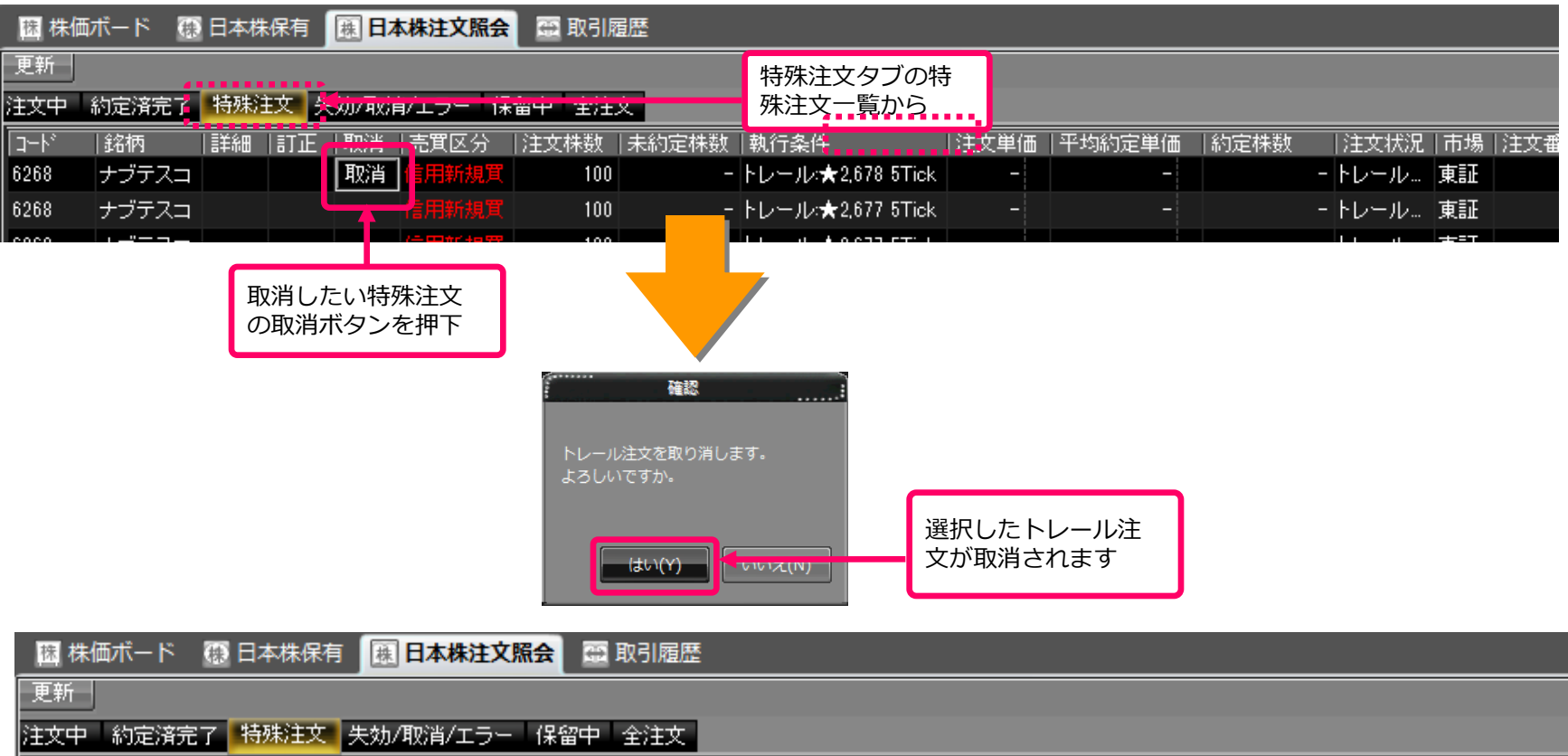

| l ⊐⊢k° | 给病    | ↓≣羊糸田 | ⊥≣⊤ਜ | 一面心出 | 「吉賀区公 | ド主立株勘 | 夫約定株数 | 劫行冬件   | [注文単価] | 平均約定単価 | 約定株 | 一注立状況      | 市場 |
|--------|-------|-------|------|------|-------|-------|-------|--------|--------|--------|-----|------------|----|
| 6268   | ナブテスコ |       |      |      | 信用新規買 | 100   | -     | トレール・… | -      | -      |     | - トレール取消完了 | 東証 |
| 6268   | ナブテスコ |       |      |      | 信用新規賞 | 100   | -     | トレール。  | -      | -      |     | - トレール取消完了 | 東証 |
| 6268   | ナブテスコ |       |      |      | 信用新規買 | 100   | -     | トレール・  | -      | -      |     | - トレール取消完了 | 東証 |

# ○トレール注文の取消

●トレール注文はスピードショット注文からトレール実行中の取り消しが可能です。

|      |               | 13,000     | 393      |             |        |             | × 1            |              |
|------|---------------|------------|----------|-------------|--------|-------------|----------------|--------------|
|      |               | - +4/4     | 392      |             |        |             |                |              |
|      | レール信          | F機中        |          |             |        | <b>*</b> )  | 消 [^]          |              |
|      |               |            | 390      | 6,0         | 000    |             |                |              |
|      |               |            |          | 22,0        | 000    |             |                |              |
|      |               |            |          | 7           |        |             |                |              |
|      |               |            |          |             |        |             |                |              |
|      |               |            | SSIE     | 73          |        |             |                | X            |
| 8609 | ) () () ()    |            |          |             |        | はなた         | /ー、キ /         |              |
| 市丰   | 8470 <b>R</b> | 8 <b>-</b> | トヨ々白     |             | ・ノレ(元  | いっし         | にぼし            | ノ、           |
| æ    |               | <u> </u>   |          |             | ・ル夫    |             | のトレ            |              |
| 围    |               |            | ↓ ↑      | ル注ス         | 又取消    | ネタ          | ンをŦ            | 甲卜           |
| 消    | 売注文数          | 売気配        | 価格       |             | ABL    | <b>ハ</b> ゴン | XX   761       |              |
| _    |               |            | 成行       |             |        | (1,00       | )              |              |
|      |               | 2,000      | 396      |             |        |             |                |              |
|      |               | 3,000      | 395      |             |        |             | , _            |              |
|      |               | 15,000     | 394      |             |        |             | ·              |              |
|      |               | 13,000     | 393      |             |        | *           | 消              | <b>×</b>     |
|      |               | 22,00      | 392      |             |        |             |                |              |
|      |               |            | 391      |             |        |             |                |              |
|      |               |            |          |             | 6,000  |             |                |              |
|      |               |            | 389      | 1           | 22,000 |             |                |              |
|      |               |            | 388      | 1           | 7,000  |             |                |              |
|      |               |            | 387      | 1           | 0,000  |             |                |              |
|      |               |            |          |             | 2,000  |             |                | $\mathbf{v}$ |
| 現    | 勿 信用新         | 視 信用返      | 済 💵      | 1           | ✓ 全呼   | 値           | 呼値固            | 定            |
| 数    | 量 金額          | 設定買        | 措        | 値~          |        | No.         | 392(           | +1)          |
| 全    | ·株            | 100 - 1    | -+-1     | 現在値         | -10    | - 1         | + 1            | +10          |
|      | x1   x10      | ×100 ×     | (1000)   | 9件なし        |        |             | $\overline{1}$ |              |
|      |               |            | <u>1</u> | 旧中一~一       | < > 制度 |             | DNE 10         | Tick         |
|      |               |            |          |             |        |             |                |              |
|      |               |            |          |             |        |             |                |              |
| 現    | /信 預]         | 売買 可旨      | と株数  耳   | <b>双得単価</b> | 評価損    | 話し          | 聯目             |              |
|      |               |            |          |             |        |             |                |              |

|            |               | SS注文3      | _          |             |               |    |
|------------|---------------|------------|------------|-------------|---------------|----|
| 8609 回 重   | TI V RI=      | 00,2,00    | トレー        | ール注文        | が取消さ          | 5h |
| 東邦グロ 「     | 8 <u> </u>    | トヨタ自       | 👖 ていま      | ミす          |               |    |
| <u> </u> 周 |               | T. T. 🗧    | 會          |             | <b>會</b> 全    |    |
| 消   売注文数   | 売気配           | 価格         | 貫気配        | 貫注文数        | 消  ^          |    |
|            |               | 成行         |            |             |               |    |
|            | 2,000         | 396        |            |             |               |    |
|            | 3,000         | 395        |            |             |               |    |
|            | 15,000        | 394        |            |             |               |    |
|            | 13,000        | 393        |            |             | <b>~</b>      |    |
|            | 22,000        | 392        |            |             |               |    |
|            |               | 391        |            |             |               |    |
|            |               | 390        | 6,000      |             |               |    |
|            |               | 389        | 22,000     |             |               |    |
|            |               | 388        | 17,000     |             |               |    |
|            |               | 387        | 10,000     |             |               |    |
|            |               |            | 2,000      |             | $\overline{}$ |    |
| 現物 信用新     | 規 信用返         | 音 👎 🕇      | ✔ 全呼       | 値 一呼値       | 固定            |    |
| 数量 金額      | [設定] <b>貫</b> | 指値         | ~          | 3           | 92(+1)        |    |
| 全株         | 100 - 1       | + 1 現在     | 値 -10      | -1+1        | +10           |    |
| x1 x10     | 1 x 100 x     | 1000 冬件#   | <u>л (</u> |             |               |    |
|            |               | <u>当日日</u> |            |             | 10 Tiek       |    |
|            |               |            |            |             |               |    |
|            |               |            |            |             |               |    |
| 現/信 預り     | 売買 可能         | (株数 取得)    | 单価   評価損   | <b>鼓 明細</b> |               |    |

# ○トレール注文の取消

●トレール注文は日本株注文照会からトレール実行中の取り消しが可能です。

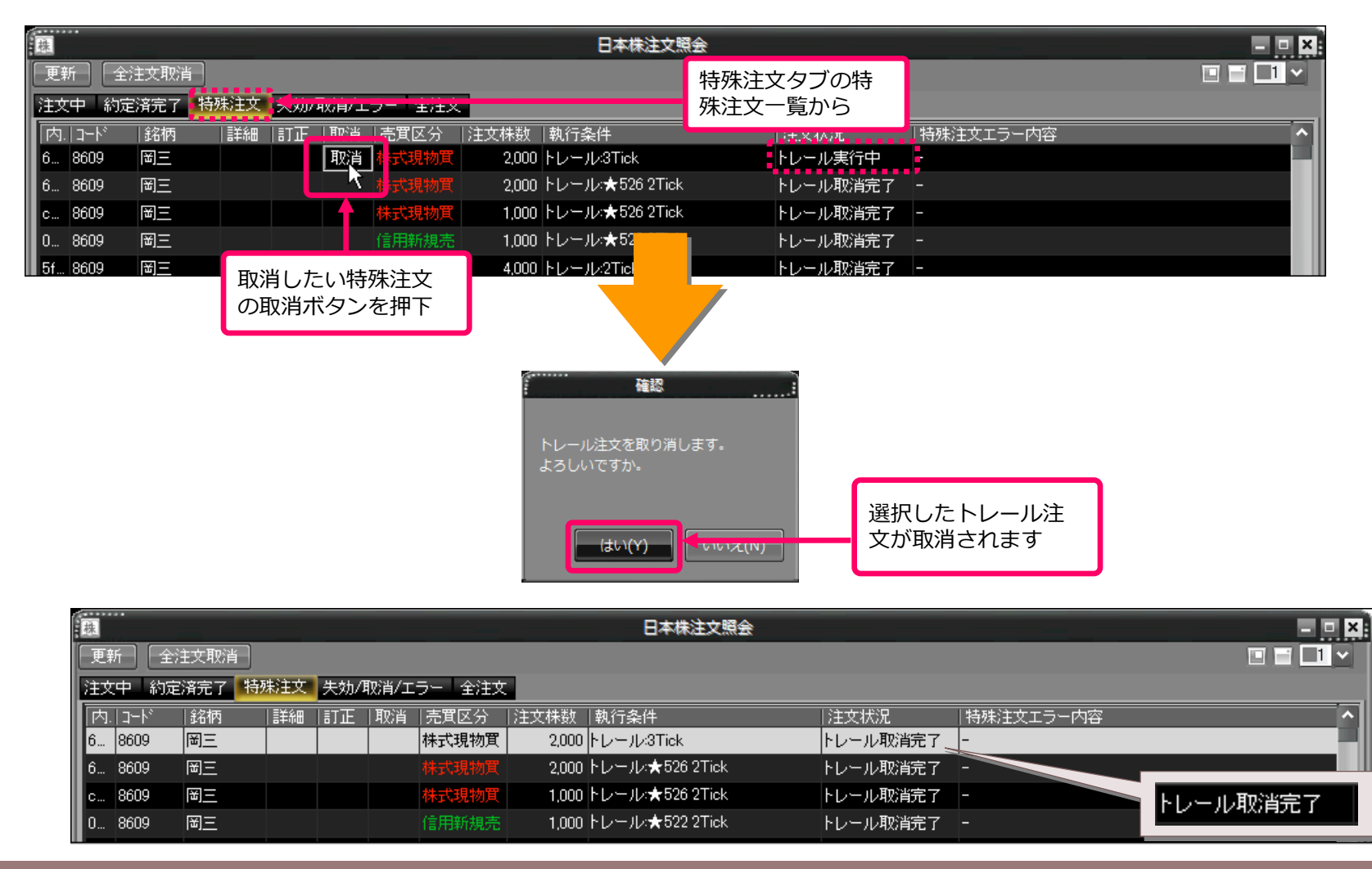

# IFDONE注文

#### ○ IFDONE(現物成行)注文

●IFDONEの現物成行注文は、買注文と同時に指定した利益幅の現物売注文を予約します。 ●複数注文する場合は、 設定画面の「注文執行契機」により、反対注文の契機が変わります。

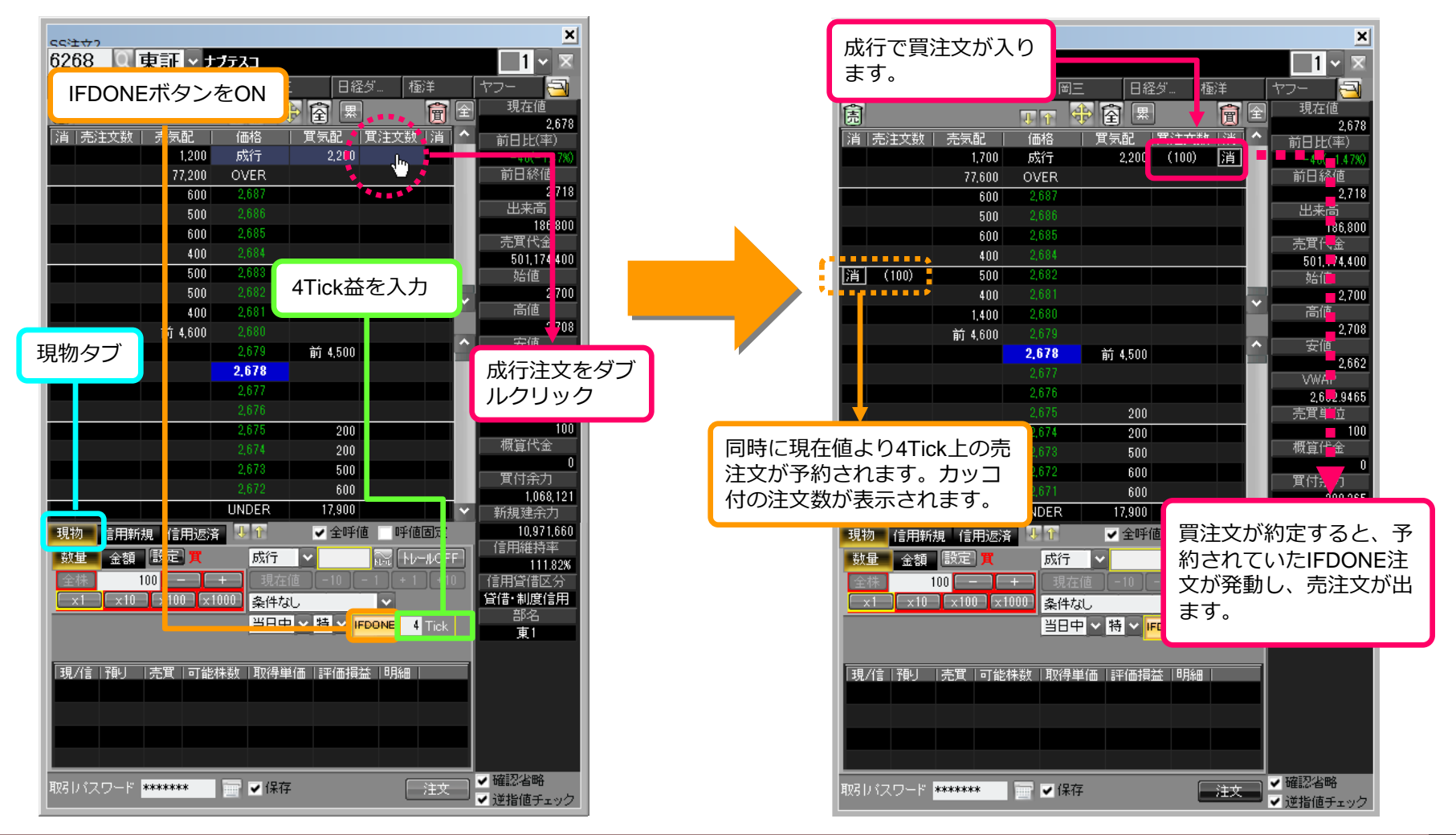

#### ○ IFDONE(現物指値)注文

●IFDONEの現物指値注文は、買注文と同時に指定した利益幅の現物売注文を予約します。 ●複数注文する場合は、設定画面の「注文執行契機」により、反対注文の契機が変わります。

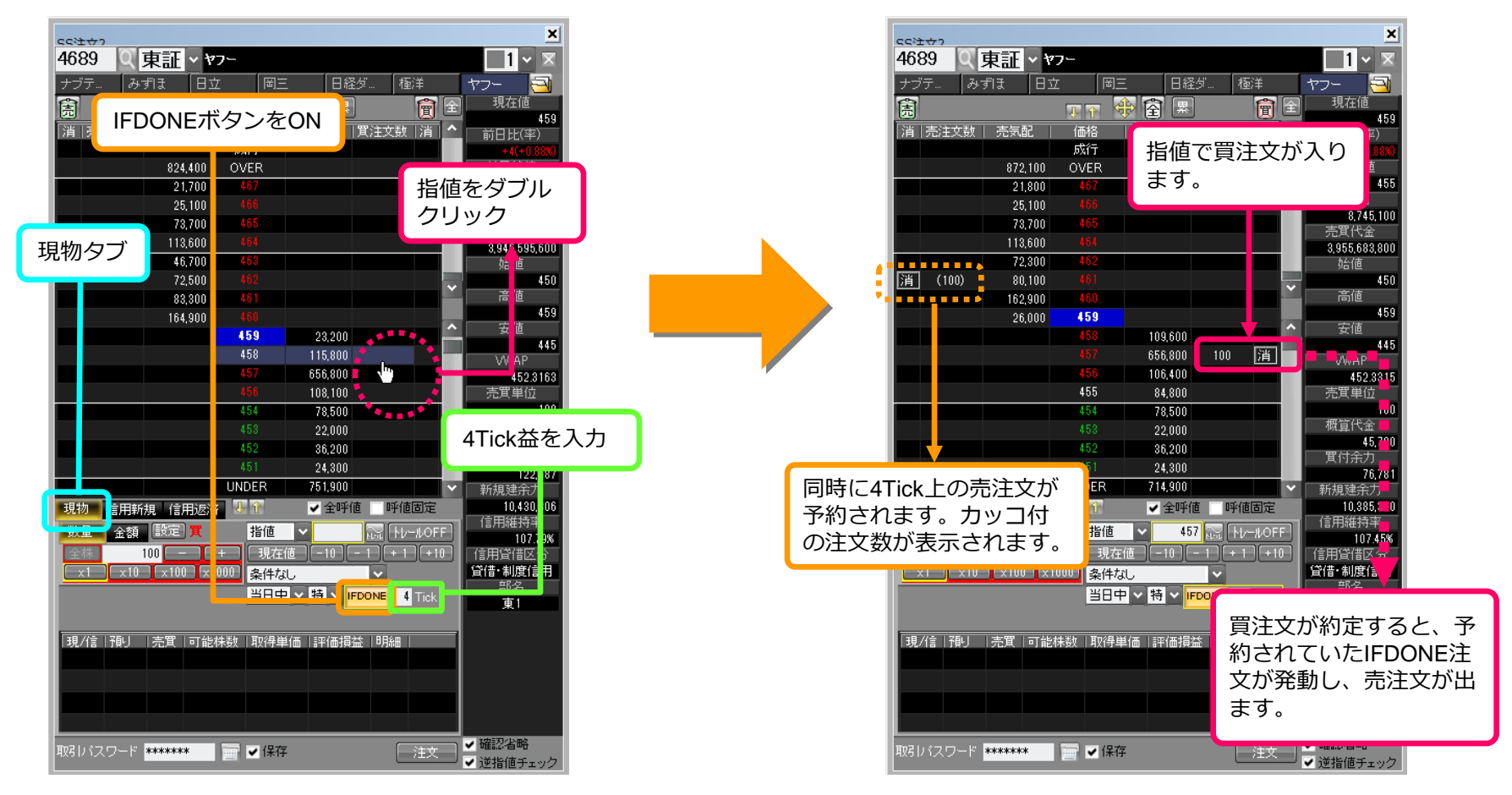

※現物売・信用返済で保有数が不足となった場合、IFDONE注文執行時にエラーとなります。

### ○ IFDONE(信用成行)注文

●IFDONEの信用成行注文は、新規注文と同時に指定した利益幅の返済注文を予約します。 ●複数注文する場合は、設定画面の「注文執行契機」により、反対注文の契機が変わります。

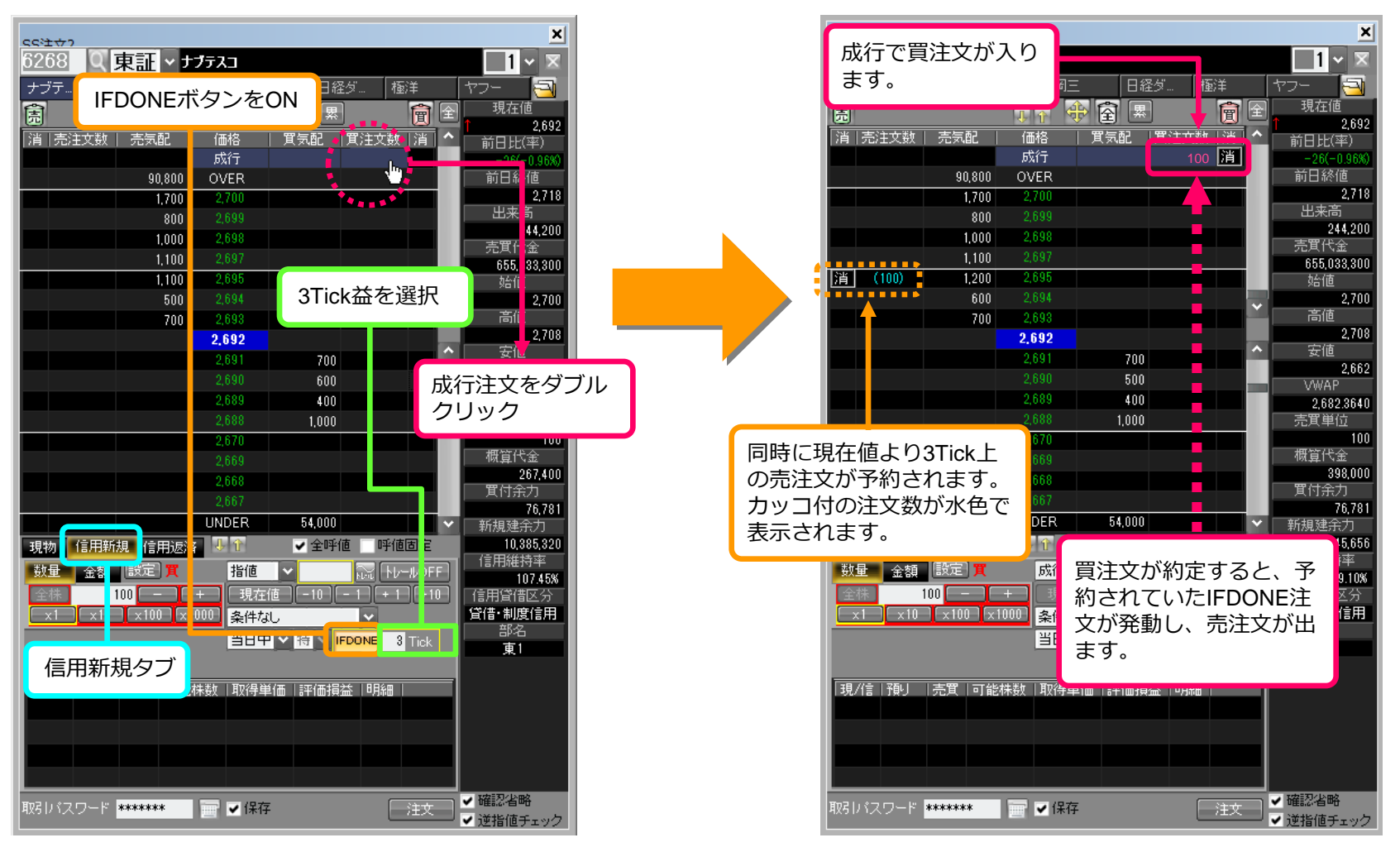

#### ○ IFDONE(信用指値)注文

●IFDONEの信用指値注文は、新規注文と同時に指定した利益幅の返済注文を予約します。 ●複数注文する場合は、設定画面の「注文執行契機」により、反対注文の契機が変わります。

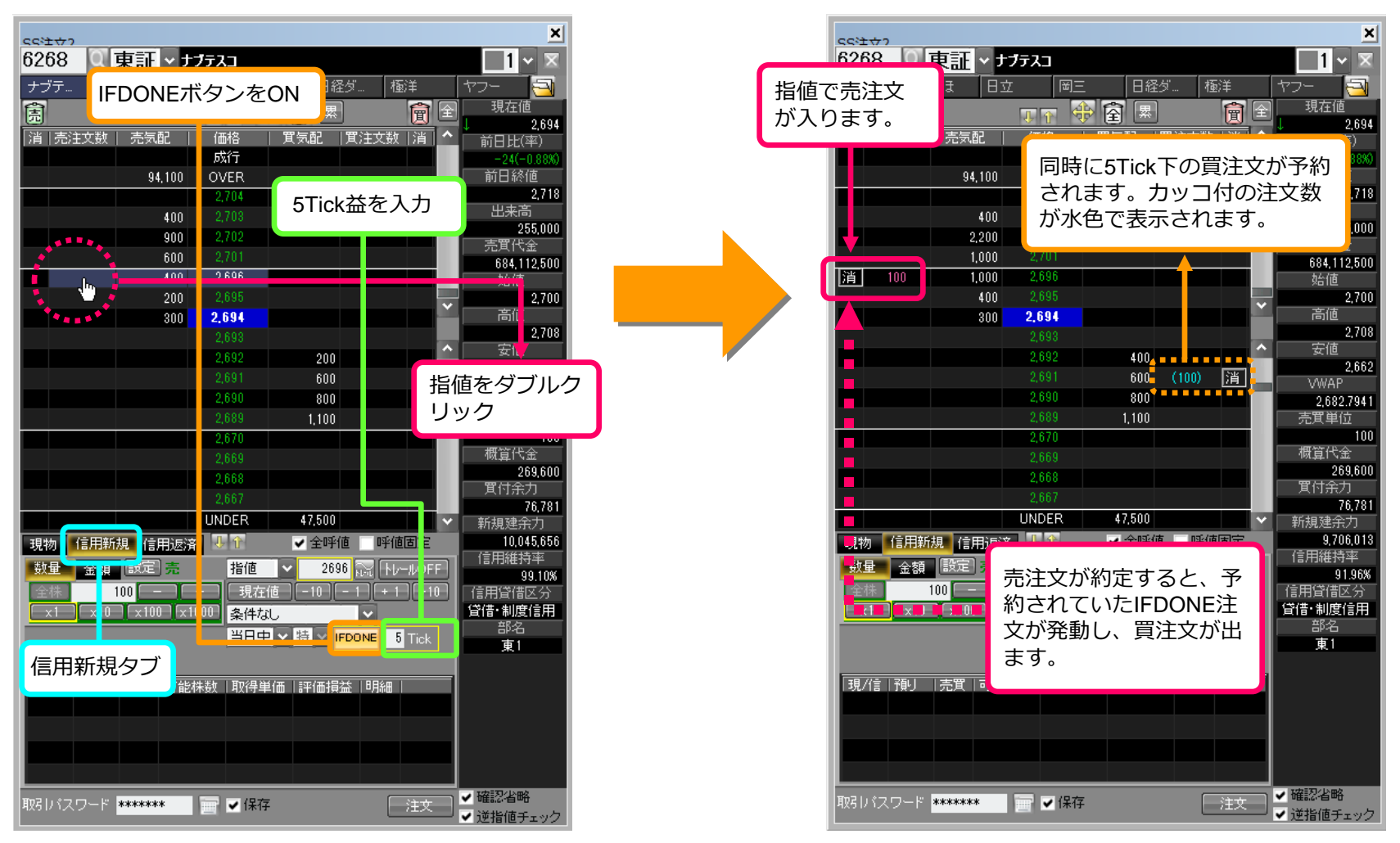

#### ○逆指値注文にIFDONE注文を付加する場合

●逆指値注文の現物買、信用新規買・売注文にIFDONE注文を組み合わせることができます。
 ●複数注文する場合は、設定画面の「注文執行契機」により、反対注文の契機が変わります。

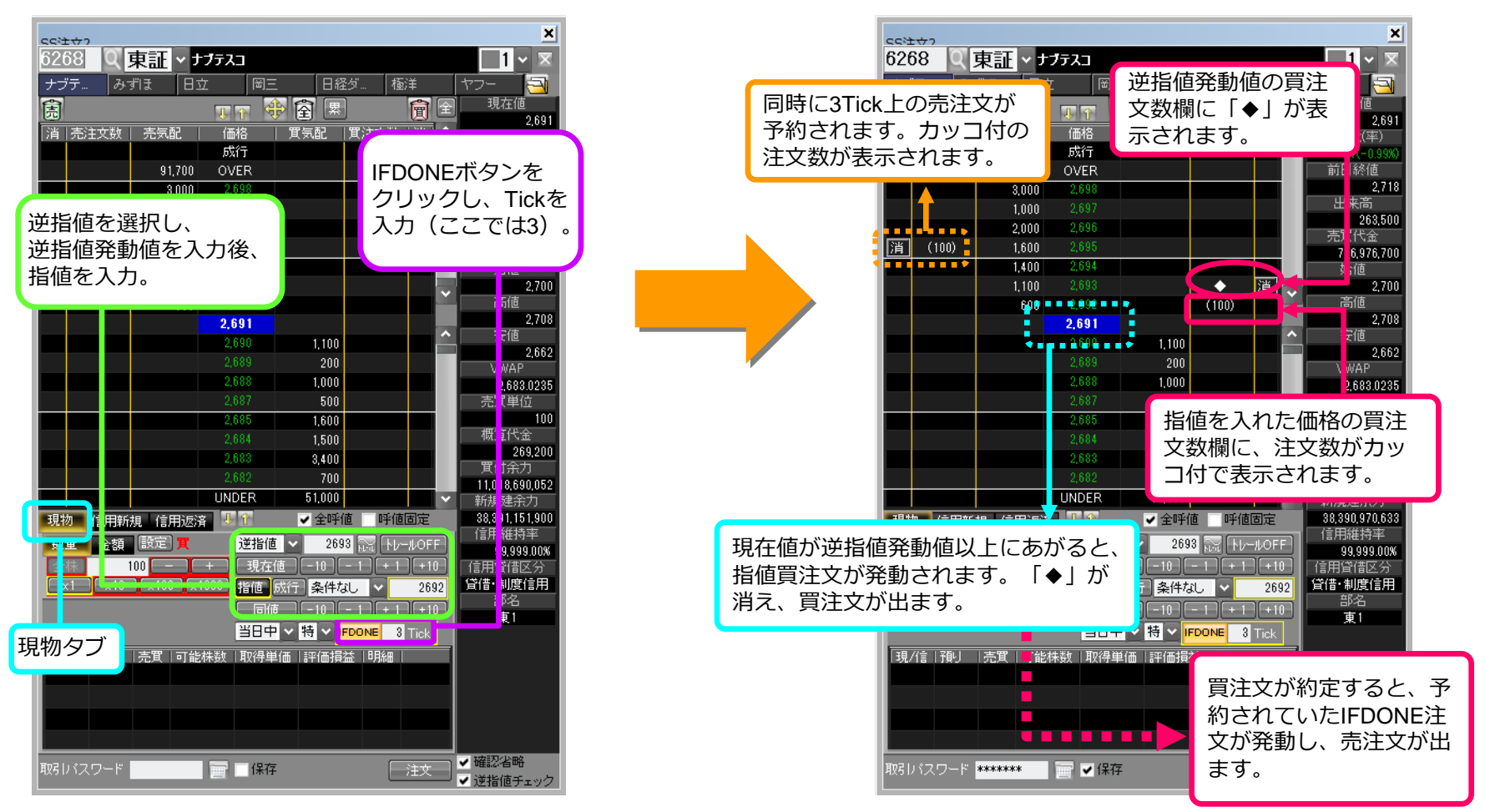

※本組み合わせ注文は、ツールを起動している時にのみ有効です。発注後、ツールを停止すると逆指値注文のみが有効な注文となります。

# 3-6 IFDONE注文とトレール注文の組み合わせ

#### ○トレール注文にIFDONE注文を付加する場合

●トレール注文の現物買、信用新規買・売注文にIFDONE注文を組み合わせることができます。
 ●複数注文する場合は、設定画面の「注文執行契機」により、反対注文の契機が変わります。

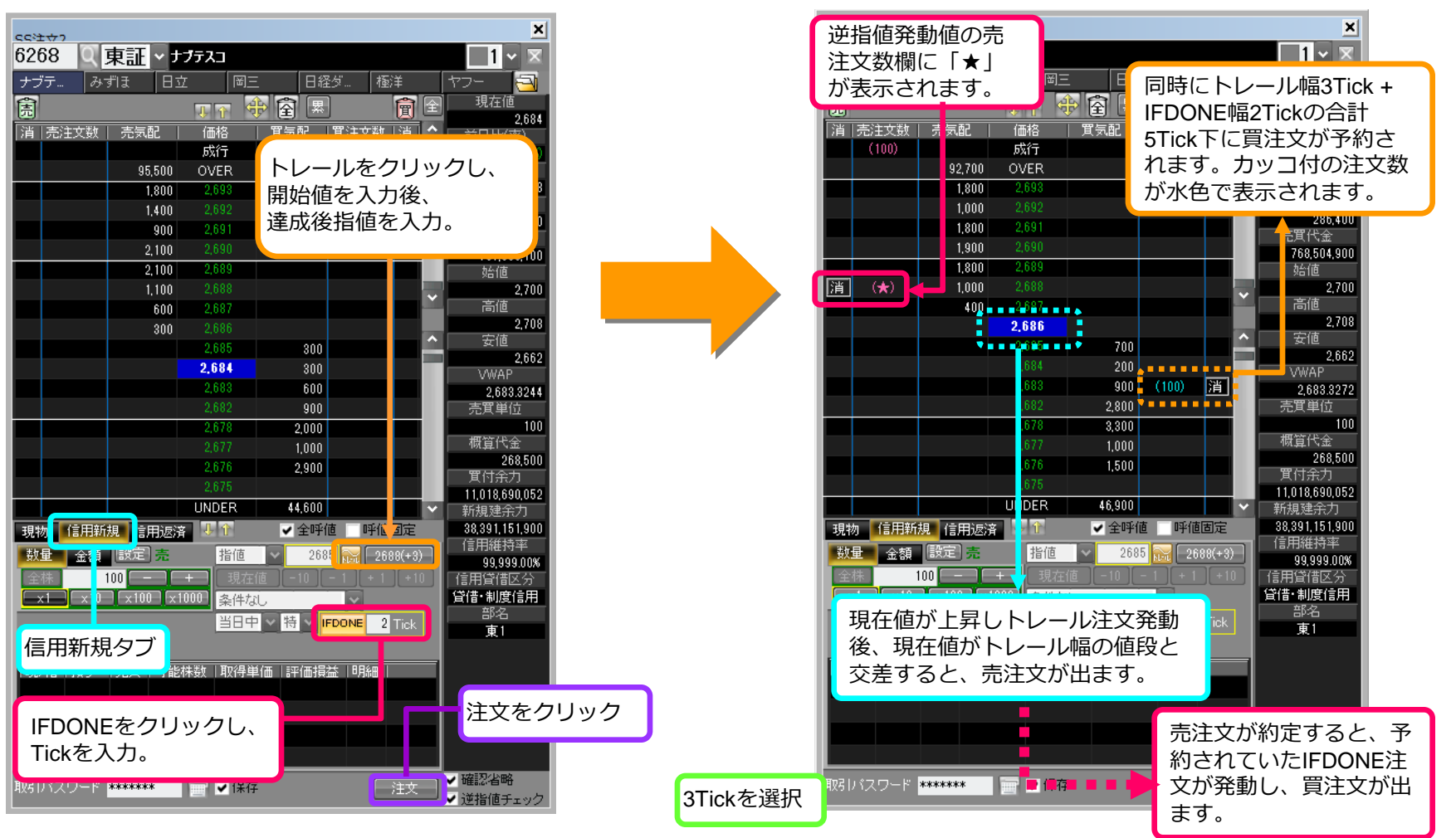

# ○IFDONE注文の「注文執行契機」について

●IFDONE注文では、約定後の注文執行契機を選択することが可能です。

|                                                                                                    | <b>全約定時(一括・最終約定単価)</b><br>全約定後に、最後の単価を基点とし、利益幅をプラスした反対<br>注文を出します。                                                                            |
|----------------------------------------------------------------------------------------------------|----------------------------------------------------------------------------------------------------|
| FDONE指文・<br>対理開設定<br>FDONE有効 オン ●オフ 利益幅 10Tick ●<br>注文執行契概<br>● 全約定時(一括・最終約定単価) ● 全約定時(一括・平均約定単価) ● 一部約定每(分割・約定単価)<br>※ 設定を反映するためには、現在表示している注文画面 )開き直しが必要です。 | 全約定時(一括・平均約定単価) 全約定後に、日本株注文照会の平均約定単価を基点とし、利益幅をプラスした反対注文を出します。 《平均約定単価が呼値にない場合》 買の平均約定単価が呼値にない場合は切り上げとなり、売の場合は切り捨てとなります。                       |
| ● 全約定時(一括・最終約定単価) ①:                                                                                                    | <ul> <li>一部約定毎(分割・約定単価)</li> <li>全約定を待たずに、一部約定する度その約定単価を基点とし、</li> <li>利益幅をプラスした反対注文を出します。</li> <li>全約定時(一括・平均約定単価) 一部約定毎(分割・約定単価)</li> </ul> |

# ○注文執行契機「全約定時(一括・最終約定単価)」

●全約定時(一括・最終約定単価)を選択時のIFDONE注文執行は次の様になります。

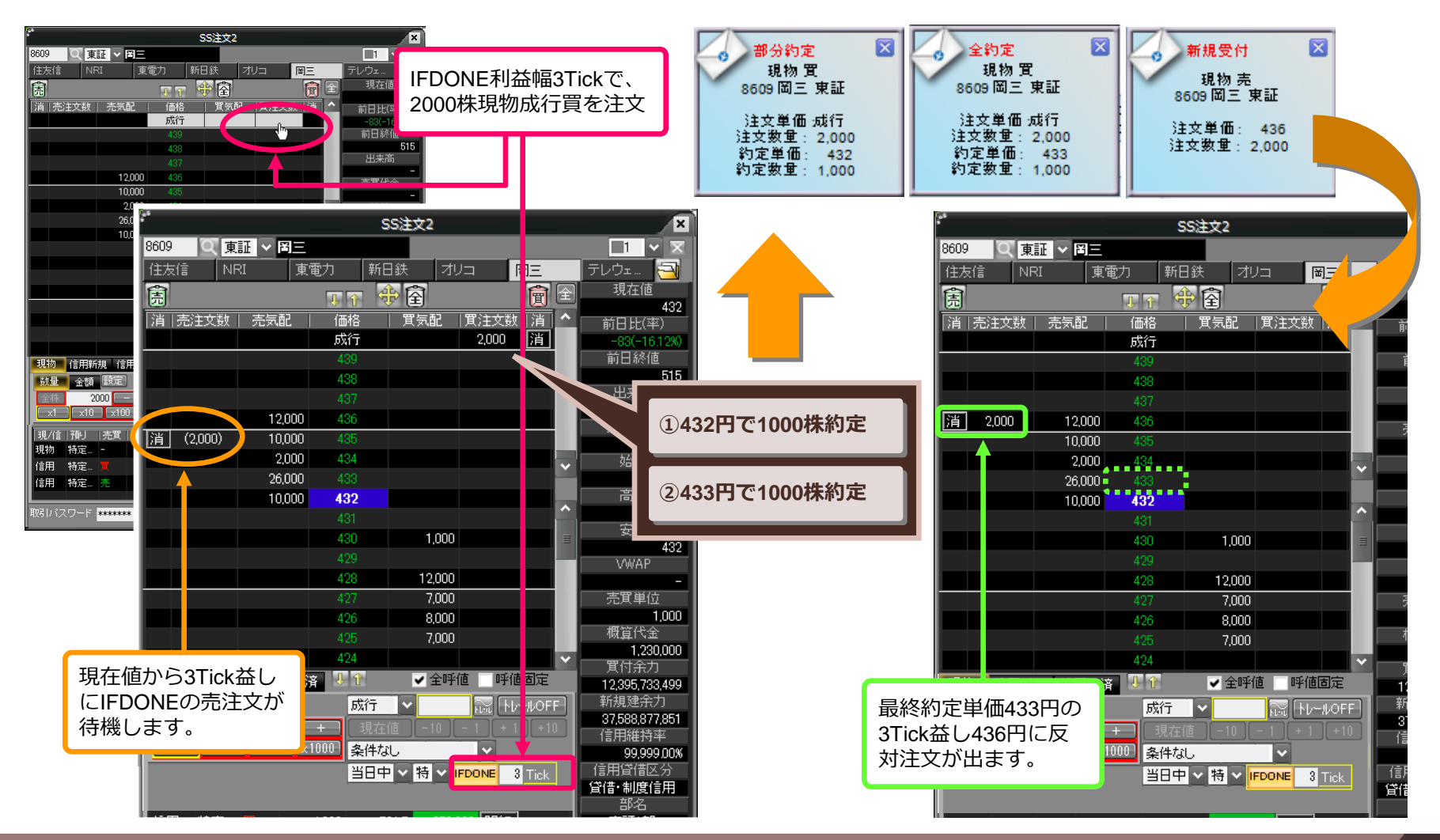

# ○注文執行契機「全約定時(一括・平均約定単価)」

●全約定時(一括・平均約定単価)を選択時のIFDONE注文執行は次の様になります。

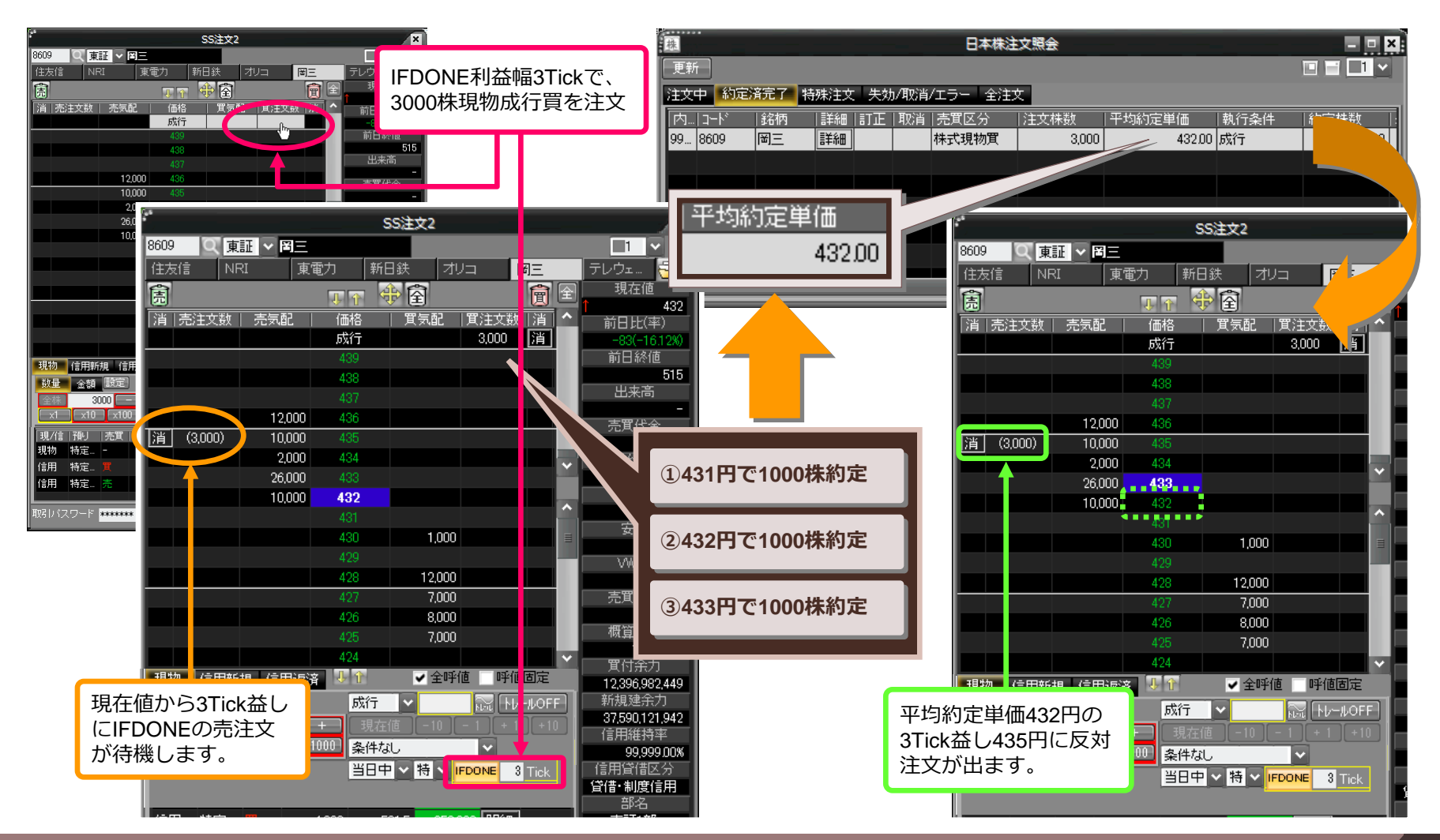

# 3-7

# ○注文執行契機「全約定時(一括・平均約定単価)」

●平均約定単価が呼値にない金額の場合は次の様になります。

#### 買を注文した場合の平均約定単価

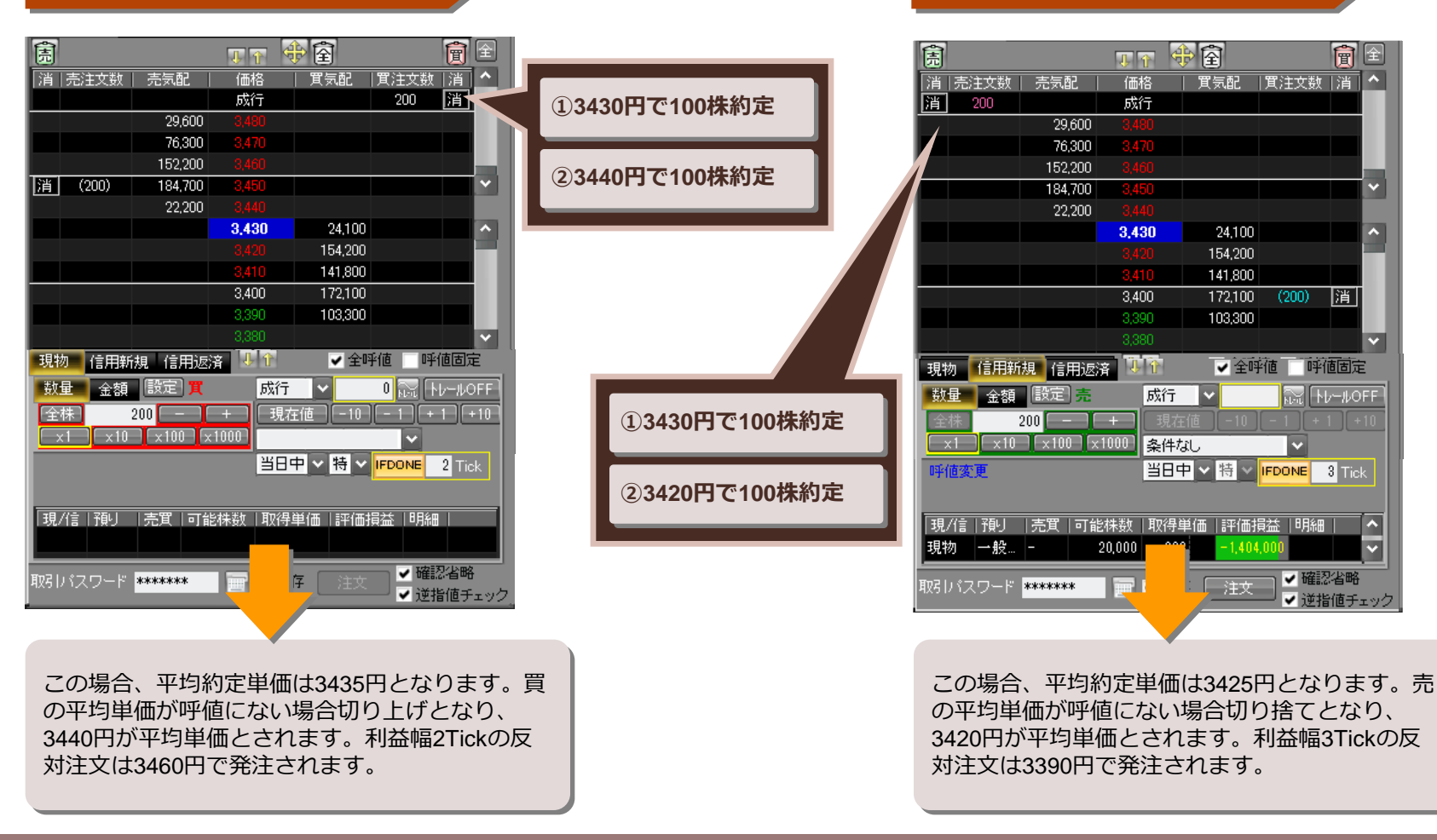

売を注文した場合の平均約定単価

# ○注文執行契機「一部約定毎(分割・約定単価)」

●一部約定毎(分割・約定単価)を選択時のIFDONE注文執行は次の様になります。

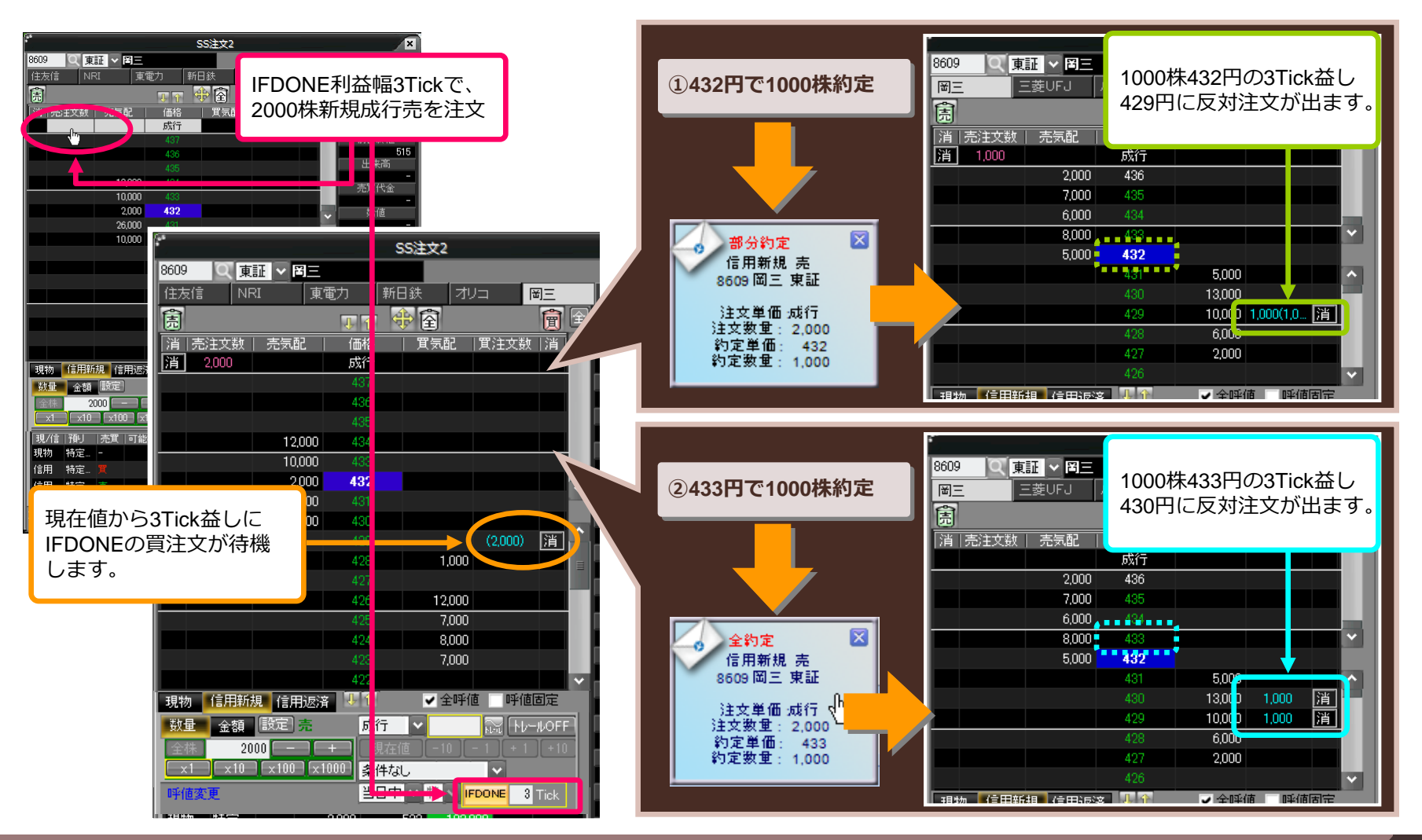

○注文執行契機の途中変更

●注文執行契機を途中で変更した場合、変更前の注文は「変更前の設定」が、変更後の注文は「変更後の設定」が適用されます。

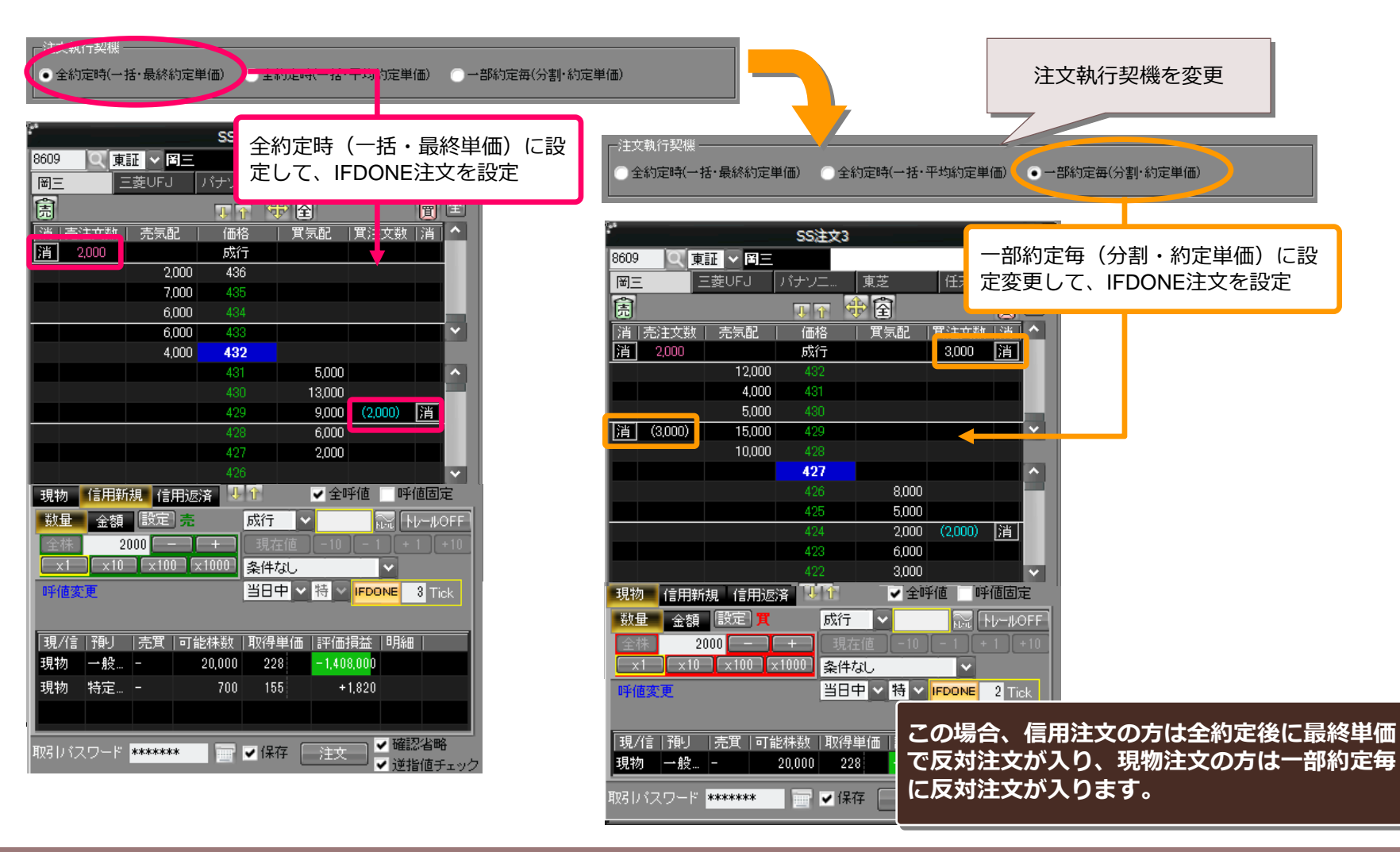

# ○エラー時の表示について

#### ●IFDONE完了後、エラーとなった場合

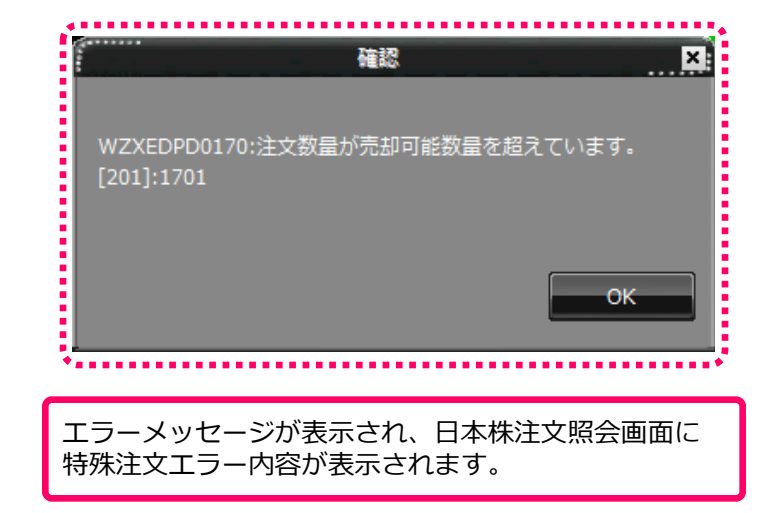

|              | マーケット情報     | 報株式       | <mark>情報</mark> 先 | 物OP情   | 報 株式取引       | 資産状況     | 12345          |                | OKASAN NET TI       | RADER - [日本彬 | 耗注文照会]   |           | - 5     | 5 X      |
|--------------|-------------|-----------|-------------------|--------|--------------|----------|----------------|----------------|---------------------|--------------|----------|-----------|---------|----------|
| 5            | 投資情報①       | 取引        | D                 | 資産(A)  | 設定®          | ウイン      | ,ドウ <u>い</u>   |                | 銘柄名/コ・              | -ド:          | 8 Z Q    | 🖪 X 🕷     | - 🔊     | ₽×       |
| ↓ 1/3 (1日    | )(DY&H) 10/ | /01 10:30 | 0 UCS             | (এরিস) | ) 10/01 10:3 | 1 英フィナン: | シャル・タイムズ紙ヘッド   | ライン(1日付)(ロイター) | ) 10/01 10:23 DR. S | シーラボが上伸=     | 国内証券の目標  | 株 🗵 📒 1   | 0:49    | s x      |
| 藤 株価         | 両ボード 💮      | 日本株係      | 病 🖁               | 先物ボ    | -۲ M -       | マーケット    | 青報 展日本株注文      | 文照会            |                     |              |          |           |         | l ⊳ ×    |
| 更新           | 全注文取消       | J         |                   |        |              |          |                |                |                     |              |          | G         | -       | <b>×</b> |
| 注文中          | 約定済完了       | 特殊注动      | と 失効              | )/取消/コ | ロラー 全注       | 文        |                |                |                     |              |          |           |         |          |
| <b>□</b> −ト° | 銘柄          | 詳細        | 訂正                | 取消     | 売買区分         | 注文株数     | 執行条件           | 注文状況           | 特殊注文エラー内            | 容            |          | 受付E       | 時       | 7 ^      |
| 8609         | 困 <u>王</u>  |           |                   |        | 株式現物売        | 2,000    | IFDONE:2Tick   | IFDONE注文エラー    | - WZXEDPD0170;注文    | と数量が売却可能     | 能数量を超えてい | ます 09/10/ | 01 10:3 | 8        |
| 8609         | 副三          |           |                   |        | 株式現物売        | 1,000    | 逆指値:◆398 成行    | 逆指値取消完了        | -                   |              |          | 09/09/    | 30 16:2 | 6        |
| 8609         | 副三          |           |                   |        | 信用返済箕        | 1,000    | 逆指値:✦403 0Tick | 逆指値取消完了        |                     |              |          | 09/09/    | 30 16:2 | 6        |
| 8609         | 岡三          |           |                   |        | 信用返済売        | 1,000    | トレール:4Tick     | トレール取当         |                     |              |          | 09/09/    | 30 16:2 | 5        |
| 8609         | 副三          |           |                   |        | 信用           |          |                |                |                     |              |          | 09/09/    | 30 16:2 | 5        |
| 8609         | 围三          |           |                   |        | (in WZ>      | EDPD01   | 70:注文数量が引      | 売却可能数量を調       | 超えています。             |              |          | 09/09/    | 30 16:2 | 5 🗸      |

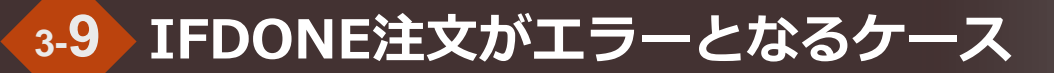

#### ○IFDONE注文がエラーとなるケース(現物)

●注文執行契機を「全約定時」に設定中、全約定時に保有数が不足した場合

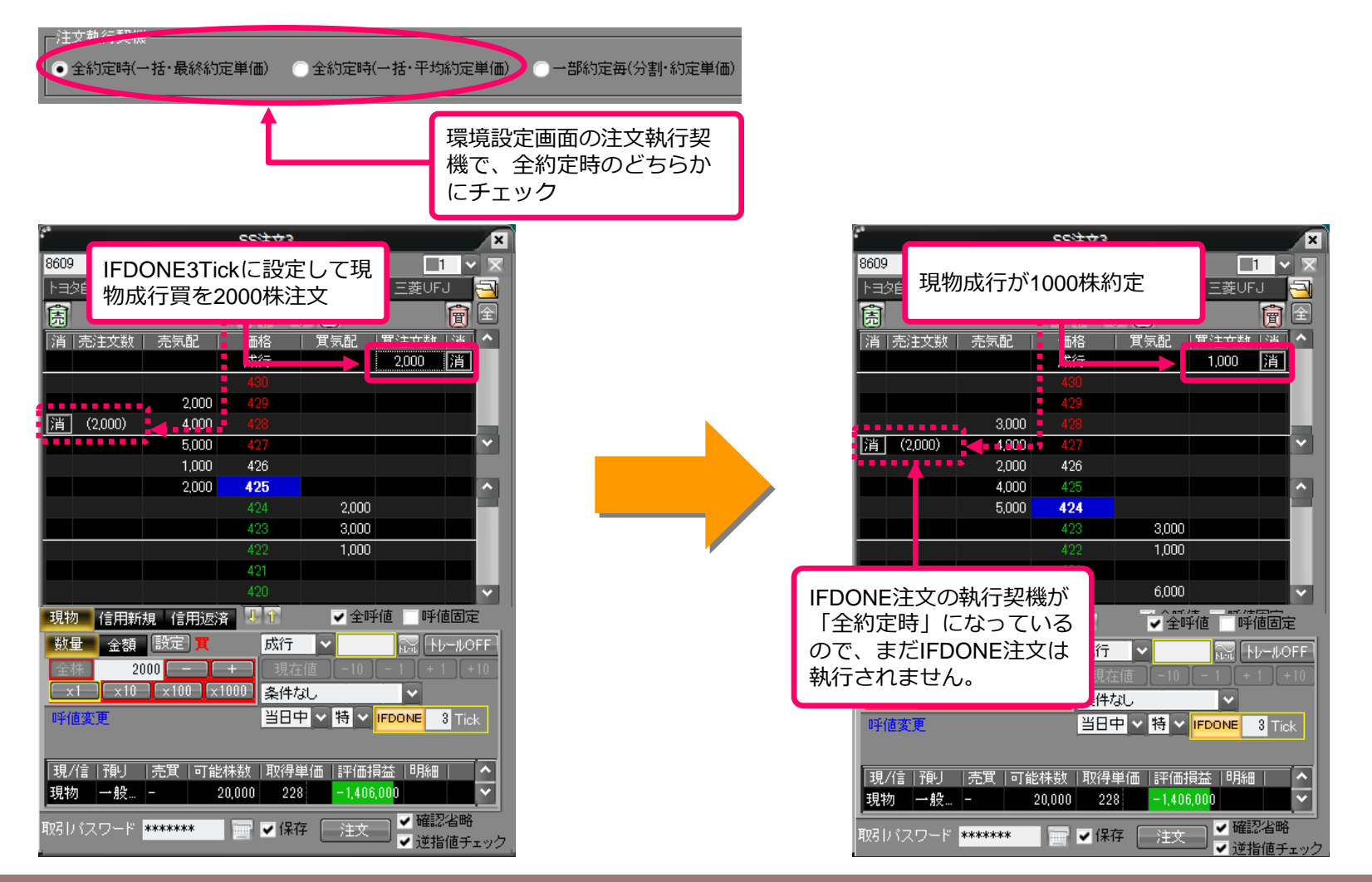

#### ○IFDONE注文がエラーとなるケース(現物)

●2000株注文した現物成行買の注文中、1000株約定したところで、別途現物売を1000株注文します。

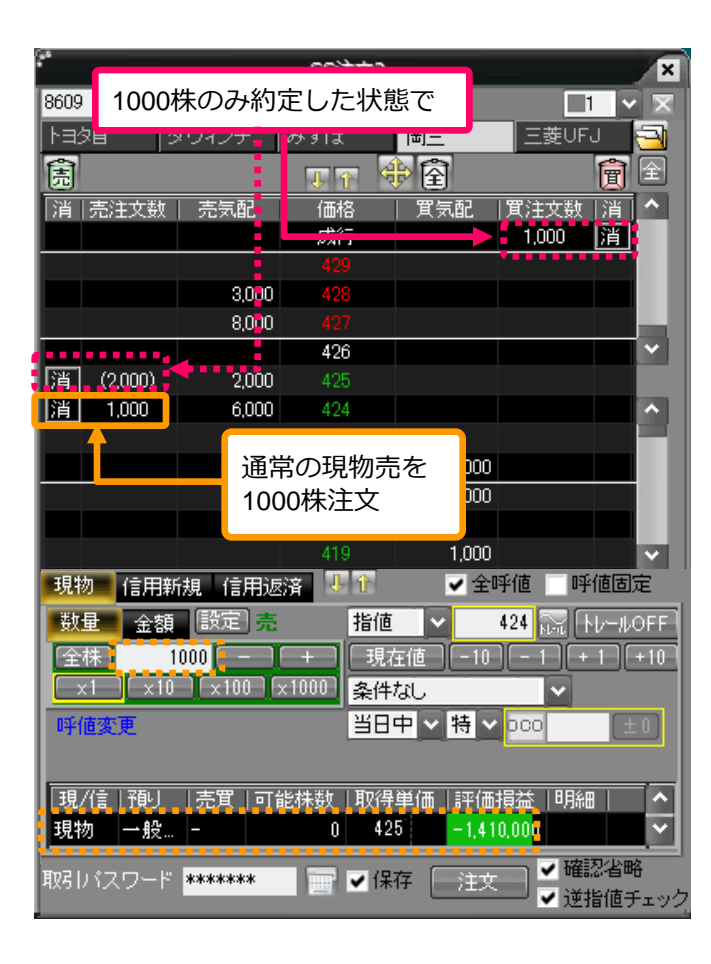

| 198<br>9           |          | SS注文。         | }                 |                 |            | ×      |
|--------------------|----------|---------------|-------------------|-----------------|------------|--------|
| 8609 🔍 東証          | ~ 岡三     |               |                   |                 |            | 2      |
| 通常の理物志             | インチ      | みずほ           | 岡三                | 三國              | ŧUFJ 🔁     |        |
| 通用の現物が<br>1000株が約定 |          | 1. 个          | <b>金</b><br>全     |                 | <b>會</b> 🖻 |        |
| 1000秋/3 水3定        | 売気配      |               | <u>)</u><br>  買気  | 配   貫注3         | 物」省へ       |        |
|                    |          | 成行            |                   | 1,00            | 0 消        |        |
|                    |          | 429           |                   |                 |            |        |
|                    | 3,000    | 428           |                   |                 |            |        |
|                    | 8,000    | 427           |                   |                 |            |        |
|                    | 4,000    | 426           |                   |                 | ×          |        |
| 消  (2,000)         |          | 425           |                   |                 |            |        |
|                    | 6,000    | 424           |                   |                 | ^          |        |
|                    |          | 4/23          |                   | 000             |            |        |
|                    |          | 422           |                   | .000            | _          |        |
|                    |          | 421           |                   | ,000            |            |        |
|                    |          | 420           |                   | ,000            |            |        |
| 現物 (言田新期           | (合田)反    | 残って           | いる現               | 物成行買            |            |        |
|                    |          | の1000         | 株が約               | 定               |            |        |
|                    |          | . 1           | 1C                |                 |            |        |
|                    |          | + 現           | <u>往间</u>         | -10  [ - 1      |            |        |
|                    | LXIOO UX | 1000 条件       | ಕಡು               |                 |            |        |
| 呼値変更               |          | _ <u>E</u>    |                   | <b>∃ _ </b> 0co | ±0         |        |
|                    |          |               |                   |                 | 1          |        |
| 現/信」預り。            | 売買 可能    | ₽<br>【株数   取谷 | ₽単価│;             | 平価損益            | 明細  へ      |        |
|                    |          |               |                   |                 |            |        |
|                    |          |               |                   | 1000梣           | の現物売       | が約定後   |
| 取ら バスワード 🕷         | *****    |               | £1 <del>7</del> _ | 一部約             | 定中の残り      | )1000株 |
|                    |          |               |                   | 現物成為            | 行買が約定      | 官した場   |
|                    |          |               |                   | 合、工             | ラーとなり      | )ます。   |

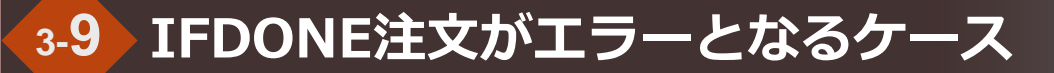

#### ○IFDONE注文がエラーとなるケース(信用)

●注文執行契機を「全約定時」に設定中、全約定時に保有建玉数量が不足した場合

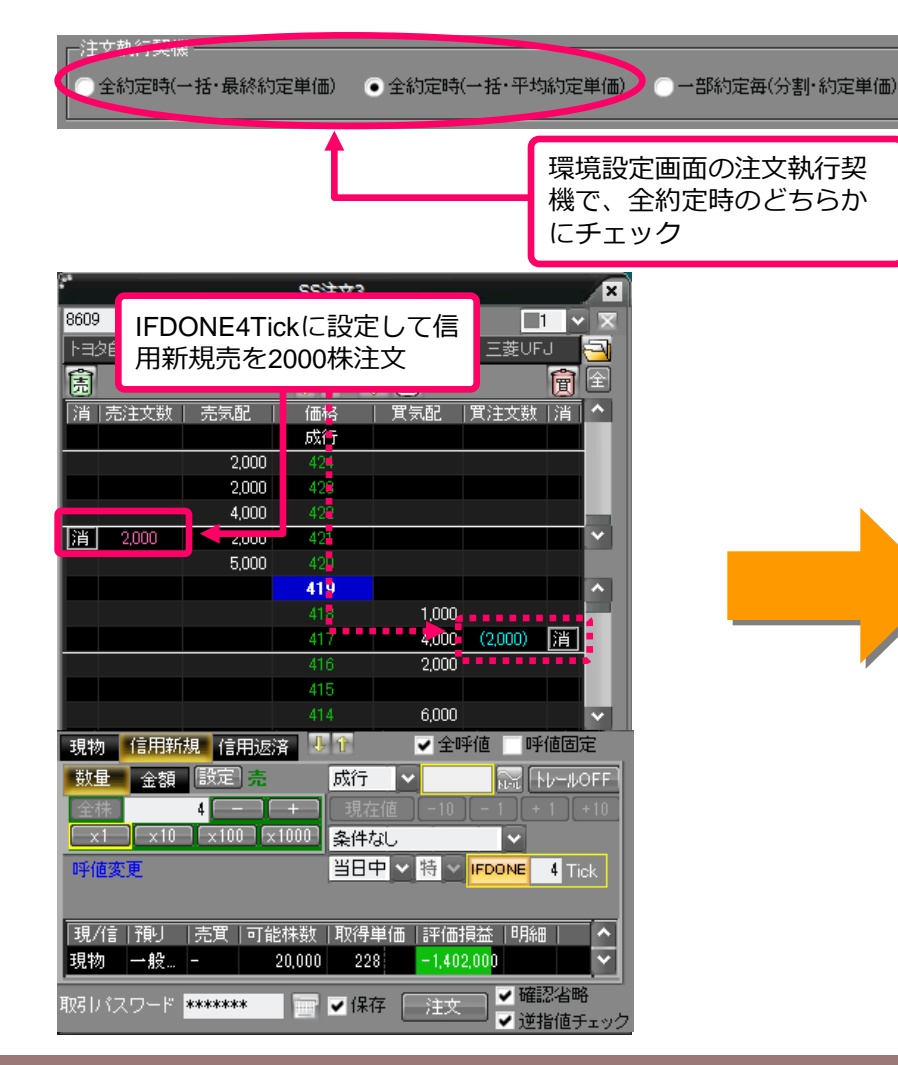

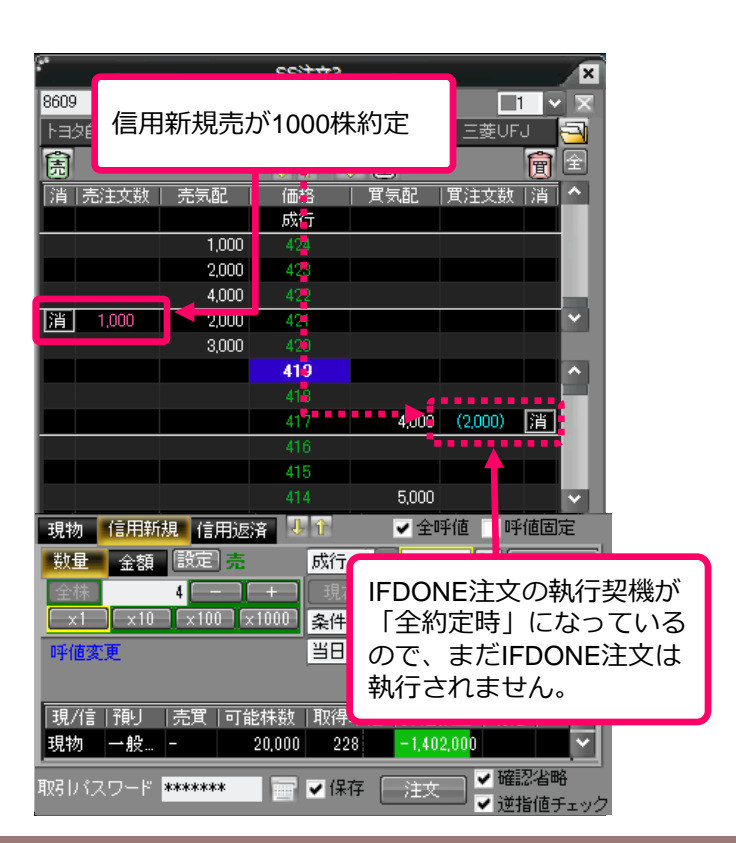

#### ○IFDONE注文がエラーとなるケース(信用)

●2000株注文した信用新規売の注文中、1000株約定したところで、別途信用返済買を1000株注文します。

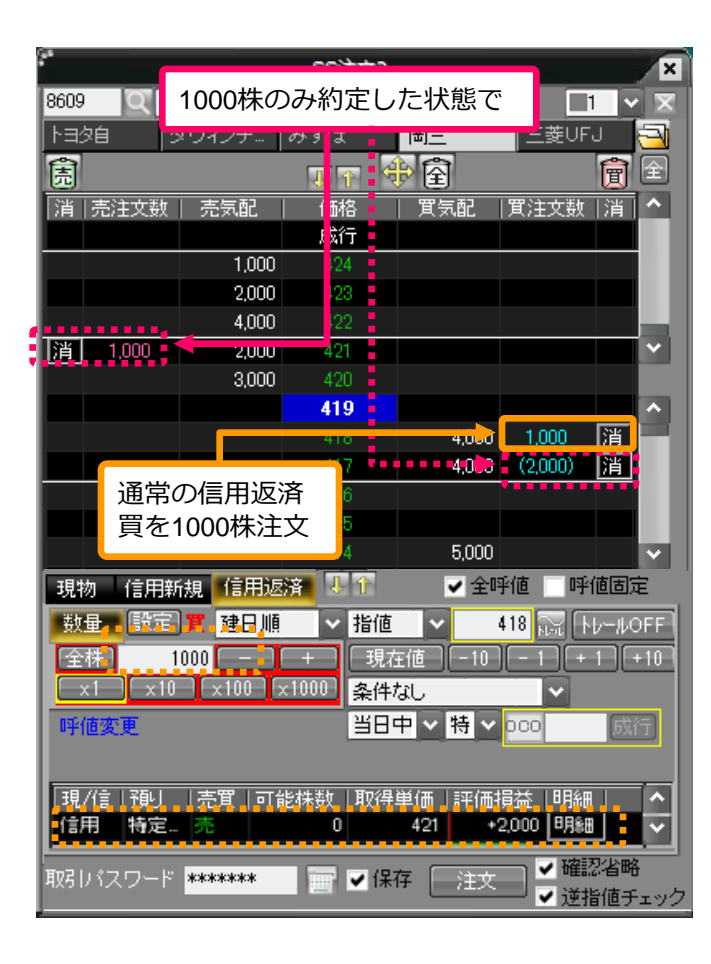

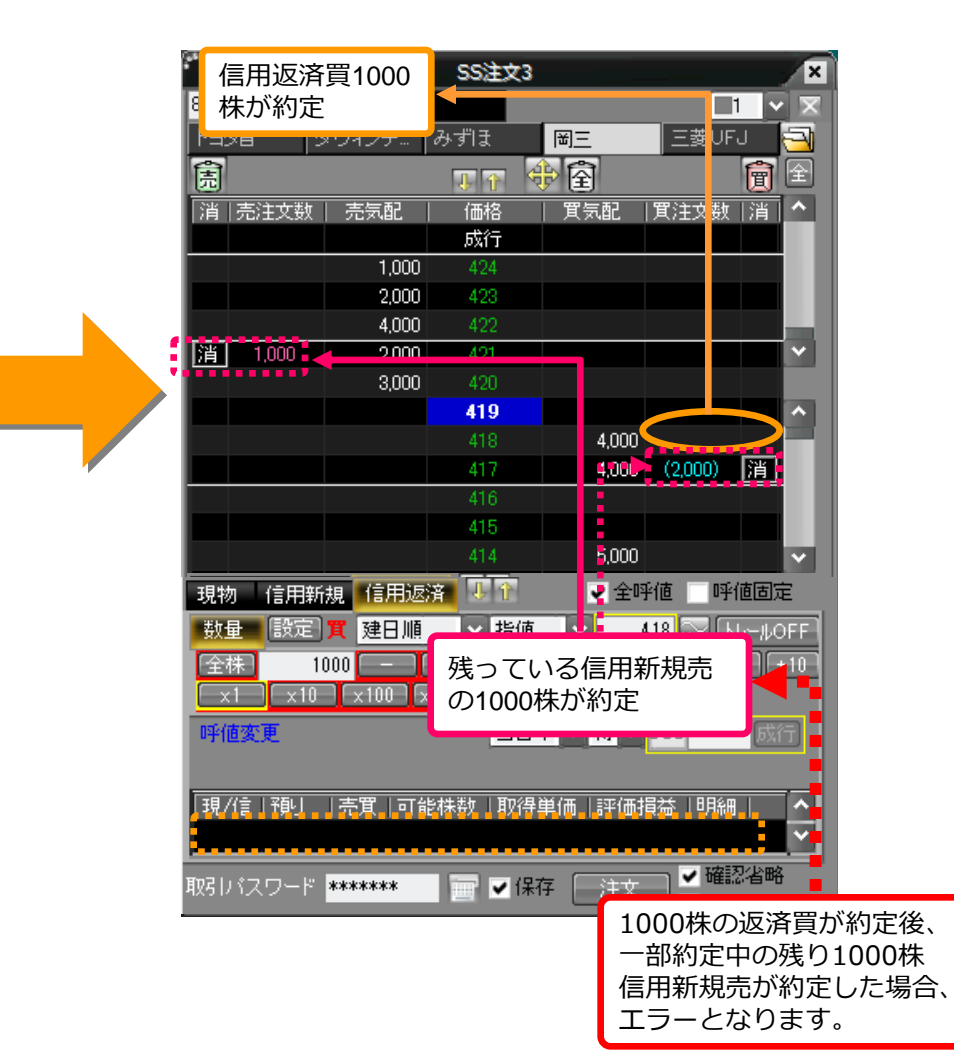

# 3-10 IFDONE注文の訂正と取消

#### ○IFDONE注文の訂正

#### ●IFDONE注文は訂正が可能です。

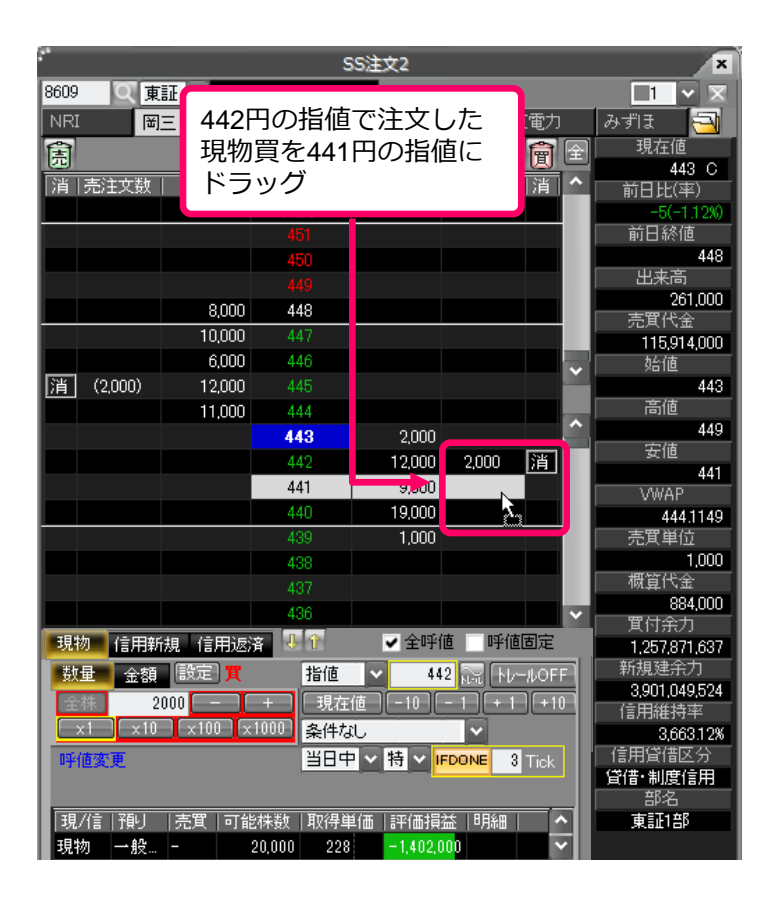

|    |                 |                                    |               | s            | S注文2        |          | ×             |
|----|-----------------|------------------------------------|---------------|--------------|-------------|----------|---------------|
|    | 8609            | QŢ                                 | 証 ~ 岡三        |              |             |          |               |
|    | NRI             |                                    | ie 不          | 二家 新E        | 買注文の        | )指値が46   | 6円 11         |
|    | 消               | 売注文数                               | 売気配           | 価格           | 「に訂正ら       | れより。     | (率)           |
|    |                 |                                    |               | 成行           |             |          |               |
|    |                 |                                    |               | 451          |             |          | 前日終値          |
|    |                 |                                    |               |              |             |          | 448           |
|    |                 |                                    |               |              |             |          | 出来高           |
|    |                 |                                    | 8,000         | 448          |             |          | 261,000       |
|    |                 |                                    | 10,000        | 447          |             |          | 元月11五         |
|    |                 |                                    | 6,000         | 446          |             |          | 始值            |
|    | • • •           |                                    | 12,000        |              |             |          | 443           |
| -  | 消               | (2,000)                            | 11,000        | 444          |             |          | 高値            |
|    |                 |                                    |               | 443          | 2,000       |          | 449           |
|    |                 | 4                                  |               | 442          | 12,000      |          | 安他            |
|    |                 |                                    |               |              | 9,000 2,0   | 000 濱    | 441           |
|    |                 |                                    |               | 440          | 19,000      |          | 444,1149      |
|    |                 |                                    |               | 439          | 1,000       |          | 売買単位          |
|    |                 |                                    |               | 438          |             |          | 1,000         |
|    |                 |                                    |               |              |             |          | 概算代金          |
|    |                 |                                    |               | 436          |             | · ·      | 884,000       |
|    | 現物              | カー (言田部                            | <u>相</u> 信用波流 | - <u>1</u> 1 | ✔ 全呼値       | 呼值固定     |               |
|    |                 |                                    | 「藤奈」          | 地店           | 442         |          | 新規建余力         |
|    | ±X.             | 里 玉額                               |               |              | 442 11.1    |          | 3,901,050,736 |
|    | 22              | 翻 2                                | 000 - 1       | +    現在      |             |          | 信用維持率         |
| F  | <del>7</del> 57 | 子幼注                                | サキ同時          |              | ~           |          | 3,663.12%     |
| パー | くべい             | 」、小 J / 工<br>二<br>二<br>二<br>二<br>二 | ᄷᆂ            |              | 、 特 ✓ IFDON | E 3 Tick | 信用資借区分        |
|    | - IC            | 訂正互                                | れよす。          |              |             |          | 東間。制度信用<br>率之 |
|    | (利              | 益幅は                                | 変わりま          | きせん)         | [評価捐益]      |          | ● ■ 1 = 5     |
|    |                 | 21 - <b>1</b> 8 m                  |               |              | -1.402.000  |          |               |

# 3-10 IFDONE注文の訂正と取消

# ○IFDONE注文の取消

●IFDONE注文は取り消しが可能です。

| SS注文2                                                                                                    | ×                                                                                                    |
|----------------------------------------------------------------------------------------------------|----------------------------------------------------------------------------------------------------|
| 8609         445円の指値信用売注文の取消ボタンを押下すると反対予約注文も同時に取消されます。         東電力                                                                                             | 1 × ▼<br>みずほ つ<br>現在値<br>443 C<br>前日比(率)<br>-5(-1.12%)                                                                 |
| 31       50       49       8,000     48       10,000     47       6,000     46       1,000     45                                                              | 前日終値<br>448<br>出来高<br>261,000<br>売買代金<br>115,914,000<br>始値<br>443                                                      |
| 11,000<br>44<br>43<br>42<br>12,000<br>42<br>12,000<br>42<br>12,000<br>1,000<br>第<br>440<br>19,000                                                              | 高値<br>449<br>安値<br>441<br>VWAP<br>444,1149<br>売買単位                                                                     |
| 433<br>437<br>436<br>現物 信用新規 信用返済 ● ● 全呼値 ■呼値固定<br>数量 金額 設定 売 指値 ~ 445 読 Hレ-ルOFF<br>全株 1000 - + 現在値 -10 - 1 + 1 + 10<br>案件なし ~<br>呼値変更 当日中 ◇ 詩 ◇ IFDONE 4 Tick | 1.000<br>概算代金<br>445,000<br>算付余力<br>1.258,756,357<br>新規建余力<br>3.901,036,954<br>信用維持率<br>3.607 87%<br>信用管信区分<br>貸借•制度信用 |

|                                               | SS注文2                                                                                                   |                                                                                           | ×                                                            |
|-----------------------------------------------|----------------------------------------------------------------------------------------------------|-------------------------------------------------------------------------------------------|--------------------------------------------------------------|
| 8609 0 東証 - 図二                                |                                                                                                    |                                                                                           |                                                              |
| ■                                             | 文の取消ボタ<br>ると反対注文<br>されます。                                                                               | <br> <br> <br> <br> <br> <br> <br> <br> <br> <br> <br> <br> <br> <br> <br> <br> <br> <br> | 現在値<br>現在値<br>443 C<br>前日比(平)<br>-5(-1.12%)                  |
| 8.000<br>10,000                               | 400<br>449<br>448<br>447                                                                                |                                                                                           | <u>約日</u> 称値<br>448<br>出来高<br>261,000<br>売買代金<br>115,914,000 |
| 6,000<br>通 (2,000) 12,000<br>11,000           | 446<br>445<br>444                                                                                       | · · · ·                                                                                   | 始値<br>443<br>高値                                              |
|                                               | 443         2,000           442         12,000           441         9,000           440         19,000 | 2,000 消                                                                                   | 449<br>安値<br>441<br>VWAP                                     |
|                                               | 439 <b>1,000</b><br>438<br>437<br>436                                                                   |                                                                                           | 売買単位<br>1,000<br>概算代金<br>882,000                             |
| 現物 信用新規 信用返済                                  | 🖖 👔 🧹 🗹 🗹 🗸                                                                                             | 直 呼値固定                                                                                    | 具11 未刀<br>1,259,188,754                                      |
| 数量 金額 設定 貫<br>全株 2000 - +<br>x1 x10 x100 x100 | 指値 く 44<br>現在値 -10 ·<br>20 条件なし                                                                         |                                                                                           | 新規建余力<br>3,901,286,778<br>信用維持率<br>3,607,41%<br>信用貸借区分       |
| 叶他奏史                                          |                                                                                                    |                                                                                           | <br>留名<br>(111)<br>(111)<br>(111)                            |

| 日本株 | 注文照  | 会一覧    | 特殊注文 | 失効 | /取消/: | エラー 全注:               | 文     |              |              |                      |            |
|-----|------|--------|------|----|-------|-----------------------|-------|--------------|--------------|----------------------|------------|
|     | コート  | 銘柄     | 詳細   | 訂正 | 取消    | 売買区分                  | 注文株数  | 執行条件         | 注文状況         | 特殊注文エラー内容            | ^          |
|     | 8609 | )<br>T |      |    |       | 信用返済売                 | 2,000 | IFDONE:4Tick | IFDONE取消完了 = |                      |            |
|     | 8609 | 圈三     |      |    |       |                       | 1,000 | IFDONE:4Tick | IFDONE取消完了   | -                    |            |
|     | 8609 | 到三     |      |    |       | 株式現物売                 | 2,000 | IFDONE:2Tick | IFDONE注文エラー  | WZXEDPD0170;注文数量が売却可 | IFDONE収消元了 |
|     |      |        |      |    |       | and the second second |       |              |              |                      |            |

#### ○IFDONE注文の予約注文のみの取消

●IFDONE注文は、日本株注文照会から反対予約注文のみの取り消しが可能です。

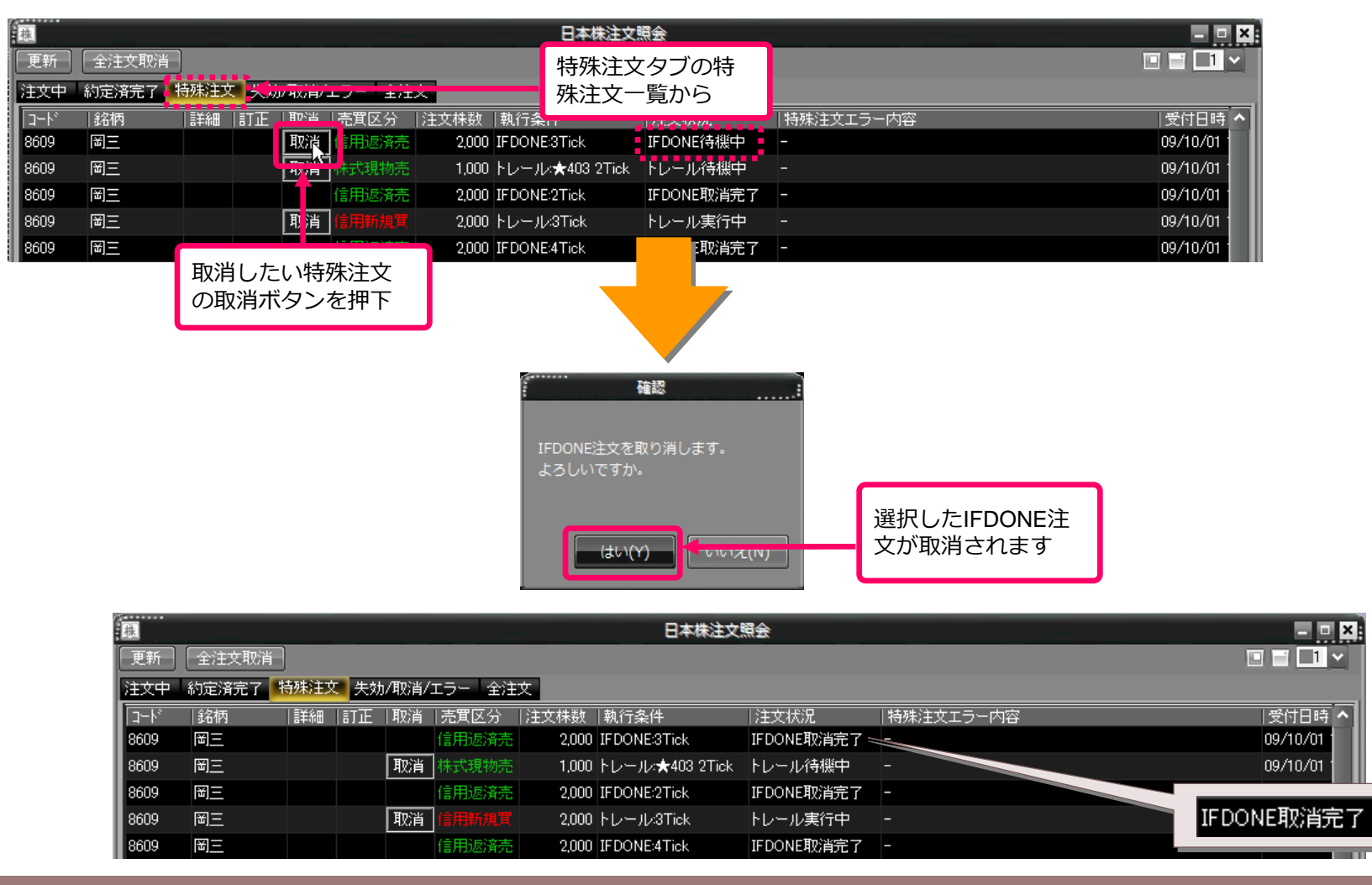

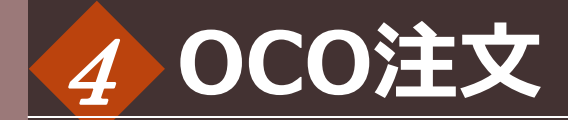

#### ○0C0注文

●通常注文の「OCO注文」によって、指値と逆指値を同時に設定することができます。
 ●指値と逆指値の一方が条件達成したら、残りの一方はキャンセルされます。
 ●現物売、信用返済の設定をする際、通常注文タブに「OCO」の項目が表示されます。

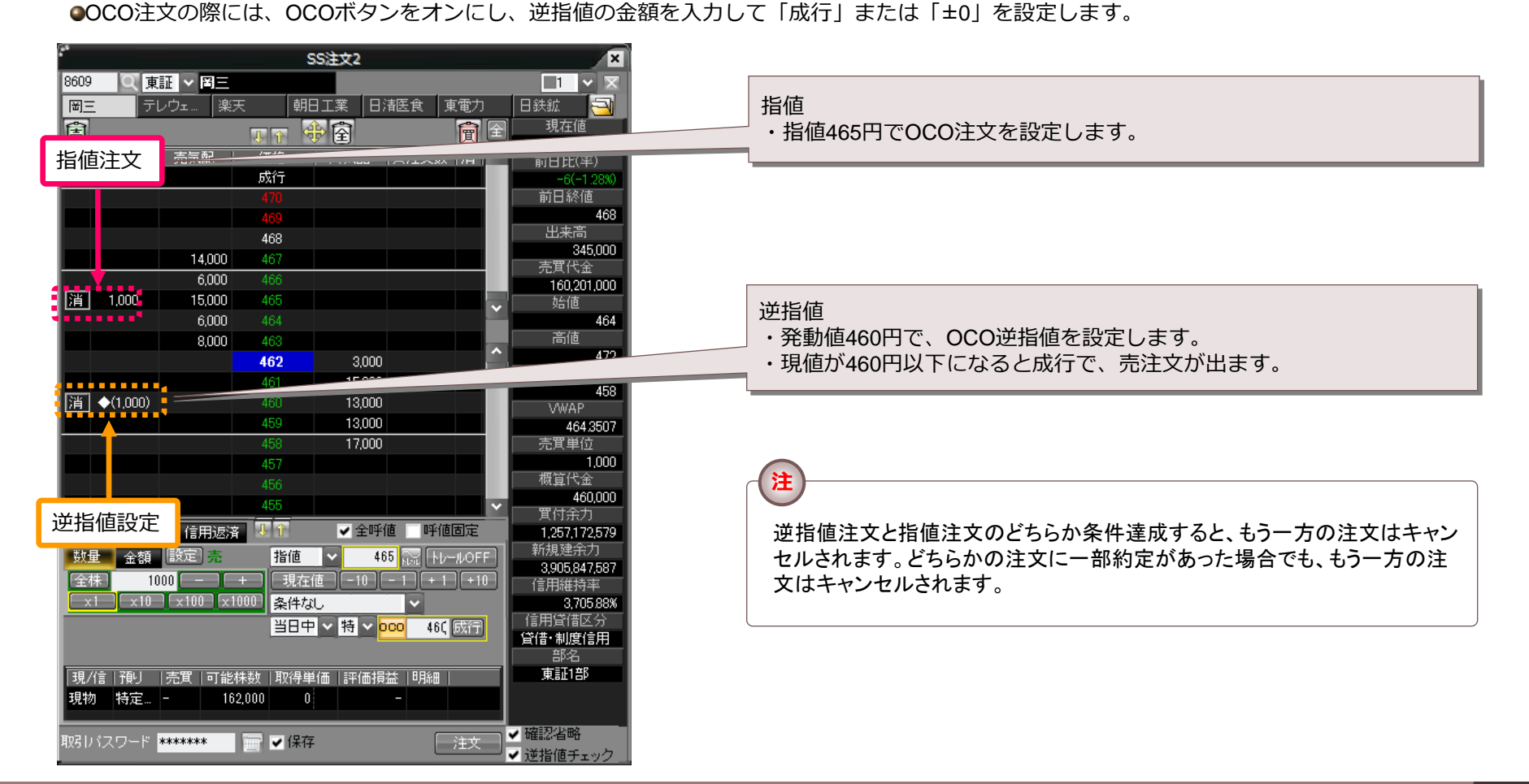

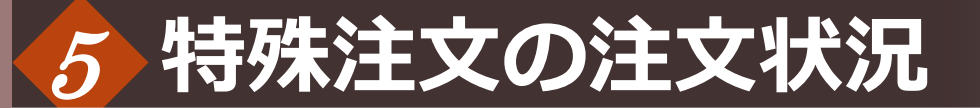

# ○特殊注文状況別の日本株注文照会画面

●各特殊注文の注文状況によって日本株注文照会画面での表示が変わります。

| 藤                  |           |      |      |        |        |       | 日本株注文                      | 会別          |                                | - • ×                                         |
|--------------------|-----------|------|------|--------|--------|-------|----------------------------|-------------|--------------------------------|-----------------------------------------------|
| 更新                 | 全注文取消     | )    |      |        |        |       |                            |             |                                |                                               |
| 注文中                | 約定済完了     | 寺殊注了 | て 失効 | )/取消/. | エラー 全注 | 文     |                            |             |                                |                                               |
| コード                |           | 詳細   | 目正   | 取消     | 売買区分   | 注文株数  | 執行条件                       | 注文状況        | 特殊注文エラー内容                      | 受付日時 ^                                        |
| 8609               | 图三        |      |      | 取消     | 信用新規買  | 2,000 | 逆指値:✦401 OTick             | 逆指値待機中      | -                              | 09/10/01                                      |
| 8609               | 圈三        |      |      |        | 信用新規売  | 2,000 | 逆指値:✦398 0Tick             | 逆指値取消完了     |                                | 09/10/01                                      |
| 8609               | 到三        |      |      | 取消     | 信用新規売  | 2,000 | 逆指値:◆397 成行                | 逆指値待機中      | -                              | 09/10/01 😑                                    |
| 8609               | 围三        |      |      |        | 株式現物売  | 2,000 | IFDONE:3Tick               | IFDONE取消完了  |                                | 09/10/01                                      |
| 8609               | 围三        |      |      | 取消     | 株式現物質  | 2,000 | 逆指値:✦403 +1Tick            | 逆指値待機中      | -                              | 09/10/01                                      |
| 8609               | 圈三        |      |      |        | 株式現物売  | 1,000 | IFDONE:3Tick               | IFDONE取消完了  |                                | 09/10/01                                      |
| 8609               | 圈三        |      |      |        | 株式現物質  | 1,000 | 逆指値:✦402 +1Tick            | 逆指値取消完了     | -                              | 09/10/01                                      |
| 8609               | 圈三        |      |      |        | 信用返済売  | 2,000 | IFDONE:3Tick               | IFDONE取消完了  |                                | 09/10/01                                      |
| 8609               | 圈三        |      |      |        | 株式現物売  | 1,000 | トレール:★403-2Tick            | トレール取消完了    | -                              | 09/10/01                                      |
| 8609               | 圈三        |      |      |        | 信用返済売  | 2,000 | IFDONE:2Tick               | IFDONE取消完了  |                                | 09/10/01                                      |
| 8609               | 副三        |      |      |        | 信用新規買  | 2,000 | トレール:3Tick                 | トレール取消完了    | -                              | 09/10/01                                      |
| 8609               | 圈三        |      |      |        | 信用返済売  | 2,000 | IFDONE:4Tick               | IFDONE取消完了  |                                | 09/10/01                                      |
| 8609               | 副三        |      |      |        | 信用返済買  | 1,000 | IFDONE:4Tick               | IFDONE取消完了  | -                              | 09/10/01                                      |
| 8609               | 圈三        |      |      |        | 株式現物売  | 2,000 | IFDONE:2Tick               | IFDONE注文エラー | WZXEDPD0170/注文数量が売却可能数量を超えています | t 09/10/01                                    |
| л <u>я</u> 1л<br>К | ഗ്ന്∠ാ≢HD |      |      |        |        | -     | ы 11- <b>5</b> 9.990 БТізк | トレール取消完了    | -                              | ^\<br>∧ • • • • • • • • • • • • • • • • • • • |

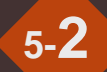

#### ○待機中または実行中

●逆指値待機中、トレール待機中、トレール実行中、IFDONE待機中の特殊注文は「注文中」、「特殊注文」、「全注文」タブに表示 されます。

| 注文中  | 約定済 | 皖了             | 特殊注:   | 文 失効/耳                               | 欧肖/エラー ▲                   | 全注文      |         |                                         |                                                     |          |                                                 |                                |                                                     |                            |                                       |                                                                    |                                                     |   |
|------|-----|----------------|--------|--------------------------------------|----------------------------|----------|---------|-----------------------------------------|-----------------------------------------------------|----------|-------------------------------------------------|--------------------------------|-----------------------------------------------------|----------------------------|---------------------------------------|--------------------------------------------------------------------|-----------------------------------------------------|---|
| コート  | 銘柄  |                | 詳細   2 | 訂正  取消                               | 11  売買区分                   | 注文株数     | 未約定株    | 数   執行条                                 | è件                                                  | 注文状況     | 注文単価                                            | 受付日時                           | 市場   平                                              | 均約定単価                      | 約定株数                                  | ξ                                                                  |                                                     |   |
| 8609 | 岡三  |                |        | 取消                                   | 当 信用新規買                    | 2,000    | ו       | - 逆指値                                   | : <b>◆</b> 401 OTick                                | 逆指値待機    | 一                                               | 09/10/01                       | 11:39 東証                                            | -                          |                                       | -                                                                  |                                                     |   |
| 8609 | 到三  |                |        | 取消                                   | 「 信用新規売                    | 2,000    | )       | - 逆指値                                   | :◆397 成行                                            | 逆指値待機    | "中"                                             | 09/10/01                       | 11:39 東証                                            |                            |                                       | -                                                                  |                                                     |   |
| 8609 | 到三  |                |        | 取消                                   | 「 株式現物買                    | 2,000    | )       | - 逆指値                                   | :◆403 +1 Tick                                       | 逆指値待機    | "中"                                             | 09/10/01                       | 11:39 東証                                            |                            |                                       | -                                                                  |                                                     |   |
| 8609 | 到三  | [              | 詳細     |                                      | 信用新規買                      | 2,000    | ) 2,0   | 00 指値                                   |                                                     | 取消中      | 399                                             | 09/10/01                       | 11:30 東証                                            |                            |                                       | 0                                                                  |                                                     |   |
| 8609 | 到三  | Γ              | 詳細     |                                      | 信用新規買                      | 2,000    | 2,0     | 00 指値                                   |                                                     | 取消中      | 398                                             | 09/10/01                       | 11:24 東証                                            | -                          |                                       | 0                                                                  |                                                     |   |
| 8609 | 图三  | 注文中            | - 約定   | 済完了 🔢                                | <del>]<br/>秋注文   失</del> 対 | b/取消/エラ  | - 全注文   |                                         |                                                     |          |                                                 |                                |                                                     |                            |                                       |                                                                    |                                                     |   |
| 4314 | ダヴ  | コート            | 銘      | 丙                                    | 詳細  訂正                     | 取消 売     | 貫区分  注  | 文株数                                     | 執行条件                                                | 注        |                                                 | 特殊注:                           | 文エラー内容                                              |                            |                                       | a                                                                  | 受付日時、                                               | ~ |
| 4314 | ダヴ  | 8609           | [3]]   |                                      |                            | 取消信      | 用新規買    | 2,000 🖯                                 | 逆指値:✦401 0                                          | )Tick 逆  | 指値待機中                                           |                                |                                                     |                            |                                       | 0                                                                  | 9/10/01                                             |   |
| 4314 | ダヴ  | 8609           | 副三     | Ξ                                    |                            | 信用       | 用新規売    | 2,000 🖯                                 | 逆指値:◆398 0                                          | )Tick 逆  | 指値取消完了                                          |                                |                                                     |                            |                                       | 0                                                                  | 9/10/01                                             |   |
| 4314 | ダヴ  | 8609           | 岡三     | -                                    |                            | 取消信用     | 用新規売    | 2,000 3                                 | 逆指値:◆397 ₪                                          | 成行 逆     | 指値待機中                                           |                                |                                                     |                            |                                       | 0                                                                  | 9/10/01                                             |   |
| 4314 | ダヴ  | 8609           | 岡三     | Ξ                                    |                            | 株式       | 式現物売    | 2,000 I                                 | FDONE:3Tick                                         | IFC      | DONE取消完了                                        |                                |                                                     |                            |                                       | 0                                                                  | 9/10/01                                             |   |
| 4314 | ダヴ  | 8609           | 副三     | Ξ                                    |                            | 取消株      | 式現物質    | 2,000 3                                 | 逆指値:✦403 +                                          | ·1Tick 逆 | 指値待機中                                           |                                |                                                     |                            |                                       | 0                                                                  | 9/10/01                                             |   |
|      |     | 8609           | 岡三     | 三 注文中                                | • 約定済完了                    | / 特殊注文   |         | 新/エラー                                   | 全注文                                                 |          |                                                 |                                |                                                     |                            |                                       |                                                                    |                                                     |   |
|      |     | 8609           | 副三     |                                      | 銘柄                         | 詳細   訂   | [正   取消 | 売買区分                                    | <br>>  注文株数                                         | 未約定株     | 数 執行条件                                          |                                |                                                     | <br> 注文単(                  | 価   市場                                | 受付日時                                                               | 特列                                                  |   |
|      |     | 8609           | 岡三     | E 8609                               | 副三                         |          | 取消      | 信用新規                                    | 2,000                                               |          | - 逆指値:◆4                                        | 01 OTick                       | 逆指値待機中                                              |                            | _<br>- 東証                             | 09/10/01                                                           | 11:39 -                                             |   |
|      |     | 8609           | 副三     | E 8609                               | 圈三                         |          |         | 信用新規                                    | 売 2,000                                             |          | - 逆指値:◆3                                        | 98 OTick                       | 逆指値取消完                                              | 7                          | - 東証                                  | 09/10/01 *                                                         | 11:39 -                                             |   |
|      |     | 8609           | 岡三     | E 8609                               | 圈三                         |          | 取消      | 信用新規                                    | 売 2,000                                             |          | - 逆指値:◆3!                                       | 97 成行                          | 逆指値待機中                                              |                            | - 東証                                  | 09/10/01                                                           | 11:39 -                                             | = |
|      |     | 8609           | 岡三     | E 8609                               | 岡三                         |          |         | 株式現物)                                   | 売 2,000                                             |          | - IFDONE:3T                                     | ick                            | IFDONE取消劳                                           | E7                         | - 東証                                  | 09/10/01                                                           | 11:39 -                                             |   |
|      |     | 8609           | 副三     | E 8609                               | 副三                         |          | 取消      | 株式現物                                    | 2,000                                               |          | - 逆指値:◆40                                       | 03 +1 Tick                     | 逆指値待機中                                              |                            | - 東証                                  | 09/10/01                                                           | 11:39 -                                             |   |
|      |     | 8609           | [11]   | 8609                                 | 圈三                         |          |         | 株式現物                                    | 売 1,000                                             |          | - IFDONE:3Ti                                    | ick                            | IFDONE取消完                                           | E7                         | - 東証                                  | 09/10/01 *                                                         | 11:39 -                                             |   |
|      |     | 8609           | 图_     | E 8609                               | 围三                         |          |         | 株式現物                                    | I,000                                               |          | - 逆指値:◆40                                       | 02 +1 Tick                     | 逆指値取消完                                              | 7                          | - 東証                                  | 09/10/01                                                           | 11:39 -                                             |   |
|      |     | <u> 1917 -</u> | 셨는     | 8609                                 | 圈三                         | 詳細       |         |                                         | T 2,000                                             | 2,0      | 000 指値                                          |                                | 取消中                                                 | 3                          | 99 東証                                 | 09/10/01 *                                                         | 11:30 -                                             |   |
|      |     | <u> </u>       |        | 8609                                 | 图三                         |          |         | 信用返済                                    | 売 2,000                                             |          | - IFDONE:3Ti                                    | ick                            | IFDONE取消完                                           | E7                         | - 東証                                  | 09/10/01 *                                                         | 11:29 -                                             |   |
|      |     |                |        | 8609                                 | 圈三                         |          |         | 株式現物                                    | 売 1,000                                             |          | - トレール★                                         | 403 2Tick                      | トレール取消デ                                             | 27                         | - 東証                                  | 09/10/01 *                                                         | 11:28 -                                             |   |
|      |     |                |        | 8609                                 | 到三                         |          |         | 信用返済                                    | 売 2,000                                             |          | - IFDONE:2Ti                                    | ick                            | IFDONE取消完                                           | E7                         | - 東証                                  | 09/10/01 *                                                         | 11:28 -                                             |   |
|      |     |                |        | 8609                                 | 图三                         |          |         |                                         | <b>X</b> 2,000                                      |          | - トレール:3T                                       | ick                            | トレール取消労                                             | 27                         | - 東証                                  | 09/10/01                                                           | 11:28 -                                             |   |
|      |     |                |        | 8609                                 | ¥)                         | 副業務田     |         | 信用新規                                    | 2,000                                               | 2,0      | 000 指値                                          |                                | 取消中                                                 | 3                          | 98 東証                                 | 09/10/01                                                           | 11:24 -                                             |   |
|      |     |                |        | 8609                                 | 圈三                         |          |         | 信用返済                                    | 売 2,000                                             |          | - IFDONE:4Ti                                    | ick                            | IFDONE取消完                                           | 87                         | - 東証                                  | 09/10/01                                                           | 11:24 -                                             |   |
|      |     |                |        | 9600                                 | <b>F</b>                   | ≣¥\$⊞    |         |                                         | = 1 000                                             | 10       | 100 指征                                          |                                | 那些出土                                                |                            | 112 南部                                | 09/10/01                                                           | 11-94 -                                             | Ň |
|      |     |                |        | 8609<br>8609<br>8609<br>8609<br>8609 |                            | <br>■¥☆□ |         | 株式現物)<br>信用返済:<br>信用新規<br>信用新規<br>信用返済: | 売 1,000<br>売 2,000<br>買 2,000<br>買 2,000<br>売 2,000 | 2,0      | - トレール:★- IFDONE:211- トレール:31000 指値- IFDONE:411 | 403 2Tick<br>ick<br>ick<br>ick | トレール取消デ<br>IFDONE取消デ<br>トレール取消デ<br>取消中<br>IFDONE取消デ | E7<br>E7<br>E7<br>S7<br>S7 | - 東証<br>- 東証<br>- 東証<br>98 東証<br>- 東証 | 09/10/01 ·<br>09/10/01 ·<br>09/10/01 ·<br>09/10/01 ·<br>09/10/01 · | 11:28 -<br>11:28 -<br>11:28 -<br>11:24 -<br>11:24 - |   |

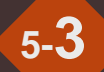

#### ○注文完了

●逆指値注文完了、トレール注文完了、IFDONE注文完了の特殊注文は「特殊注文」、「全注文」タブに表示されます。

| 注文中      | 約定済完了 | 特殊注 | 文 失效     | カ/取消/  | エラー 全流      | 注文                    |                  |         |              |               |               |                   |            |         |                |            |
|----------|-------|-----|----------|--------|-------------|-----------------------|------------------|---------|--------------|---------------|---------------|-------------------|------------|---------|----------------|------------|
| コード      | 銘柄    | 詳細  | 目正       | 取消     | 売買区分        | 「注ジ                   | と株数              | 執行条     | 件            | 注文状況          | 1             | 寺殊注文エラー内容         |            | 受付      | 日時へ            |            |
| 8609     | 到三    |     |          | 取消     | 信用新規算       |                       | 2,000            | 逆指値     | ◆401 0Tick   | 逆指値待機         | 幾中 -          |                   |            | 09/10   | /01            |            |
| 8609     | 到三    |     |          |        | 信用新規表       | ŧ                     | 2,000            | 逆指値     | ◆398 0Tick   | 逆指値取消         | 肖完了 -         |                   |            | 09/10   | /01            |            |
| 8609     | 岡三    |     |          | 取消     | 信用新規引       | ŧ                     | 2,000            | 逆指値     | ◆397 成行      | 逆指値待機         | ※中 -          |                   |            | 09/10   | /01 🔤          |            |
| 8609     | 围三    |     |          |        | 株式現物別       |                       | 2,000            | IFDONE  | STick        | IFDONE取       | 消完了 -         |                   |            | 09/10   | /01            |            |
| 8609     | 图三    |     |          | 取消     | 株式現物類       | t 🗌                   | 2,000            | 逆指値     | ◆403 +1 Ticl | k 逆指値待機       | 幾中 -          |                   |            | 09/10   | /01            |            |
| 8609     | 圈三    |     |          |        | 株式現物別       |                       | 1,000            | IFDONE  | E:3Tick      | IFDONE取       | 消完了 -         |                   |            | 09/10   | /01            |            |
| 8609     | 围三    |     |          |        | 株式現物類       | τ.                    | 1,000            | 逆指値     | ◆402 +1Tic   | k 逆指値取消       | 肖完了 -         |                   |            | 09/10   | /01            |            |
| 8609     | 圈三    |     |          |        | 信用返済        |                       | 2,000            | IFDONE  | :3Tick       | IFDONE取       | 消完了 -         |                   |            | 09/10   | /01            |            |
| 8609     | 围三    |     |          | 株式現物売  |             | 1,000 トレール:★403 2Tick |                  | k トレール取 | トレール取消完了 -   |               |               |                   | 09/10/01   |         |                |            |
| 8609     | 圈三    |     |          | 信用返済売  |             | 2,000 IFDONE:2Tick    |                  | IFDONE取 | IFDONE取消完了   |               |               | 09/10             | /01        |         |                |            |
| 8609     | 图三    |     |          | 信用新規買  |             |                       | 2,000 トレール:3Tick |         |              | トレール取         | トレール取消完了 - 09 |                   |            |         |                |            |
| 8609     | 圈三    |     |          | 信用返済売  |             | 2,000 IFDONE:4Tick    |                  | IFDONE取 | IFDONE取消完了 - |               |               | 09/10             | /01        |         |                |            |
| 8609     | 圈三    |     | 注文       | 中約     | 定済完了        | 特殊注                   | 文失               | 劾/取消    | 4/エラー 😭      | 注文            |               |                   |            |         |                |            |
| 8609     | 圈三    |     | <b>_</b> | k' 1   | 徐柄          | 目羊糸田                  |                  | 取消      | 志賀区分         | 注文株数  :       | 未約定株数         | 執行条件              | 注文状況       | 注文単価 市場 | 受付日時           | 特殊注文       |
| 1914     | 성역스크  |     | 860      | 19   R | 3 <u>-</u>  |                       |                  | 取消      | 信用新規買        | 2,000         | -             | · 逆指値:◆401 0Tick  | 逆指値待機中     | - 東証    | 09/10/01 11:3  | 9 -        |
| <u> </u> |       |     | 860      | 19 F   | 到 <u>三</u>  |                       |                  |         | 信用新規売        | 2,000         | -             | · 逆指値:◆398 0Tick  | 逆指値取消完了    | - 東証    | 09/10/01 11:3  | 9 <b>-</b> |
|          |       |     | 860      | 9 R    | <u> </u>    |                       |                  | 取消      | 信用新規売        | 2,000         | -             | · 逆指値:◆397 成行     | 逆指値待機中     | - 東証    | 09/10/01 11:39 | 9 -        |
|          |       |     | 860      | 19 F   | 到 <u>三</u>  |                       |                  |         | 株式現物売        | 2,000         | -             | IFDONE:3Tick      | IFDONE取消完了 | - 東証    | 09/10/01 11:3  | ə —        |
|          |       |     | 860      | 9 F    | <u> </u>    |                       |                  | 取消      | 株式現物質        | 2,000         | -             | · 逆指値:✦403 +1Tick | : 逆指値待機中   | - 東証    | 09/10/01 11:3  | 9 -        |
|          |       |     | 860      | 9 1    | 到三          |                       |                  |         | 株式現物売        | 1,000         |               | IFDONE:3Tick      | IFDONE取消完了 | - 東証    | 09/10/01 11:3  | 9 -        |
|          |       |     | 860      | 9 1    | 到三          |                       |                  |         | 株式現物質        | 1,000         |               | · 逆指値:✦402 +1Tick | 送指值取消完了    | - 東証    | 09/10/01 11:39 | 9 -        |
|          |       |     | 860      | 9 1    | <b>3三</b> [ | 詳細                    |                  |         | 信用新規買        | 2,000         | 2,000         | ) 指値              | 取消中        | 399 東証  | 09/10/01 11:30 | 0 -        |
|          |       |     | 860      | 9 6    | 到三          |                       |                  |         | 信用返済売        | 2,000         | -             | IFDONE:3Tick      | IFDONE取消完了 | - 東証    | 09/10/01 11:2  | 9 -        |
|          |       |     | 860      | 9 1    | 到三          |                       |                  |         | 株式現物売        | 1,000         |               | ・トレール:★403_2Tick  | 、トレール取消完了  | - 東証    | 09/10/01 11:2  | 8 -        |
|          |       |     | 860      | 9 6    |             |                       |                  |         | 信用返済売        | 2,00 <u>0</u> |               | IFDONE:2Tick      | IFDONE取消完了 | - 東証    | 09/10/01 11:2  | 8 -        |
|          |       |     | 860      | 9 1    | 到三          |                       |                  |         | 信用新規實        | 2,000         | -             | ・トレール:3Tick       | トレール取消完了   | - 東評    | 09/10/01 11:2  | 8 -        |
|          |       |     | 860      | 9 R    | g[          | ≣¥糸田                  |                  |         | 信用新規置        | 2.000         | 2.000         | ) 指値              | 取消中        | 398 東証  | 09/10/01 11:2  | 4 -        |
|          |       |     | 860      | 19 R   | 9 <b>-</b>  |                       |                  |         | 信用返済臺        | 2.000         |               | · IFDONE:4Tick    | IFDONE取消完了 | - 東証    | 09/10/01 11:2  | 4 -        |
|          |       |     | 960      | o F    |             | ≣¥¢m                  |                  |         | 信田新相志        | 1 000         | 1 000         | 些值                | 那省山        | 402 車証  | 00/10/01 11/0  | 1 _        |
|          |       |     | <        |        |             |                       |                  |         |              |               |               |                   |            |         |                |            |

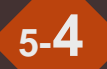

#### ○取消完了

●逆指値取消完了、トレール取消完了、IFDONE取消完了の特殊注文は「特殊注文」、「執行/取消/エラー」、「全注文」タブに表示されます。

| 注文中  | 約定済 | 完了 🖪            | 脉注文          | 失効/                      | /取消/二          | エラー 全済       | 主文                |             |                                            |       |         |              |         |                        |            |          |                |             |
|------|-----|-----------------|--------------|--------------------------|----------------|--------------|-------------------|-------------|--------------------------------------------|-------|---------|--------------|---------|------------------------|------------|----------|----------------|-------------|
| コード  | 銘柄  |                 | 詳細           | 訂正                       | 取消             | 売買区分         | 注文権               | 株数  素       | 执行条件                                       |       | 注文状況    | 特            | 殊注文     | エラー内容                  |            | 受付       | 日時へ            |             |
| 8609 | 到三  |                 |              |                          | 取消             | 信用新規算        | (                 | 2,000 谜     | 401।                                       | )Tick | 逆指値待    | 機中 -         |         |                        |            | 09/10    | )/01           |             |
| 8609 | 副三  |                 |              |                          |                | 信用新規引        |                   | 2,000 谜     | [18] • • • • • • • • • • • • • • • • • • • | )Tick | 逆指値取;   | 消完了 -        |         |                        |            | 09/10    | )/01           |             |
| 8609 | 到三  |                 |              |                          | 取消             | 信用新規表        | 5                 | 2,000 逆     | 舊値:◆397                                    | 成行    | 逆指値待    | 機中 -         |         |                        |            | 09/10    | )/01           |             |
| 8609 | 到三  |                 |              |                          |                | 株式現物別        |                   | 2,000 IF    | DONE:3Tick                                 |       | IFDONE职 | 『消完了 -       |         |                        |            | 09/10    | )/01           |             |
| 8609 | 到三  |                 |              |                          | 取消             | 株式現物質        | (                 | 2,000 逆     | 售值:◆403、                                   | 1Tick | 逆指値待    | 機中 -         |         |                        |            | 09/10    | )/01           |             |
| 8609 | 圈三  | 注文中             | 約定注          | <del>育</del> 完了          | 特殊注            | E文 失効/       | 取消/エ <sup>:</sup> | ラー全         | 注文                                         |       |         |              |         |                        |            |          |                |             |
| 8609 | 到三  | コート             | 銘柄           | <u> </u>                 | 詳細             | 訂正  取        | 消  売]             | I<br>区<br>分 | 注文株数                                       | 未約定相  | 株数  執谷  |              | ;       | 主文状況                   |            | <br>-内容  |                | ^           |
| 8609 | 圈三  | 8609            | [₩] <u>=</u> |                          |                |              | 信用                | 新規売         | 2,000                                      |       | - 逆指    | á@i:◆398 OTi | ck ž    | 逆指値取消完了                |            |          |                |             |
| 8609 | 到三  | 8609            | 岡三           |                          |                |              | 株式                | 現物売         | 2,000                                      |       | - IFD   | ONE:3Tick    | IF      | FDONE取消完了              |            |          |                |             |
| 8609 | 圈三  | 8609            | 1110日        |                          |                |              | 株式                | 現物売         | 1,000                                      |       | - IFD   | ONE:3Tick    | IF      | FDONE取消完了              |            |          |                |             |
| 8609 | 到三  | 8609            | 副三           |                          |                |              |                   |             | 1,000                                      |       | - 逆推    | 銷値:◆402 +17  | Tick มี | 逆指値取消完了                |            |          |                | =           |
| 8609 | 圈三  | 8609            | 副三           |                          |                |              | 信用                | 返済売         | 2,000                                      |       | - IFD   | ONE:3Tick    | IF      | DONE取消完了               | · –        |          |                |             |
| 8609 | 到三  | 8609            | 岡三           | 注文                       | 中 約3           | 定済完了         | 特殊注了              | と一失効        | /取消/エラ-                                    | 全注了   | 文<br>】  |              |         |                        |            |          |                |             |
| 8609 | 到三  | 8609            | 岡三           | <b>コ</b> ート <sup>*</sup> | )<br>1         | 名柄           | 詳細   1            | 訂正  耳       | 図消  売買図                                    | 分  注  | 文株数     | 未約定株数        | 執行条     |                        | <br> 注文状況  | 注文単価  市場 | 受付日時           | 特殊注文エラー内容 🔨 |
| 4914 | КĊ  | 8609            | 岡三           | 8609                     | 1              | ]=           |                   | Į           | <b>②消 信用新</b>                              | 規買    | 2,000   |              | 逆指値     | :◆401 0Tick            | 逆指値待機中     | - 東証     | 09/10/01 11:39 | -           |
|      | _   | 8609            | 岡三           | 8609                     | 团              | ]三           |                   |             | 信用新                                        | 規売    | 2,000   |              | 逆指値     | :◆398 0Tick            | 逆指値取消完了    | - 東証     | 09/10/01 11:39 | -           |
|      |     | 8609            | 岡三           | 8609                     | 1              | ]=           |                   | Į           | 阪消 信用新                                     | 規売    | 2,000   |              | 逆指値     | :◆397 成行               | 逆指値待機中     | - 東証     | 09/10/01 11:39 | -           |
|      |     | 8609            | 副三           | 8609                     | <del>الل</del> | ]三           |                   |             | 株式現                                        | 物売    | 2,000   |              | IFDON   | E:3Tick                | IFDONE取消完了 | - 東証     | 09/10/01 11:39 | -           |
|      |     | 4314            | ダヴ           | 8609                     | <del>الل</del> | 三            |                   | म           | 仅消 <mark>株式現</mark>                        | 物質    | 2,000   |              | 逆指値     | : <b>◆</b> 403 +1Tick  | 逆指値待機中     | - 東証     | 09/10/01 11:39 | -           |
|      |     | 4314            | ダヴ           | 8609                     | 团              | ]三           |                   |             | 株式現                                        |       | 1,000   |              | IFDON   | E:3Tick                | IFDONE取消完了 | - 東証     | 09/10/01 11:39 | -           |
|      |     | 4314            | ダヴ           | 8609                     | <del>ک</del>   | ]三           |                   |             | 株式現                                        | 物質    | 1,000   |              | 逆指値     | : <b>◆</b> 402 +1Tick  | 逆指値取消完了    | - 東証     | 09/10/01 11:39 | -           |
|      |     | <u> 1914 - </u> | ക്ല്         | 8609                     | 团              | ]Ξ <b>[</b>  | 詳細                |             |                                            | 規貫    | 2,000   | 2,000        | 指値      |                        | 取消中        | 399 東証   | 09/10/01 11:30 | -           |
|      |     | <u> </u>        |              | 8609                     | <del>ال</del>  | 三 [          |                   |             | 信用返                                        | 済売 👘  | 2,000   |              | IFDON   | E:3Tick                | IFDONE取消完了 | - 東証     | 09/10/01 11:29 | -           |
|      |     |                 |              | 8609                     | 困              | ]三           |                   |             | 株式現                                        |       | 1,000   |              | トレール    | l/: <b>★</b> 403 2Tick | トレール取消完了   | - 東証     | 09/10/01 11:28 | -           |
|      |     |                 |              | 8609                     | <del>ک</del>   | ]=           |                   |             | 信用返                                        | 済売    | 2,000   | -            | IFDON   | E:2Tick                | IFDONE取消完了 | - 東証     | 09/10/01 11:28 | -           |
|      |     |                 |              | 8609                     | 展              | ]三           |                   |             |                                            |       | 2,000   |              | トレール    | l∕:3Tick               | トレール取消完了   | - 東証     | 09/10/01 11:28 | -           |
|      |     |                 |              | 8609                     | Ŧ              | 1 <b>三</b> [ | 副業務田              |             | 信用新                                        | 規買    | 2,000   | 2,000        | 指値      |                        | 取消中        | 398 東証   | 09/10/01 11:24 |             |
|      |     |                 |              | 8609                     | 展              | 三            |                   |             | 信用返                                        | 済売    | 2,000   |              | IFDON   | E:4Tick                | IFDONE取消完了 | - 東証     | 09/10/01 11:24 | -           |
|      |     |                 |              |                          | I¥             | і= Г         | ≣¥¢m              |             |                                            | 相志    | 1.000   | 1 000        | 指储      |                        | 雨心出土       | 402 南証   | 09/10/01 11:24 |             |

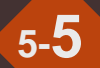

#### ○注文エラー

●逆指値注文エラー、トレール注文エラー、IFDONE注文エラーの特殊注文は「特殊注文」、「執行/取消/エラー」、「全注文」タブに 表示されます。

| 注文中  | 約定済 | 完了 🔢          | 耕油文  | 失効/耳        | 図消/エラー :                | 全注文   |       |       |                       |        |                                         |                   |               |            |      |       |                |           |
|------|-----|---------------|------|-------------|-------------------------|-------|-------|-------|-----------------------|--------|-----------------------------------------|-------------------|---------------|------------|------|-------|----------------|-----------|
| コート  | 銘柄  |               | 詳細   | 訂正 東        | 2)消  売買区:               | 分 注   | 文株数   | 執行条   | :件                    | 注文状    | 況  :                                    | 持殊注:              | 文エラー内容        |            |      | 一受付   | 日時へ            |           |
| 8609 | 到三  |               |      | Li I        | <b>区消 信用新</b> 耕         | 見買    | 2,000 | 逆指値   | ◆401 0Tick            | 逆指値符   | 寺機中 -                                   |                   |               |            |      | 09/10 | /01            |           |
| 8609 | 闺三  |               |      |             | 信用新規                    | 見売    | 2,000 | 逆指値   | ⇔398 0Tick            | 逆指値期   | [2] [2] [2] [2] [2] [2] [2] [2] [2] [2] |                   |               |            |      | 09/10 | /01            |           |
| 8609 | 到三  |               |      | ٦           | 図消 信用新規                 | 睍壳    | 2,000 | 逆指値   | ◆397 成行               | 逆指値術   | 寺機中 -                                   |                   |               |            |      | 09/10 | /01 🔤          |           |
| 8609 | 圈三  |               |      |             | 株式現物                    | 勿売    | 2,000 | IFDON | E:3Tick               | IFDONE | 取消完了 -                                  |                   |               |            |      | 09/10 | /01            |           |
| 8609 | 到三  |               |      | J           | [2]消 <mark>株式現</mark> 物 | 勿買    | 2,000 | 逆指値   | . <b>◆</b> 403 +1Ticl | k 逆指値術 | 寺機中 -                                   |                   |               |            |      | 09/10 | /01            |           |
| 8609 | 副三  | 注文中           | 約定済  | <b>皖了</b> 将 | 寺殊注文 失效                 | 助/取消/ | /エラー  | 全注文   |                       |        |                                         |                   |               |            |      |       |                |           |
| 8609 | 到三  | א <b>-</b> ב] |      | i  8        | ¥細  訂正                  | 取消 3  | 売買区分  | 门注了   | に株数  未約               | 〕定株数 執 |                                         |                   | 注文状況          | 特殊注文エラ     |      |       |                | ~         |
| 8609 | 圈三  | 8609          | 到三   |             |                         |       | 言用新規  | 売     | 2,000                 | - 逆    | 指値:◆398 01                              | Tick              | 逆指値取消完了       |            |      |       |                |           |
| 8609 | 到三  | 8609          | 圏三   |             |                         |       | 朱式現物  |       | 2,000                 | - IF   | DONE:3Tick                              |                   | IFDONE取消完了    |            |      |       |                |           |
| 8609 | 圈三  | 8609          | 到三   |             |                         | 柞     | 朱式現物  | 売     | 1,000                 | – IF   | DONE:3Tick                              |                   | IFDONE取消完了    |            |      |       |                |           |
| 8609 | 圈三  | 8609          | 圈三   |             |                         |       |       |       | 1,000                 | - 逆    | 指値:◆402 +1                              | lTick             | 逆指値取消完了       |            |      |       |                |           |
| 8609 | 圈三  | 8609          | 副三   |             |                         | ſ     | 言用返済  | 売     | 2,000                 | – IF   | DONE:3Tick                              |                   | IFDONE取消完了    |            |      |       |                |           |
| 8609 | 到三  | 8609          | 圈三   | 注文中         | 約定済完了                   | 特殊;   | 注文:失  | 劾/取消  | シェラー 🖻                | 注文     |                                         |                   |               |            |      |       |                |           |
| 8609 | 圈三  | 8609          | 副三   | <u> </u> ト* | 銘柄                      | 言羊糸田  | 目正正   | 取省    | 売買区分                  | 注文株数   |                                         | 執行                | <br>条件        |            | 注文単価 | 市場    |                | 特殊注文エラー内容 |
| A91A | ഷഷ  | 8609          | 副三   | 8609        | 岡三                      |       |       | 取消    | 信用新規買                 | 2,000  |                                         | - 逆指(             |               | 逆指値待機中     | -    | 東証    | 09/10/01 11:39 | -         |
|      |     | 8609          | 到三   | 8609        | 岡三                      |       |       |       | 信用新規売                 | 2,000  |                                         | - 逆指(             | 直:◆398 0Tick  | 逆指値取消完了    | _    | 東証    | 09/10/01 11:39 | -         |
|      |     | 8609          | 副三   | 8609        | 圈三                      |       |       | 取消    | 信用新規売                 | 2,000  |                                         | - 逆指(             | 直:◆397 成行     | 逆指値待機中     | -    | 東証    | 09/10/01 11:39 | _         |
|      |     | 8609          | 到三   | 8609        | 圈三                      |       |       |       | 株式現物売                 | 2,000  |                                         | - IFDO            | NE:3Tick      | IFDONE取消完了 | -    | 東証    | 09/10/01 11:39 | -         |
|      |     | 4314          | ダヴ・  | 8609        | 圈三                      |       |       | 取消    | 株式現物質                 | 2,000  |                                         | - 逆指(             | 直:◆403 +1Tick | 逆指値待機中     | -    | 東証    | 09/10/01 11:39 | _         |
|      |     | 4314          | ダヴ   | 8609        | 圈三                      |       |       |       | 株式現物売                 | 1,000  |                                         | - IFDO            | NE:3Tick      | IFDONE取消完了 |      | 東証    | 09/10/01 11:39 | -         |
|      |     | 4314          | ダヴ・  | 8609        | 岡三                      |       |       |       | 株式現物質                 | 1,000  |                                         | - 逆指(             | 直:✦402 +1Tick | 逆指値取消完了    | -    | 東証    | 09/10/01 11:39 | _         |
|      |     | A91A          | ട്പ് | 8609        | 圈三                      | 詳細    | 1     |       | 信用新規買                 | 2,000  | 2,000                                   | 〕指値               |               | 取消中        | 399  | 東証    | 09/10/01 11:30 | -         |
|      |     | <u> </u>      |      | 8609        | 岡三                      |       |       |       | 信用返済売                 | 2.000  |                                         | - IFDO            | NE:3Tick      | IFDONE取消完了 | -    | 東証    | 09/10/01 11:29 | _         |
|      |     |               |      | 8609        | 岡三                      |       |       |       | 株式現物売                 | 1.000  |                                         | - トレー             |               | トレール取消完了   |      | 東証    | 09/10/01 11:28 | -         |
|      |     |               |      | 8609        | 岡三                      |       |       |       | 信用返済売                 | 2.000  |                                         | - IFDO            | NE:2Tick      | IFDONE取消完了 | -    | 東証    | 09/10/01 11:28 | -         |
|      |     |               |      | 8609        | 岡三                      |       |       |       | 信用新規買                 | 2,000  |                                         | - トレ <del>ニ</del> | JL:3Tick      | トレール取消完了   | -    | 東証    | 09/10/01 11:28 | -         |
|      |     |               |      | 8609        | [1]<br>[1]              | 副羊糸田  | 1     |       | 信用新規置                 | 2.000  | 2.000                                   | ) 指値              |               | 取消中        | 398  | 東証    | 09/10/01 11:24 | _         |
|      |     |               |      | 8609        | 图=                      |       |       |       | 信用返済臺                 | 2,000  |                                         | - IFDO            | NE:4Tick      | IFDONE取消完了 |      | 東証    | 09/10/01 11:24 | -         |
|      |     |               |      | 9600        |                         | ≣¥≨⊞  | 1     |       | 信田新担吉                 | 1 000  | 1.000                                   | り地値               |               | 那些山        | 400  | THE   | 09/10/01 11/04 |           |
|      |     |               |      | <           |                         |       |       |       |                       |        |                                         |                   |               |            |      |       |                | >         |

#### ○特殊注文の注文状況遷移

●特殊注文には待機中、実行中、注文完了、取消完了、注文エラーなどの注文状況が発生します。

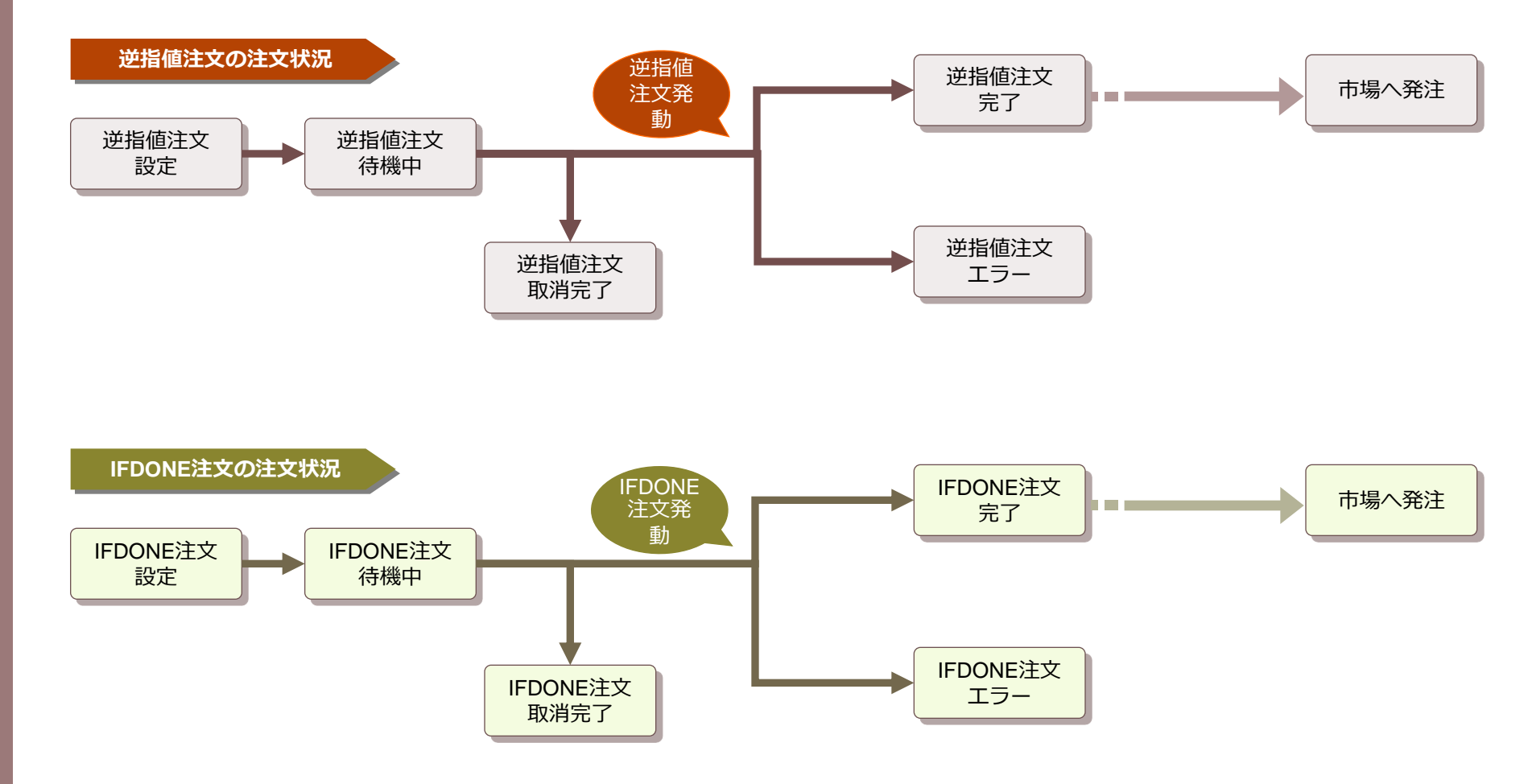

# 5-6 特殊注文 注文状況の遷移

○特殊注文の注文状況

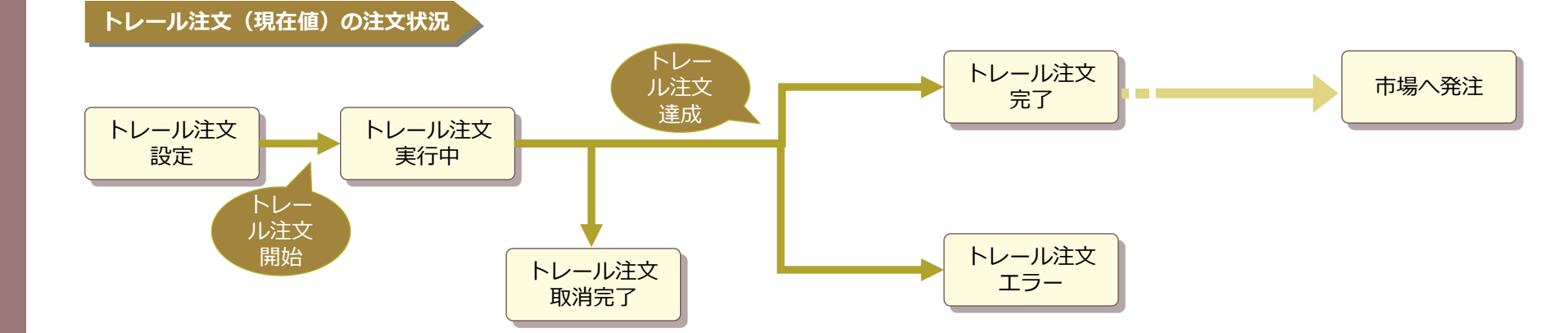

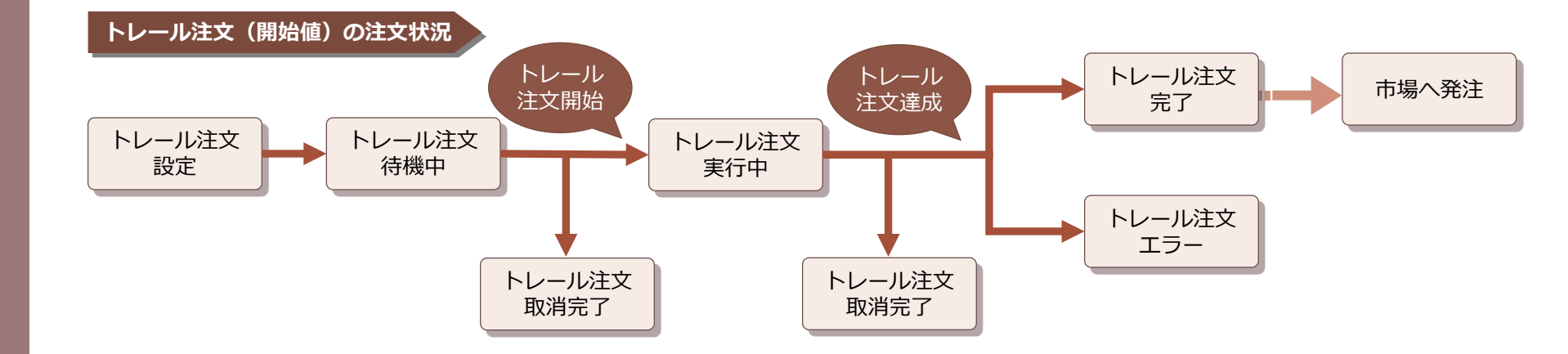

# ○注文エラーの内容

●特殊注文のエラーについては、日本株注文照会の「特殊注文エラー」項目に内容が表示されます。

| 先 先物          | 初ポード 🕅                                    | マーケッ | ト情報 | 栋枝 | 朱価ボード | 🕼 日本株保 | 病 團日2 | 本株注文照会                                  |             |                                                                                                    | ٩          | ⊳× |  |
|---------------|-------------------------------------------|------|-----|----|-------|--------|-------|-----------------------------------------|-------------|----------------------------------------------------------------------------------------------------|------------|----|--|
| 更新            | 全注文取消                                     |      |     |    |       |        |       |                                         |             | The second second second second second second second second second second second second second second second s |            | ~  |  |
| 注文中           | 注文中 約定済完了 特殊注文 <mark>失劾/取消/工ラー</mark> 全注文 |      |     |    |       |        |       |                                         |             |                                                                                                    |            |    |  |
| <u> </u> ⊐−ト° | 銘柄                                        | 詳細   | 訂正  | 取消 | 売買区分  | 注文株数   | 未約定株数 |                                         | 注文状況        | 特殊注文エラー内容                                                                                                    | 受付日        | ^  |  |
| 8609          | 副三                                        |      |     |    | 信用新規売 | 2,000  | -     | · 逆指値:✦398 OTick                        | 逆指値取消完了     | •                                                                                                    | 09/10/(    |    |  |
| 8609          | 圈三                                        |      |     |    | 株式現物売 | 2,000  | -     | IFDONE:3Tick                            | IFDONE取消完了  | •                                                                                                    | 09/10/(    |    |  |
| 8609          | 围三                                        |      |     |    | 株式現物売 | 1,000  | _     | IFDONE:3Tick                            | IFDONE取消完了  |                                                                                                    | 09/10/(    |    |  |
| 8609          | 围三                                        |      |     |    |       | 1,000  | -     | · 逆指値:✦402 +1Tick                       | 逆指値取消完了     | •                                                                                                    | 09/10/(    |    |  |
| 8609          | 围三                                        |      |     |    | 信用返済売 | 2,000  | _     | IFDONE:3Tick                            | IFDONE取消完了  |                                                                                                    | 09/10/(    |    |  |
| 8609          | 圈三                                        |      |     |    | 株式現物売 | 1,000  | -     | トレール:★403 2Tick                         | トレール取消完了    | •                                                                                                    | 09/10/(    |    |  |
| 8609          | 圈三                                        |      |     |    | 信用返済売 | 2,000  | -     | IFDONE:2Tick                            | IFDONE取消完了  |                                                                                                    | 09/10/(    |    |  |
| 8609          | 圈三                                        |      |     |    | 信用新規買 | 2,000  | -     | ・トレール/3Tick                             | トレール取消完了    | •                                                                                                    | 09/10/(    | Ξ  |  |
| 8609          | 圏三                                        |      |     |    | 信用返済売 | 2,000  | -     | IFDONE:4Tick                            | IFDONE取消完了  |                                                                                                    | 09/10/(    |    |  |
| 8609          | 圏三                                        |      |     |    |       | 1,000  | -     | IFDONE:4Tick                            | IFDONE取消完了  | •                                                                                                    | 09/10/0    |    |  |
| 8609          | 图三                                        |      |     |    | 株式現物売 | 2,000  | -     | IFDONE:2Tick                            | IFDONE注文エラー | WZXEDPD0170注文数量が売却可能数量を超えています。[20                                                                              | 1] 09/10/( |    |  |
| 4314          | ダヴィンチHI                                   | D    |     |    |       | 1      | -     | トレール:★8,980 5Tick                       | トレール取消完了    | ·                                                                                                    | 09/09/     |    |  |
| 4314          | ダヴィンチH                                    | D    |     |    | 信用返済売 | 1      | -     | トレール:★8,920 5Tick                       | トレール注文エラー   | WZXEPPD0013注文数量が返済可能数量を超えています。                                                                                 | 09/09/     |    |  |
| 4314          | ダヴィンチHI                                   | D    |     |    |       | 1      | -     | トレール:★8,920 5Tick                       | トレール取消完了    | •                                                                                                    | 09/09/     |    |  |
| 4314          | ダヴィンチH                                    | D    |     |    | 信用新規買 | 1      | -     | ・トレール:★8,970 5Tick                      | トレール取消完了    | •                                                                                                    | 09/09/     |    |  |
| 4314          | ダヴィンチHI                                   | D    |     |    | 信用新規買 | 1      | -     | トレール: <b>★</b> 8,960 5Tick              | トレール取消完了    | •                                                                                                    | 09/09/     |    |  |
| 4314          | ダヴィンチH                                    | D    |     |    | 信用新規買 | 1      | _     | トレール:★8,940 5Tick                       | トレール取消完了    |                                                                                                    | 09/09/     |    |  |
| 4314          | ダヴィンチHI                                   | D    |     |    |       | 1      | -     | ・トレール: <b>★</b> 8,930 5Tick             | トレール取消完了    | •                                                                                                    | 09/09/     |    |  |
| 4314          | ダヴィンチHI                                   | D    |     |    | 株式現物買 | 1      | _     | トレール:★8,950 5Tick                       | トレール取消完了    |                                                                                                    | 09/09/     |    |  |
| 8609          | 到三                                        | 詳細   |     |    | 信用返済買 | 1,000  | 0     | )指値                                     | 取消完了        | ·                                                                                                    | 09/09/     | v  |  |
| <             |                                           |      |     |    |       | Ш      |       | - 1 1 - 1 - 4 - 4 - 4 - 4 - 4 - 4 - 4 - |             |                                                                                                    | >          |    |  |

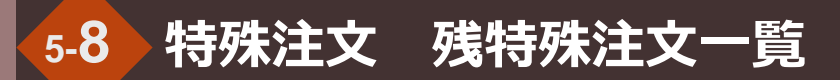

#### ○残特殊注文一覧

●待機中か実行中の特殊注文がある状態で、ONTを終了→ 起動すると、残特殊注文一覧が表示されます。
 ●表示された残特殊注文一覧で、そのまま継続したい特殊注文にチェックを入れると、設定が残ります。

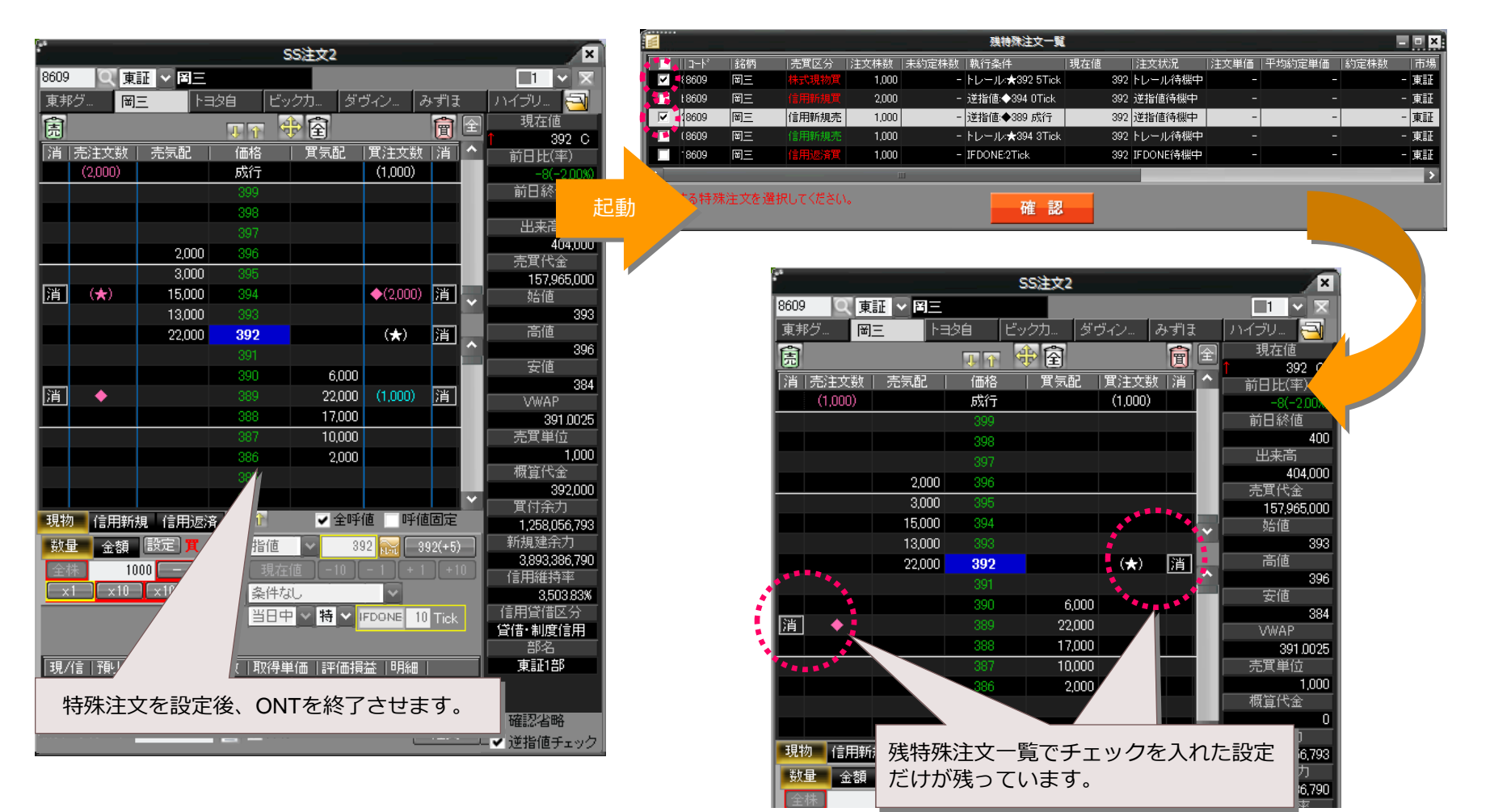